# VOLKSWAGEN AG

# Vehicle Self-Diagnosis

#### **Operating Manual, Self-Diagnosis** V1.07 permitted unless authorised by AUDI AG. AUDI AG does not guarantee or accept any liability with respect to the correctness of information in this document. Copyright by AUDI AG. **VAS 5051B** Vehicle diagnostic, measuring and information system Version -GB- / V19.00.00 06/04/2011 Vehicle Self-Diagnosis OBD Test Instruments V Guided Fault WORKSHOP EQUIPMENT Finding Contracted Discussion, 1960-19.20.000 dal si Guided Vehicle On Board Diagnostic Functions System selection Select a system: Administration 07.04.2011 On Board Diagnostics (OBD) On Board Diagnostic (OBD) - connected systems LT2 On Board Diagnostic (OBD) Crafter On Board Diagnostic (OBD) 100 7 # #slvtn # from

| Con                      | tents                                                                                  |                                                                                                    |                                              |  |  |  |  |
|--------------------------|----------------------------------------------------------------------------------------|----------------------------------------------------------------------------------------------------|----------------------------------------------|--|--|--|--|
| 1                        | General                                                                                | information                                                                                                    | 4                                            |  |  |  |  |
| 1.1<br>1.2<br>1.3<br>1.4 | General notesAUsing the operating manualAStarting vehicle self-diagnosisAStarting OBDA |                                                                                                    |                                              |  |  |  |  |
| 2                        | Basic fu                                                                               | Inctions                                                                                                    | 6                                            |  |  |  |  |
| 2.1<br>2.2               | Overview<br>User inte<br>2.2.1<br>2.2.2<br>2.2.3<br>2.2.4<br>2.2.5<br>2.2.6            | v<br>erface elements<br>Left and right information windows<br>Work window<br>Navigation toolbar<br>Installation list bar<br>Status bar<br>Screen keyboards                                                                                                    | 6<br>7<br>7<br>8<br>11<br>12<br>13           |  |  |  |  |
| 2.3<br>2.4               | Groupin                                                                                | as of the vehicle systems                                                                                                    | 14                                           |  |  |  |  |
| 3                        | Vehicle                                                                                | self-diagnosis                                                                                                    | 17                                           |  |  |  |  |
| 31                       | Selection                                                                              | a the vehicle system                                                                                                    | 17                                           |  |  |  |  |
| 3.2                      | 3.1.1<br>1001 – (<br>3.2.1<br>3.2.2<br>3.2.3                                           | Special case 31 – Engine electronics connection<br>Compiling services<br>1001.01 – Checking DTC memory – Entire system<br>1001.02 – Erase DTC memory – Entire system<br>1001.03 – Activate transport mode                                                                                        | 22<br>24<br>24<br>26<br>26                   |  |  |  |  |
|                          | 3.2.4                                                                                  | 1001.04 – Deactivate transport mode                                                                                                    | 26                                           |  |  |  |  |
|                          | 3.2.5                                                                                  | 1001.05 – Elase DTC memories - All OBD systems                                                                                                    | 20                                           |  |  |  |  |
|                          | 3.2.7                                                                                  | 1001.08 – Diagnosis with 500 kBaud                                                                                                    | 27                                           |  |  |  |  |
| 3.3                      | Selecting<br>3.3.1<br>3.3.2<br>3.3.3<br>3.3.3.1<br>3.3.3.2<br>3.3.4<br>3.3.4           | g the diagnostic function<br>Diagnostic functions<br>Display all diagnostic functions<br>001 – Identification (Service \$1A)<br>001.01 – Control unit identification (Service \$1A)<br>001.02 – History data (Service \$1A)<br>002 – Identification (Service \$22)                               | 28<br>30<br>30<br>30<br>30<br>30<br>32<br>33 |  |  |  |  |
|                          | 3.3.4.1                                                                                | 002.01 -  Identification of electronic control units (Service \$22)                                                                                                    | 33                                           |  |  |  |  |
|                          | 3.3.4.3<br>3.3.5<br>3.3.5.1<br>3.3.5.2<br>3.3.6                                        | 002.02 – Initiony data (Service \$22)<br>002.03 – Identification data (Service \$22)<br>003 – Identification<br>003.01 – Identification, master<br>003.02 – Identification, subsystems<br>004 – DTC memory contents with Copying for private or commercial purposes, in part or in whole, is not | 35<br>38<br>39<br>40<br>41                   |  |  |  |  |
|                          | 3.3.6.1                                                                                | 004.01 – Checking DTC memory correctness of information in this document. Copyright by AUDI AG.                                                                                                    | 41                                           |  |  |  |  |
|                          | 3.3.6.2<br>3.3.6.3<br>3.3.6.4<br>3.3.6.5                                               | 004.02 – Diagnostic status of all error paths<br>004.03 – List of all unchecked error paths<br>004.04 – List of all active malfunctions<br>004.10 – Erase DTC memory                                                                                                    | 49<br>51<br>52<br>53                         |  |  |  |  |
|                          | 3.3.1<br>3.3.9                                                                         | 005 - Final control diagnosis                                                                                                    | 54<br>67                                     |  |  |  |  |
|                          | 3.3.0<br>3.3.9                                                                         | 007 – Coding (Service \$1A)                                                                                                    | 07<br>77                                     |  |  |  |  |

# Operating Manual VAS 505x, Self-Diagnosis V1.07 All rights reserved. EG\_VAS505xx\_UKD\_V107.doc

Vehicle Self-Diagnosis / OBD VAS 505x

| 4  | Append        | ix                                                                                                  | 137              |
|----|---------------|----------------------------------------------------------------------------------------------------|------------------|
| 34 | 3.3.23<br>OBD | 025 – Reset to factory settings                                                                     | 131<br>133       |
|    | 3.3.22        | 024 – Reset control unit                                                                            | 130              |
|    | 3.3.21        | 022 – End output                                                                                    | 129              |
|    | 3.3.20.8      | 020.08 - Hidden key adaptation the correctness of information in this document. Copyright by AUDI A | <sup>0</sup> 128 |
|    | 3.3.20.7      | 020.07 – Hidden adaptation channel 50 by AUDI AG. AUDI AG does not guarantee or accept any l        | 128              |
|    | 3.3.20.6      | 020.06 – Enabling PIN                                                                               | 128              |
|    | 3.3.20.5      | 020.05 – Adaptation channel 50 PIN                                                                  | 128              |
|    | 3.3.20.4      | 020.04 – ABS bleeding                                                                               | 128              |
|    | 3.3.20.3      | 020.03 – Transfer vehicle identification number                                                     | 128              |
|    | 3.3.20.2      | 020.02 – Selective final control diagnosis                                                          | 127              |
|    | 3.3.20.1      | 020.01 – Readiness code                                                                             | 126              |
|    | 3.3.20        | 020 – Special function                                                                              | 126              |
|    | 3319          | 019 - Update programming                                                                            | 110              |
|    | 33186         | 017.05 - Component protection (Generation 1)                                                        | 110              |
|    | 3.3.18.4      | 017.04 – Enabling Infinobilizer IV (2nd body version)                                               | 115              |
|    | 3.3.18.3      | 017.03 – Enabling immobilizer IV (1st body version)                                                 | 114              |
|    | 3.3.18.2      | 017.02 – Challenge read out immobilizer IV (2nd body version)                                       | 114              |
|    | 3.3.18.1      | 017.01 – Challenge read out immobilizer IV (1st body version)                                       | 113              |
|    | 3.3.18        | 017 – Safety                                                                                        | 113              |
|    | 3.3.17        | 016 – Access authorization                                                                          | 112              |
|    | 3.3.16.2      | 015.02 – Security access (automatic)                                                                | 110              |
|    | 3.3.16.1      | 015.01 – Coding 2                                                                                   | 110              |
|    | 3.3.16        | 015 – Access authorization                                                                          | 109              |
|    | 3.3.15        | 014 – Long adaptation                                                                               | 107              |
|    | 3.3.14        | 012 – Adaptation                                                                                    | 103              |
|    | 3.3.13        | 011 – Measured values                                                                               | 96               |
|    | 3.3.12.2      | 010.02 – Read data block                                                                            | 95               |
|    | 3.3.12.1      | 010.01 – Read measured value                                                                        | 94               |
|    | 3.3.12        | 010 – Measured values                                                                               | 93               |
|    | 3.3.11.3      | 009.03 – Installation list, coding                                                                  | 92               |
|    | 33112         | 009.02 - Plain text coding                                                                          | 91               |
|    | 33111         | 009 01 - Binary coding                                                                              | 89               |
|    | 3311          | 000.02 - Coding                                                                                     | 84               |
|    | 3310.1        | 008.01 - Coulling<br>008.02 - Installation list code                                                | 02<br>83         |
|    | 3.3.10        | 008 - Coding (Service \$22)                                                                         | 01               |
|    | 2 2 10        | 008 Coding (Sorvice \$22)                                                                           | 01               |

## **1** General information

#### 1.1 General notes

This operating manual contains the information you will need to operate the vehicle selfdiagnosis system of Workshop Tester VAS 505x and VAS-PC. The vehicle self-diagnosis is also referred to in the document as "tester".

The masks displayed may deviate slightly in content from the masks displayed on the tester. The contents of the masks are partly created via a vehicle system simulation. This means that the values shown in them are artificially generated and cannot be transferred to real vehicle systems.

## 1.2 Using the operating manual

The operating manual is installed on the device in electronic form. You can open the operating manual in the vehicle self-diagnosis by pressing the **?** button.

## 1.3 Starting vehicle self-diagnosis

The "Vehicle self-diagnosis" operating mode is activated by pressing the "Vehicle self-diagnosis" button on the start mask (see Figure 1,1) popying for private or commercial purposes, in part or in whole, is not

permitted unless authorised by AUDI AG. AUDI AG does not guarantee or accept any liability

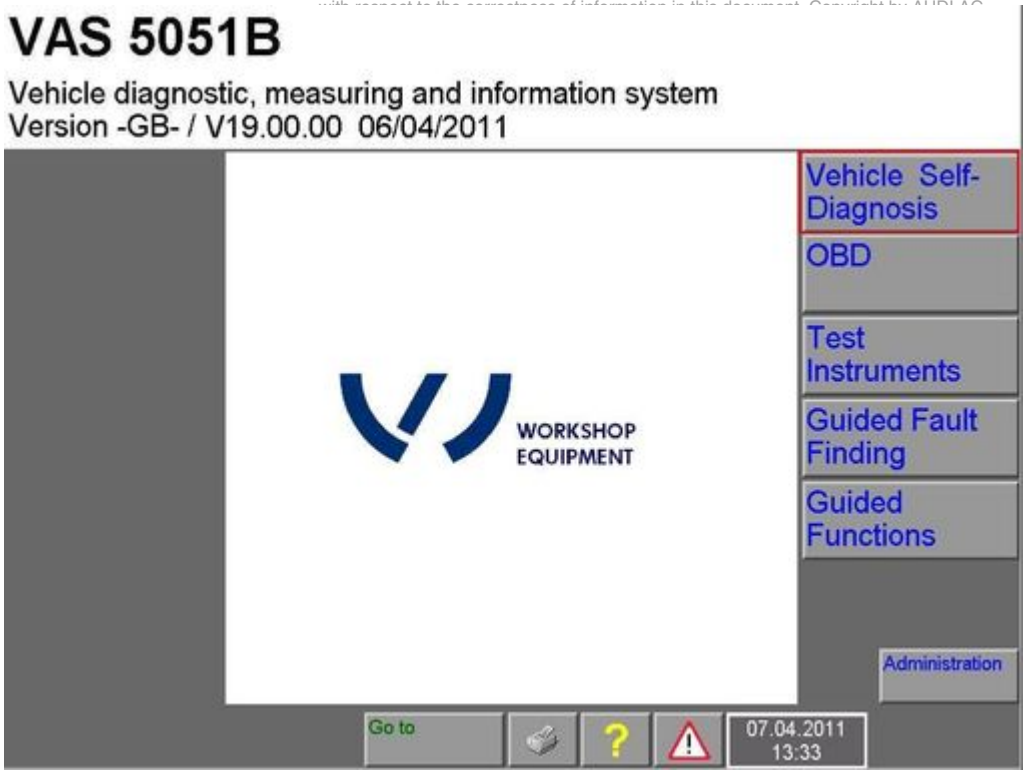

Figure 1-1 Start mask, activating "Vehicle self-diagnosis"

#### 1.4 Starting OBD

The OBD functions are available for communication with vehicle systems that support the standard "SAE J1979: 1991-12 E/E Diagnostic Test Modes" (according to ISO/DIS 14230-4 (KWP2000) and ISO/DIS 11519-4 (SAE J1850)) and react to the commonly used address 33H. OBD operating mode is activated via the appropriate button on the start mask (see Figure 1-2). A selection of the masks for OBD functions is described in section 3.4.

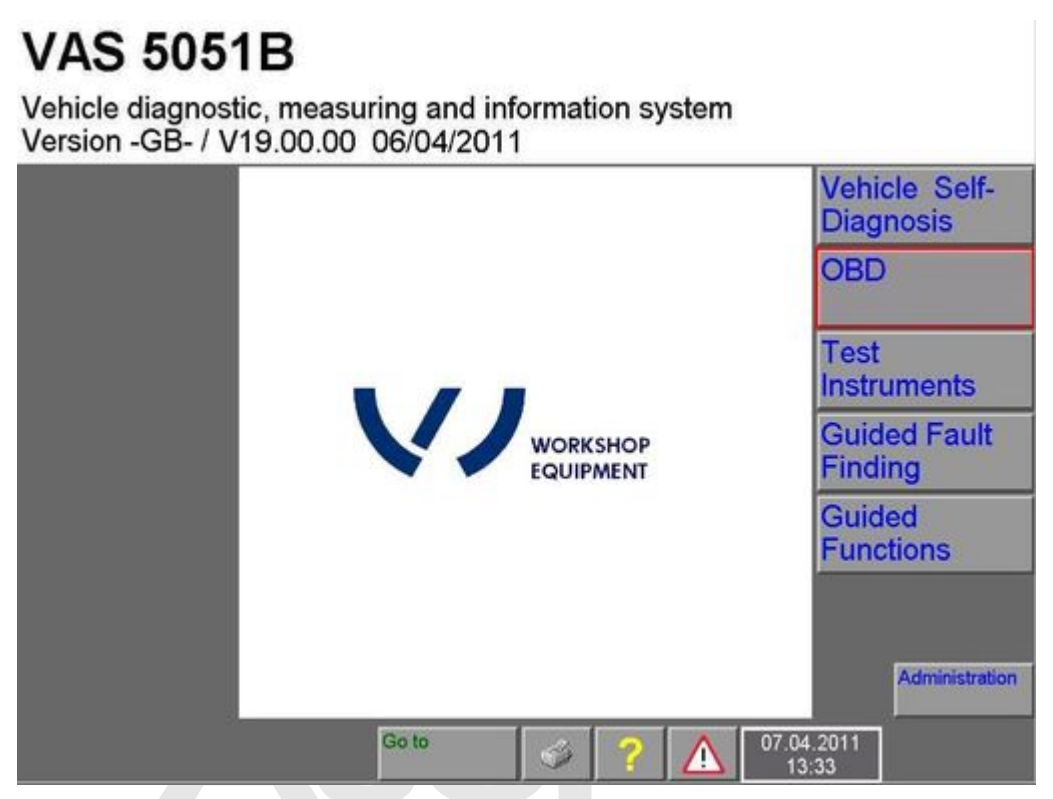

#### Figure 1-2 Start mask, activating OBD

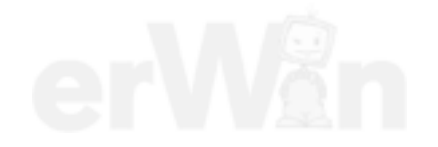

#### 2 Basic functions

#### **Overview** 2.1

In Vehicle self-diagnosis operating mode, you can communicate with all vehicle systems available on the diagnostic bus if the diagnostic cable is connected and the ignition is switched on. Use the selection mask to select the vehicle system to be diagnosed. Afterwards you can start the possible diagnostic functions for this vehicle system.

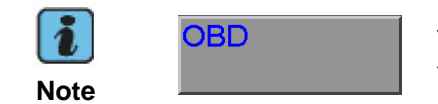

The **OBD** button takes you directly from the start mask to the list of OBD functions; see chapter 3.4.

To use the vehicle self-diagnosis application, you need the appropriate repair guide. If you select a vehicle system that is not installed in the connected vehicle, a malfunction message is displayed:

| Fahrzeug-Eigendiagnose |
|------------------------|
| Identifikation         |
| Fahrzeugsystem         |
| nicht vorhanden        |
|                        |

Figure 2-1 Malfunction message, vehicle system not available

A message is also displayed if you select a diagnostic function that the vehicle system does not recognise or if this function is not currently executable:

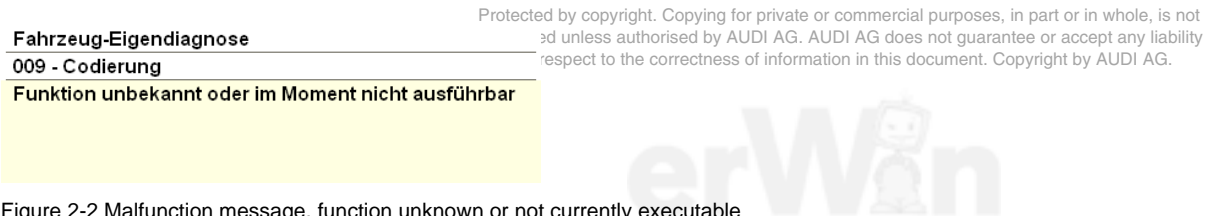

Figure 2-2 Malfunction message, function unknown or not currently executable

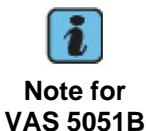

After switching to the Test instruments operating mode, you can also display selected measured values from the vehicle self-diagnosis application there.

#### 2.2 **User interface elements**

The user interface is described using the following mask.

Vehicle Self-Diagnosis / OBD VAS 505x

| 🛥 VAS5163                                                                                                    |                                                                                                    |  |  |  |  |  |  |
|----------------------------------------------------------------------------------------------------|----------------------------------------------------------------------------------------------------|--|--|--|--|--|--|
| Fahrzeug-Eigendiagnose<br>Unterstützte Funktionen<br>Diagnosefunktion auswählen<br>Left information window                                                                                                    | 15 - Airbag<br>01J927156H TTTTTTTTT *<br>Master-SG 345 0010<br>Codierung lang <b>Right information window</b><br>Betriebsnummer 33333 |  |  |  |  |  |  |
| 001 - Identifikation (Dienst \$1A)         004 - Fehlerspeicherinhalt         007 - Codierung (Dienst \$1A)         015 - Zugriffsberechtigung         Work window         017 - Sicherheit         022 - Ausgabe beenden |                                                                                                    |  |  |  |  |  |  |
| Navigation toolbar                                                                                                    | Installation list bar                                                                                                    |  |  |  |  |  |  |

Figure 2-3 VAS505x user interface

Protected by copyright. Copying for private or commercial purposes, in part or in whole, is not permitted unless authorised by AUDI AG. AUDI AG does not guarantee or accept any liability with respect to the correctness of information in this document. Copyright by AUDI AG.

#### 2.2.1 Left and right information windows

Most masks have two information windows (Figure 2-3) above the work window.

The left information window (LIW) displays the following information:

1st line (LIW1):name of the operating mode (vehicle self-diagnosis, administration)2nd line (LIW2):Name of the function currently activated in this operating mode<br/>(e.g., identification, supported functions).

**3rd, 4th lines (LIW3):** Operating instructions (e.g., Select diagnostic function), status display (e.g., Function not found) or detailed information on the displayed function.

The right information window (RIW) shows the results of the vehicle identification after a connection to a vehicle system has been established. If the RIW is clicked on when the vehicle identification is shown, then the standard identification is displayed in the work window. Clicking on it again will change the display back to the original contents of the work window.

After a connection to a vehicle system interconnection has been established, a list with the interconnected vehicle systems is shown instead of the vehicle identification. If a vehicle system in the list is clicked on, the information about this vehicle system appears in the work window.

#### 2.2.2 Work window

The work window (Figure 2-3) takes up the largest part of the mask. Program functions, diagnostic functions and their results are displayed here.

#### 2.2.3 Navigation toolbar

In the vehicle self-diagnosis masks, you can use the navigation toolbar buttons (see Figure 2-4) to select vehicle systems and functions.

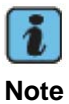

You can also switch to the other available operating modes and, if present, to the test instruments. For the other operating modes, this requires that you have already switched out of them and into the vehicle self-diagnosis system.

#### The buttons on the navigation toolbar are explained below.

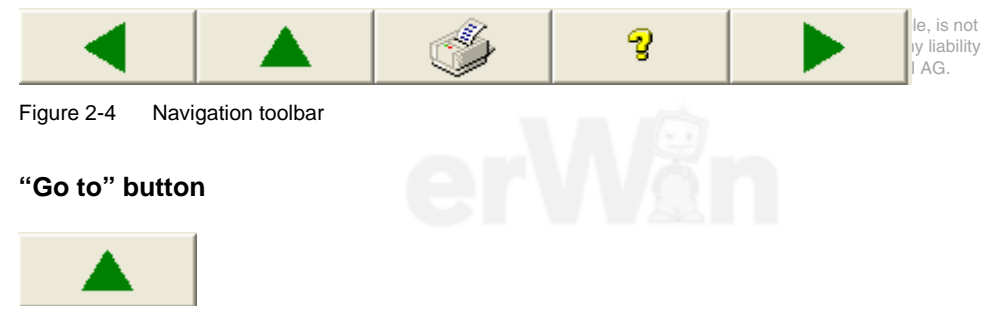

Figure 2-5 Go to button

The Go to button has the following menu entries:

| Administration:       | From the start mask and the <i>Select vehicle system</i> mask, go to the <i>Administration</i> mask. |
|-----------------------|----------------------------------------------------------------------------------------------------|
| Guided Fault Finding: | Go to Guided Fault Finding.                                                                          |
| Guided Functions:     | Go to Guided Functions.                                                                              |
| Test Instruments:     | Go to the Test Instruments.                                                                          |
| Compiling services:   | Go to 1001 – Compiling services.                                                                     |
| Cancel:               | Cancel the current function                                                                          |
| End:                  | End the diagnosis and return to the start mask.                                                      |

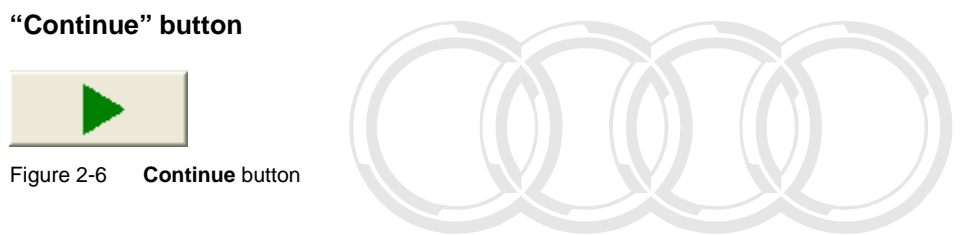

The **Continue** button can be used to execute the list entry currently selected.

#### "Back" button

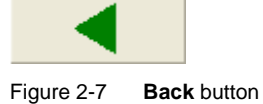

Protected by copyright. Copying for private or commercial purposes, in part or in whole, is not permitted unless authorised by AUDI AG. AUDI AG does not guarantee or accept any liability with respect to the correctness of information in this document. Copyright by AUDI AG.

You can use the **Back** button to exit the mask currently displayed and return to the previous mask.

#### "Help" button

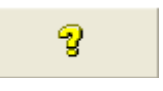

Figure 2-8 Help button

Press this button to open the operating manual.

#### "Print" button

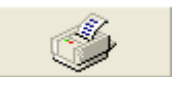

Figure 2-9 Print button

If the self-diagnosis protocol has not been filled out yet, the **Print** button is only available after setting up communication with the vehicle system.

Vehicle identification number and license plate number can be entered using the **Enter Vehicle Identification Number / registration plate** menu point. The data is copied into the selfdiagnosis protocol and displayed there.

| Eigendiagnoseprotokoll befüllen<br>Eigendiagnoseprotokoll speichern |  |  |  |
|---------------------------------------------------------------------|--|--|--|
| Bildschirm (Drucker)<br>Eigendiagnoseprotokoll (Drucker)            |  |  |  |
| Ausgabemedium wählen<br>Fahrzeug-IdentNr./Kennzeichen eingeben      |  |  |  |
| Hardware sicher entfernen                                           |  |  |  |

Figure 2-10 Menu of the **Print** button before the protocol has been filled out

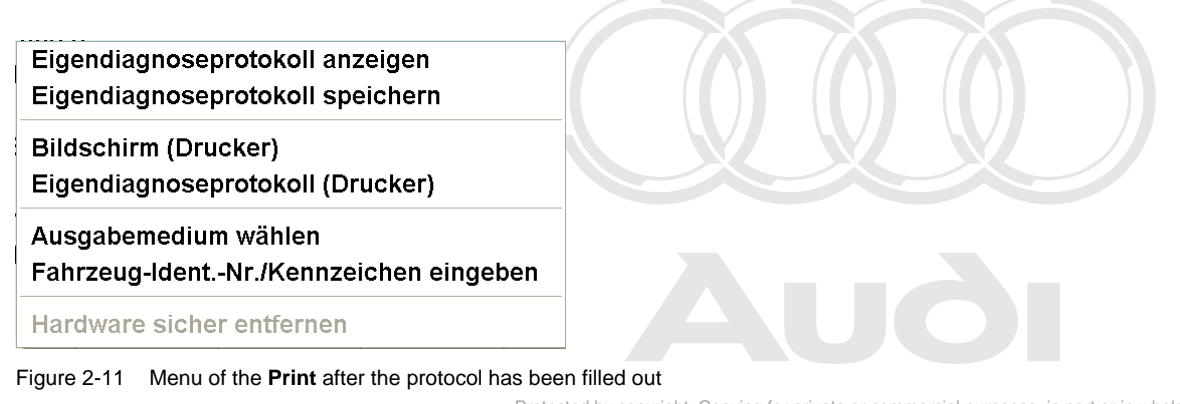

Protected by copyright. Copying for private or commercial purposes, in part or in whole, is not permitted unless authorised by AUDI AG. AUDI AG does not guarantee or accept any liability The context menu of the **Print button has**esthetofollowingssmenunaitemsis (Figure 2+10ht and JDI AG. Figure 2-11):

**Fill in self-diagnosis protocol**: After communication setup, you can copy the current screen contents into the self-diagnosis protocol using this function. With each activation, the current screen contents are attached to the existing self-diagnosis protocol.

If you have selected a new vehicle system before selecting the **Fill in self-diagnosis protocol** function and if a protocol already exists, you will be asked whether or not you want to erase the protocol. If you select **Yes**, the previous data is overwritten. If you select **No**, the new data is attached to the previous data.

The **Back** button closes the display of the self-diagnosis protocol and you can continue your work in the screen mask last displayed.

- **Display self-diagnosis protocol**: You can use this function to display the Self-diagnosis protocol on the screen.
- **Save self-diagnosis protocol**: After filing it out, you can save the self-diagnosis protocol with this function. If the Chassis number and the license plate number have not been entered yet, a window appears with an input option.
- Screen (Printer) or Screen (External memory drive): You can print the current screen contents using this function or save them as a file on the connected external memory drive. You can determine the output medium (printer or external memory drive) using the Select output medium function.
- Self-diagnosis protocol (Printer) or Self-diagnosis protocol (External memory drive): You can print the self-diagnosis protocol on the printer or save it as a file on the external memory drive. The output medium (printer or external memory drive) can be determined using the Select output medium function.
- **Select output medium**: Selection of the output medium on which the screen printout or the self-diagnosis protocol is output.
- Enter vehicle identification number/license plate: Before outputting the protocol, you can use the alphanumeric keyboard which appears to enter the chassis number and the license plate number of the vehicle being diagnosed, thereby ensuring clear assignment of the protocol to the vehicle. When protocols are saved to external memory drives, the chassis number also appears in the file name. For this reason, you must enter it before saving. The chassis number and the license plate number are deleted again when the operating mode is exited.
- Safely remove hardware: If you wish to remove the external memory drive from the tester, activate this function first. That ensures that all the data is written on to the external memory

drive before the external memory drive is removed. After selecting this function, the external memory drive is no longer available and needs to be reconnected before it can be used again.

If the self-diagnosis protocol has not been saved or printed yet on closing the tester, a message appears requesting the printing of the protocol. **Yes** prints the self-diagnosis protocol on the default printer. **No** exits self-diagnosis without printing the self-diagnosis protocol. The self-diagnosis protocol is saved automatically and can be printed the next time self-diagnosis is opened.

The next time that work is carried out using self-diagnosis, if the self-diagnosis protocol is filled out again, a message appears asking whether the old self-diagnosis protocol is to be erased. If you select **Yes**, the old self-diagnosis protocol is erased and a new self-diagnosis protocol is generated and filled in with the current screen contents. The chassis number and the license plate number have to be re-entered. If **No** is selected, the old self-diagnosis protocol is maintained and the current screen contents are attached.

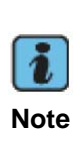

Protocols are output in XML format in the VAS 505x, together with the corresponding format file *Format.xsl*. When data is written to external memory drives, viewing the data on a PC will require the appropriate application, such as Internet Explorer 6.0. If several protocols are written to the external memory drive, the format file is still written just once and determines the format of the pages displayed.

#### 2.2.4 Installation list bar

The installation list bar consists entirely of the Interrogate the vehicle installation list button.

You can trigger a new read-out of the vehicle installation list with the **Interrogate the vehicle installation list** button in the *Select vehicle system* mask. This button is only active if the *Self diagnosis* grouping has been selected and the cyclical interrogation of the vehicle installation list has been deactivated in the administration (2.3) under **Configure diagnosis access**.

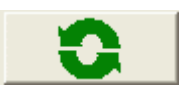

Figure 2-12 Interrogate the vehicle installation list button

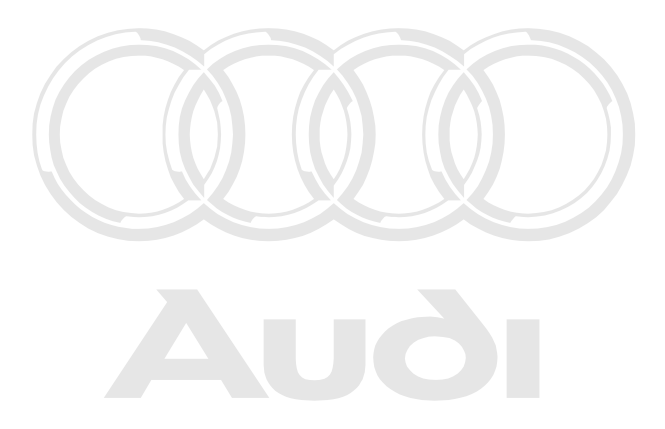

Protected by copyright. Copying for private or commercial purposes, in part or in whole, is not permitted unless authorised by AUDI AG. AUDI AG does not guarantee or accept any liability with respect to the correctness of information in this document. Copyright by AUDI AG.

Operating Manual VAS 505x, Self-Diagnosis V1.07 All rights reserved. EG\_VAS505xx\_UKD\_V107.doc

#### 2.2.5 Status bar

Information about the activated settings of the tester are displayed in the status bar.

The status bar consists of up to three fields which appear depending on the setting or the displayed mask. From left to right, this includes:

#### Field 1: Diagnostic protocol display

After the connection to a vehicle system has been setup, the diagnostic protocol being used by the tester is shown here. The field only appears when the connection to a vehicle system has been established.

KW1281:For the diagnostic protocol KW1281 (on CAN or K-line)KWP2000:For the diagnostic protocol KW2000 (on CAN or K-line)LT2:For the diagnostic protocols in commercial vehicle 2 (LT2)DiagCAN-DC:For the diagnostic protocol diagnostics on CAN for Crafter vehicle systems by<br/>DaimlerUDS:For the UDS diagnostic protocols (on CAN) in corporate vehicles besides the

Crafter.
Field 2: Display for activated control unit simulation

For training and test purposes, the answer behaviour of vehicle systems can be simulated. Whether the simulation is activated will be displayed here. No communication with a real vehicle system is performed in this case.

#### Field 3: Display for an activated trace recording

During a diagnostic session, diagnosis and program sequence data (so-called traces) can be recorded. You can see here whether the trace recording has been activated.

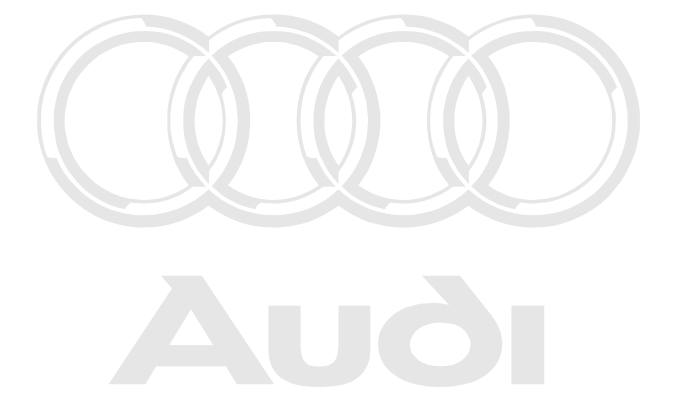

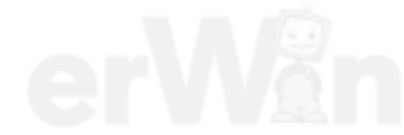

#### 2.2.6 Screen keyboards

Many diagnostic functions require the input of numerical values by the user. The entry can either be made via the keyboard at the computer or with the screen keyboard which appears. Values are entered using keys for numbers and/or letters. Erroneous entries are corrected with the **C** key. The **Q** key is used to accept the entered value.

|       | 12ABCD |
|-------|--------|
| A B 1 | 2 3    |
| C D 4 | 5 6    |
| E F 7 | 8 9    |
| С     | 0 Q    |

#### Figure 2-13 Screen keyboard for the entry of hexadecimal values

Protected by copyright. Copying for private or commercial purposes, in part or in whole, is not permitted unless authorised by AUDI AG. AUDI AG does not guarantee or accept any liability with respect to the correctness of information in this document. Copyright by AUDI AG.

| 12345678 |   |   |  |  |  |  |
|----------|---|---|--|--|--|--|
| 1        | 2 | 3 |  |  |  |  |
| 4        | 5 | 6 |  |  |  |  |
| 7        | 8 | 9 |  |  |  |  |
| С        | 0 | Q |  |  |  |  |

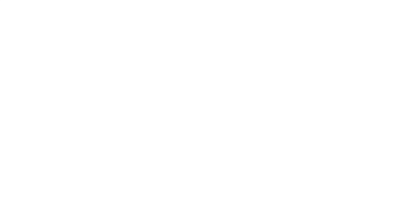

Figure 2-14 Screen keyboard for the entry of decimal values

| 1 | 2 | 3 | 4 | 5 | 6 | 7 | 8 | 9 | 0 |   |
|---|---|---|---|---|---|---|---|---|---|---|
| Q | w | E | R | т | z | U | I | 0 | Р |   |
| А | S | D | F | G | н | J | к | L | - | T |
| + | Y | x | с | v | в | N | М |   | ي |   |

Figure 2-15 Screen keyboard for the entry of letters and numbers

#### 2.3 Administration

| 🚾 VAS5163                      |                                               |
|--------------------------------|-----------------------------------------------|
| Administration                 | Gerätenummer: 000001<br>Importeursnummer: 666 |
| Funktion                       | Betriebsnummer: 98765                         |
| auswählen                      | softing                                       |
|                                |                                               |
| Erweiterte Funktionen          | 1                                             |
| Diagnoseeinstieg konfigurieren |                                               |
|                                |                                               |
|                                |                                               |
|                                |                                               |
|                                |                                               |
|                                |                                               |
|                                |                                               |
|                                |                                               |
|                                |                                               |
|                                |                                               |
|                                |                                               |
|                                |                                               |
| ◀ ▲ 🏼 🕉 💡                      |                                               |
|                                | Simulation     Trace                          |

Figure 2-16 Administration

The following configuration options are available:

#### **Expanded functions**

Under **Expanded functions**, you can activate the control unit simulation and the trace recording. Enabling by means of an enabling code is necessary for activation.

#### **Configuring diagnosis access**

This offers the possibility of controlling the interrogation of the vehicle installation list. This refers to the *Select vehicle system* mask when the *Self-diagnosis* grouping has been selected.

Cyclical interrogation of the vehicle installation list

Two operating modes are possible:

Active: The installation list is cyclically interrogated and updated.

Inactive: The installation list is only interrogated once. A re-interrogation can be triggered by the **Interrogate the vehicle installation list** button.

#### Cycle time in milliseconds:

If active has been selected for the cyclical interrogation, you can enter a time here which is to be waited after the conclusion of the list compilation until the start of the next interrogation. A value of 0 leads to immediate re-interrogation yright. Copying for private or commercial purposes, in part or in whole, is not permitted unless authorised by AUDI AG. AUDI AG does not guarantee or accept any liability

with respect to the correctness of information in this document. Copyright by AUDI AG.

#### 2.4 Groupings of the vehicle systems

After the start of Vehicle Self-Diagnosis, the tester offers you a list of system groupings.

| Fahrzeug-Eigendiagnose         |   |                                 |
|--------------------------------|---|---------------------------------|
| Systemauswahl                  |   |                                 |
| Wählen Sie ein System aus:     |   |                                 |
| Eigendiagnose                  |   |                                 |
| Eigendiagnose - Verbundsysteme |   |                                 |
| LT2 Eigendiagnose              |   |                                 |
| Crafter Eigendiagnose          |   |                                 |
|                                |   |                                 |
|                                |   |                                 |
|                                |   |                                 |
|                                |   |                                 |
|                                |   |                                 |
|                                |   |                                 |
|                                |   |                                 |
|                                |   |                                 |
|                                |   |                                 |
|                                |   |                                 |
|                                |   |                                 |
|                                |   |                                 |
|                                |   |                                 |
|                                |   |                                 |
|                                | 2 |                                 |
|                                | • | <ul> <li>Smulation an</li></ul> |

Figure 2-17 System selection

The vehicle systems offered for selection in the Vehicle self-diagnosis operating mode can be grouped by various criteria. That is, before communication setup with a vehicle system, you must select which vehicle systems should be offered for selection. The vehicle systems are grouped either by series (e.g. Crafter self-diagnosis) or according to a certain sequence (VIS access) to determine vehicle systems (e.g. Self-diagnosis).

Prote The following selection options are available of or in whole, is not permitted unless authorised by AUDI AG. AUDI AG does not guarantee or accept any liability

with research the correctness of information in this document. Copyright by AUDI AG.

The tester carries out an automatic bus system and diagnostic protocol identification (VIS access). Only the vehicle systems that are installed in the vehicle will be offered.

The self-diagnosis can be performed via the bus systems K-line, CAN Low Speed 100 kBaud or CAN High Speed 500 kBaud (1 MBaud, see compiling services). The communication using the following diagnostic protocols is supported:

- KWP2000 via K-line
- KWP2000 via TP 1.6 •
- KWP2000 via TP 2.0 •
- KWP1281 via K-line
- UDS via ISO-CAN

Interconnected vehicle systems are not offered under Self-diagnosis.

#### Self-diagnosis – interconnected systems

All interconnected vehicle systems are offered for selection.

#### LT2 self-diagnosis

All vehicle systems for the LT2 commercial vehicle are offered for selection.

#### Crafter self-diagnosis

All vehicle systems for the Crafter are offered for selection.

The presence of a vehicle system in the selection list does not mean that it is actually present in the vehicle to be diagnosed.

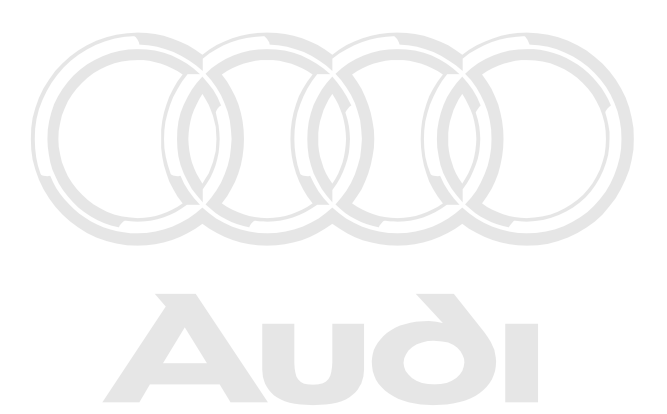

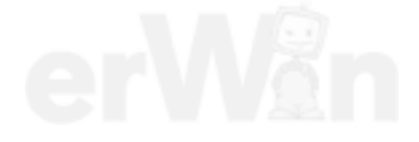

#### 3 Vehicle self-diagnosis

#### 3.1 Selecting the vehicle system

After selecting a system group, the *Select vehicle system* mask appears. Vehicle systems are offered to you for selection in this mask.

The **Self-diagnosis** grouping is a special case. Under **Self-diagnosis**, the list of vehicle systems is dynamically structured. In addition, the tester reads the chassis number from the vehicle and shows it in the right information window.

If the tester cannot read out the chassis number, then the user will be queried about this by a dialog (Figure 3-1). A valid chassis number (17 characters) must be entered here. Otherwise the dialog can only be exited via **Cancel**, whereupon the list of the system groupings will continue to be shown.

| Fahrzeug-IdentNr.:     ABCDEF12345678901       Kennzeichen:     Image: Comparison of the second second s |  |
|----------------------------------------------------------------------------------------------------|--|
| Fahrzeug-IdentNr.:     ABCDEF12345678901       Kennzeichen:     Image: Comparison of the second second s |  |
| Kennzeichen:                                                                                                    |  |
|                                                                                                    |  |
|                                                                                                    |  |
|                                                                                                    |  |
|                                                                                                    |  |
| 1 2 3 4 5 6 7 8 9 0                                                                                                    |  |
| Q W E R T Z U I O P                                                                                                    |  |
| A S D F G H J K L -                                                                                                    |  |
| 🗕 Y X C V B N M 🚚                                                                                                    |  |
|                                                                                                    |  |
| Lesen OK Abbrechen                                                                                                    |  |

Figure 3-1 Dialog box Vehicle Identification Number (VIN) and license plate

Afterwards the tester will read the current list of all installed vehicle systems from the Gateway-ECU, the so-called **Databus OBD Interface**, and offer them for selection. Depending on the setting under **Configure diagnosis access** in administration (2.3), the list is updated automatically in a cyclical manner or manually upon request.

Additionally, status information from the Gateway-ECU will be displayed for each of the offered control units. This display is dependent on the Gateway generation. If the tester could not read out any information from the Gateway-ECU, then all vehicle systems which are known to the tester will be offered. In this case no status information will be shown.

Vehicle Self-Diagnosis / OBD VAS 505x

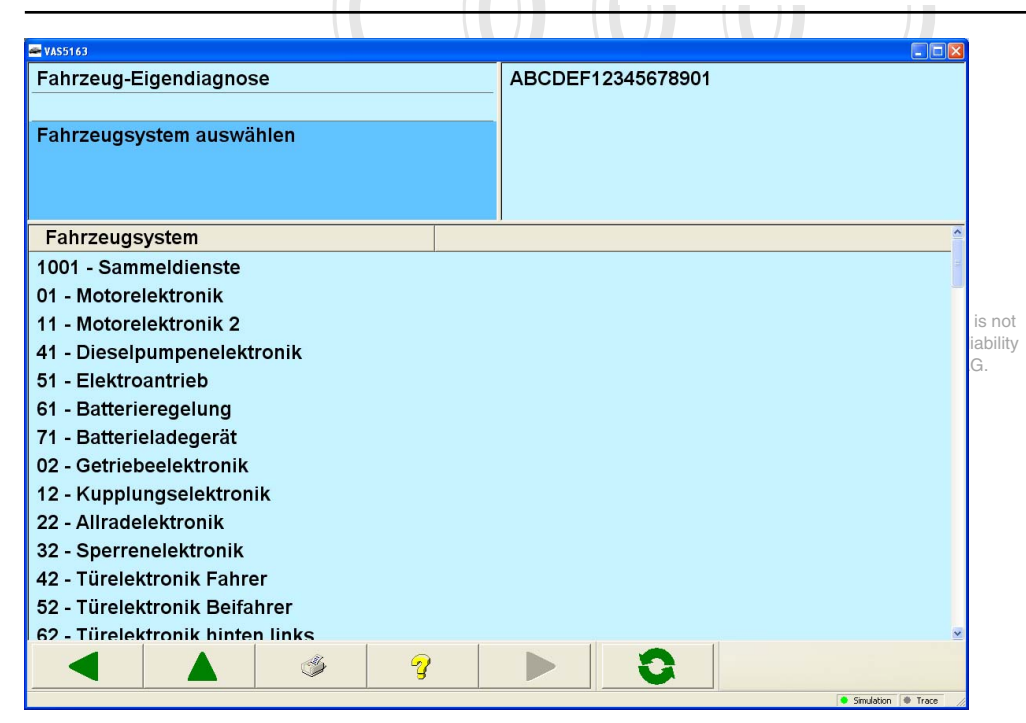

Figure 3-2 Select vehicle system if no installation information is available from the Gateway-ECU.

| 🖛 VAS5163                                |        |                   |        |                  |                |  |
|------------------------------------------|--------|-------------------|--------|------------------|----------------|--|
| Fahrzeug-Eigendiagnose                   | 12     | 1234567890ABCDEFG |        |                  |                |  |
| Fahrzeugsystem auswählen                 |        |                   |        |                  |                |  |
| Fahrzeugsystem                           | Codier | t Istverbau       | KD-Bit | GW-Info          | Status-Bits    |  |
| 1001 - Sammeldienste                     |        |                   |        |                  |                |  |
| 19 - Diagnoseinterface für Datenbus      | nein   | erreichbar        | Fehler | Kombi            | 0011           |  |
| 16 - Lenksäulenelektronik                | ja     | erreichbar        | i.O.   | CAN-Antrieb      | 0000           |  |
| 01 - Motorelektronik                     | nein   | erreichbar        | i.O.   | CAN-Komfort      | 0001           |  |
| 14 - Raddämpfungselektronik              | ja     | erreichbar        | Fehler | CAN-Infotainment | 0010           |  |
| 02 - Getriebeelektronik                  | ja     | erreichbar        | i.O.   | Most             | 0100           |  |
| A8 - Interface für externe Kommunikation | ja     | nicht erreichbar  | i.O.   | Extended         | 0101           |  |
| BD - Hochvolt-Batterielademanagement     | ja     | erreichbar        | Fehler | K-Leitung        | 0110           |  |
| C2 - Getriebeelektronik 2                | ja     | nicht erreichbar  | Fehler | Lin Segment 1    | 0111           |  |
| 15 - Airbag                              | ja     | erreichbar        | i.O.   | Lin Segment 2    | 1000           |  |
|                                          |        |                   |        |                  | Smuldton Trace |  |

Figure 3-3 Select vehicle system if a Gateway-ECU delivers installation information according to the diagnosis protocol KWP2000 on TP 2.0.

| Status            | Status bits | Meaning                                                |
|-------------------|-------------|--------------------------------------------------------|
| OK                | 0000        | Communication OK. DTC memory is empty                  |
| OK                | 1000        | There are malfunctions filed in the Gateway-ECU due to |
|                   |             | sporadic communication malfunctions                    |
| Cannot be reached | 11xx        | Static communication malfunction                       |
| malfunction       | x010        | DTC memory is not empty                                |
| Not registered    | 0001        | Control unit not coded                                 |

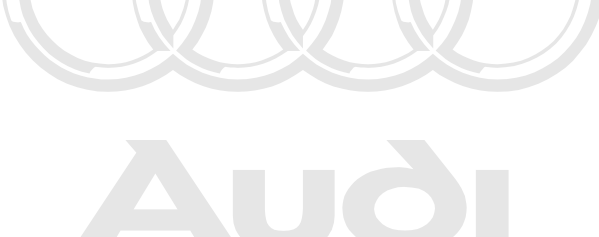

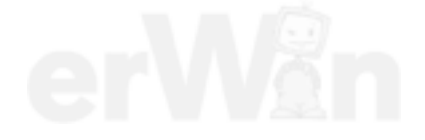

| 🕿 VAS5163                           |         |            |                  |
|-------------------------------------|---------|------------|------------------|
| Fahrzeug-Eigendiagnose              |         | WAU0004    | 4H00000000       |
|                                     |         |            |                  |
| Fahrzeugsystem auswählen            |         |            |                  |
|                                     |         |            |                  |
|                                     |         |            |                  |
| Fahrzeugsystem                      | Codiert | Istverbau  | KD-Bit           |
| 1001 - Sammeldienste                |         |            |                  |
| 19 - Diagnoseinterface für Datenbus | ja      | erreichbar | i.O.             |
| 01 - Motorelektronik                | ja      | erreichbar | i.O.             |
| 02 - Getriebeelektronik             | ja      | erreichbar | i.O.             |
| 03 - Bremsenelektronik              | nein    | erreichbar | i.O.             |
| 08 - Klima-/Heizungselektronik      | ja      | erreichbar | i.O.             |
| 15 - Airbag                         | nein    | erreichbar | i.O.             |
| 17 - Schalttafeleinsatz             | ja      | erreichbar | i.O.             |
| 28 - Klimabedienteil hinten         | ja      | erreichbar | i.O.             |
| 6F - Zentralmodul Komfortsystem 2   | ja      | erreichbar | i.O.             |
| 8E - Bildverarbeitungssteuergerät   | ja      | erreichbar | i.O.             |
|                                     |         |            |                  |
|                                     |         |            |                  |
|                                     | - I     | <b>N</b> 1 |                  |
|                                     | 2       |            | 0                |
|                                     |         |            | Simulation Trace |

Figure 3-4 Select vehicle system if a Gateway-ECU delivers installation information according to the diagnostic protocol UDS (D4). Protected by copyright. Copying for private or commercial purposes, in part or in whole, is not

| 🛥 VAS5163                                  |         |            |        |                       |                          |
|--------------------------------------------|---------|------------|--------|-----------------------|--------------------------|
| Fahrzeug-Eigendiagnose                     | WAU00   | 08V000000  | 00     |                       |                          |
|                                            |         |            |        |                       |                          |
| Fahrzeugsystem auswählen                   |         |            |        |                       |                          |
|                                            |         |            |        |                       |                          |
|                                            |         |            |        |                       |                          |
| Fahrzeugsvstem                             | Codiert | Istverbau  | KD-Bit | GW-Info               | Sleep-Mode               |
| 1001 - Sammeldienste                       |         |            |        |                       |                          |
| 19 - Diagnoseinterface für Datenbus        | ja      | erreichbar | i.O.   | Busmaster             | [VO] System_not_ready_tc |
| 76 - Einparkhilfe                          | ja      | erreichbar | i.O.   | [VO] unknown bus type | [VO] System_not_ready_tc |
| 09 - Elektronische Zentralelektrik         | ja      | erreichbar | i.O.   | Busmaster             | [VO] System_not_ready_tc |
| 76 - Einparkhilfe                          | ja      | erreichbar | i.O.   | [VO] unknown bus type | [VO] System_not_ready_tc |
| 17 - Schalttafeleinsatz                    | ja      | erreichbar | i.O.   | Flexray               | [VO] System_not_ready_tc |
| 15 - Airbag                                | ja      | erreichbar | i.O.   | Flexray               | [VO] System_not_ready_tc |
| 30 - Sonderfunktion 2                      | ja      | erreichbar | i.O.   | LIN                   | [VO] System_not_ready_tc |
| 20 - Fernlichtassistent                    | ja      | erreichbar | i.O.   | LIN                   | [VO] System_not_ready_tc |
| 2B - Lenksäulenverriegelung                | ja      | erreichbar | i.O.   | LIN                   | [VO] System_not_ready_tc |
| B7 - Interface für Zugang- und Startsystem | ja      | erreichbar | i.O.   | [VO] Logical_bus      | [VO] System_not_ready_tc |
| 08 - Klima-/Heizungselektronik             | ja      | erreichbar | i.O.   | [VO] unknown bus type | [VO] System_not_ready_tc |
| 69 - Anhängerfunktion                      | ja      | erreichbar | i.O.   | [VO] unknown bus type | [VO] System_not_ready_tc |
| <u>&lt;</u>                                |         | 1          | -1     |                       | <u>&gt;</u>              |
| 🖌 🔺 🗳 🢡                                    |         | 0          |        |                       |                          |
|                                            |         |            |        |                       | Simulation Trace         |

Figure 3-5 Select vehicle system if a Gateway-ECU delivers installation information according to the diagnostic protocol UDS (MQB).

If the cyclical interrogation of the vehicle installation is not active, a new read-out of the list of vehicle systems can be triggered via the **Interrogate the vehicle installation list** button (see chapter 2.2.4).

The cyclical interrogation of the installation list can be activated or deactivated in administration (2.3) under **Configure diagnosis access**.

After the selection of a vehicle system, **Continue** is used to establish communication via the diagnostic bus. The procedure is indicated in the left information window by the text *Communication setup*.

After communication has been set up, the identification data is read from the vehicle system and displayed in the right information window. In the work window, a selection of diagnostic functions appears (see chapter 3.3).

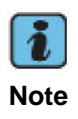

Before you can use certain security-protected functions, you may need to transmit an identification number to the vehicle system first using the function **015/016** – **Access authorization** for these functions to be enabled.

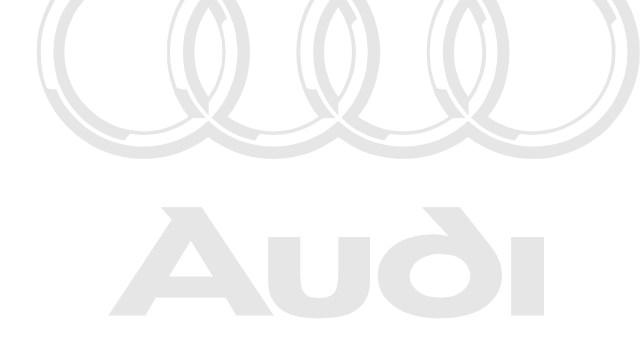

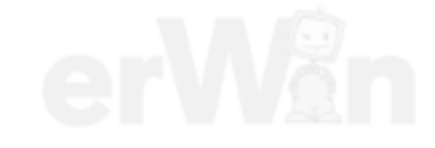

#### 3.1.1 Special case 31 – Engine electronics connection

If you are addressing an individual vehicle system (e.g. via the **01 – Engine electronics** selection) which is a part of a vehicle system interconnection, a message appears:

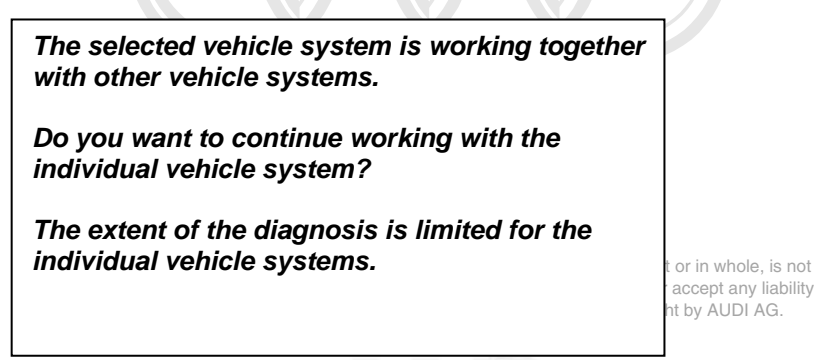

If you select an engine control unit individually instead of via interconnection, a star symbol is displayed after the system name in the right information window to indicate a connection.

After selection of the **31** – **Engine electronics connection** function, the control unit's version data is automatically identified and displayed on a mask in the work area. Pressing **Continue** takes you to the selection of functions.

The **003** – **Identification** diagnostic function lists all interconnected control units along with their identification data in the work window.

The **004.01** – **Checking DTC memory** diagnostic function reads the malfunctions of all the interconnected vehicle systems and lists them in the order in which the vehicle systems are read. Each diagnostic function begins with the first interconnected vehicle system recognised after starting. Only those functions supported by the selected interconnection are displayed.

For the diagnostic functions 005 – Final control diagnosis, 006 – Basic setting, 011 – Measured values and 012 – Adaptation, all recognised vehicle systems are displayed in a list in the right information window (see Figure 3-6). In the list, you can switch to a different vehicle system by selecting the line of the vehicle system. The selection bar indicates the control unit you have selected.

The **007** – **Code control units** diagnostic function automatically codes all interconnected vehicle systems and, after coding, lists them together with the new data in the work window – not in the right information window as is the case with individual vehicle systems.

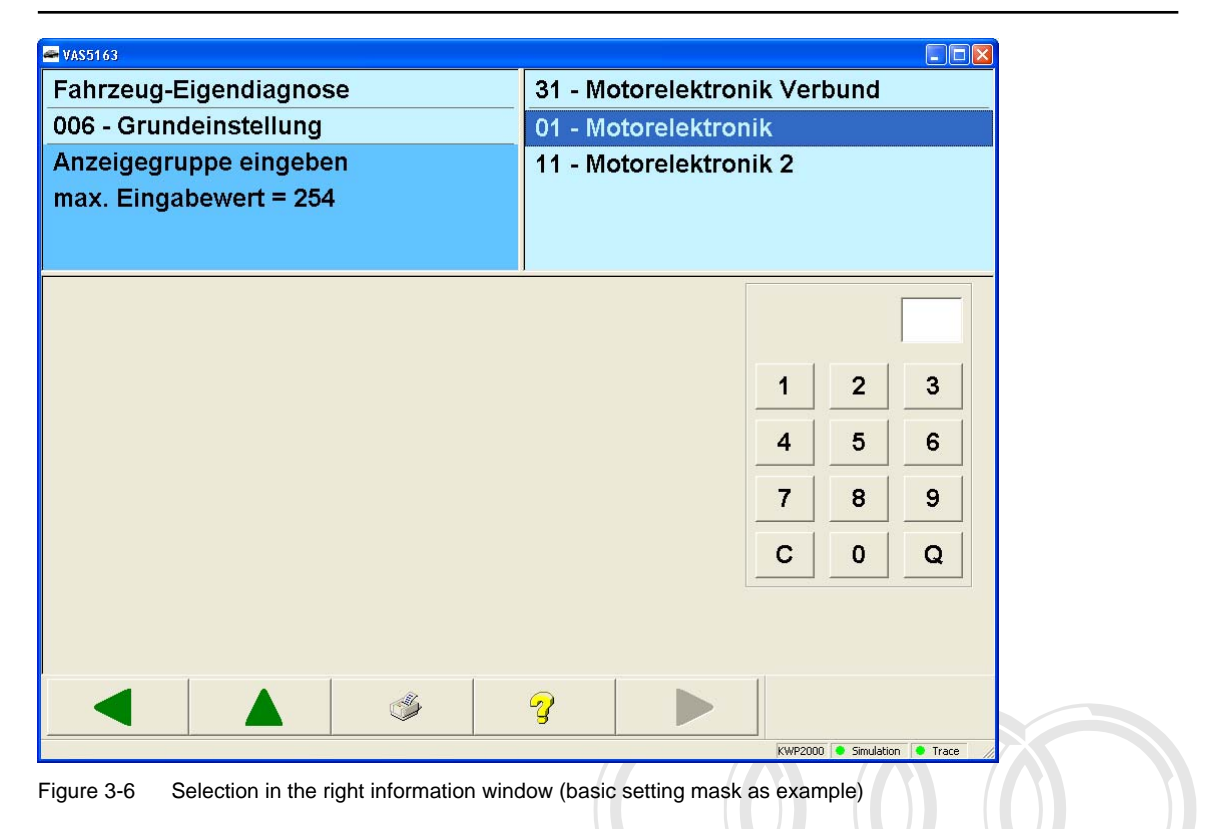

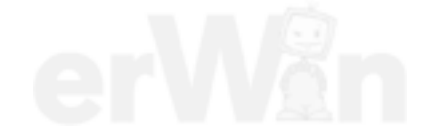

#### 3.2 1001 – Compiling services

The compiling services are vehicle-specific diagnostic functions. Depending on the selected grouping (see chapter 2.4), the tester will only offer a subset of the following list.

- 1001.01 Checking DTC memory Entire system
- 1001.02 Erase DTC memory Entire system
- 1001.03 Activate transport mode
- 1001.04 Deactivate transport mode
- 1001.05 Erase DTC memories All OBD systems
- 1001.07 Diagnosis with 1 MBaud
- 1001.08 Diagnosis with 500 kBaud

#### 3.2.1 1001.01 – Checking DTC memory – Entire system

Basically, this function is used to read the contents of the DTC memory from all vehicle systems in the current grouping (see chapter 2.4). Only the vehicle systems which could be contacted are in the results list. The number of malfunctions that are entered in the DTC memory is given for each vehicle system. "No malfunctions" is displayed by a green tick.

| 🛩 VAS5163                                  |                   |
|--------------------------------------------|-------------------|
| Fahrzeug-Eigendiagnose                     |                   |
| 1001.01 - Fehlerspeicher abfragen - Gee    |                   |
| Funktion beendet                           |                   |
| System                                     | Status            |
| 01 - Motorelektronik                       | ?                 |
| 02 - Getriebeelektronik                    | 4 Fehler          |
| 05 - Zugang- und Startberechtigung (Kessy  | y / WFS) 4 Fehler |
| 15 - Airbag                                | 80 Fehler         |
| 25 - Wegfahrsicherung (WFS)                | 4 Fehler          |
| 17 - Schalttafeleinsatz (Kombi)            | 4 Fehler          |
| 28 - Klimabedienteil hinten                | 4 Fehler          |
| 19 - Diagnoseinterface für Datenbus (Gatew | way) 4 Fehler     |
|                                            |                   |
|                                            |                   |
|                                            | Simulation Trace  |

Figure 3-7 Checking DTC memory – Entire system for Gateway installation list

You can cancel the function with the **Back** button. All the DTC memory entries recognised up to then will be output.

After all DTC memories have been retrieved, you can view information on individual malfunctions by pressing **Continue**.

| 🖛 VAS5163    |               |              |                                                                    |                  |                   |              |            | 3 |
|--------------|---------------|--------------|--------------------------------------------------------------------|------------------|-------------------|--------------|------------|---|
| Fahrzeug-E   | Eigendiagnos  | e            |                                                                    |                  |                   |              |            |   |
| 1001.01 - F  | ehlerspeiche  | r abfragen - | Gee                                                                |                  |                   |              |            |   |
| Funktion b   | eendet        |              |                                                                    |                  |                   |              |            |   |
| Kennzahl     | SAE-Code      | Text         | >                                                                  |                  |                   |              | Status     |   |
| 01 - Motore  | elektronik    |              |                                                                    |                  |                   |              | 2          |   |
|              |               |              |                                                                    |                  |                   |              | •          | - |
| 02 - Getriel | beelektronik  |              |                                                                    |                  |                   |              | 4 Fehle    | r |
| 00016        | P0010         | Bank1, Noc   | kenwellenv                                                         | erstellung E     | inlass            |              | sporadisch |   |
|              |               | Unterbrech   | ung                                                                |                  |                   |              |            |   |
| 00017        | P0011         | Bank1,Nocl   | kenwellens                                                         | oätverstellui    | ıg                |              | sporadisch |   |
|              |               | Soll nicht e | rreicht                                                            |                  |                   |              |            |   |
| 01027        | P0403         | Ventil für A | bgasrückfü                                                         | hrung            |                   |              |            |   |
|              |               | Fehlfunktio  | n                                                                  |                  |                   |              |            |   |
| 01028        | P0404         | Abgasrückf   | ührungssy                                                          | stem             |                   |              | statisch   |   |
|              |               | Regeldiffer  | enz                                                                |                  |                   |              |            |   |
|              |               |              |                                                                    |                  |                   |              |            |   |
| 05 - Zugang  | g- und Startb | erechtigung  | (Kessy / Wi                                                        | FS)              |                   |              | 4 Fehle    | r |
| 00016        |               | Stellmotor I | Fußraum-/ E                                                        | Defrostklapp     | e hinten rechts-  | <b>/</b> 195 | sporadisch |   |
| 00017        |               | Stellmotor I | -<br>-<br>-<br>-<br>-<br>-<br>-<br>-<br>-<br>-<br>-<br>-<br>-<br>- | )<br>efrostklapp | e hinten links-V1 | 96           | sporadisch |   |
|              |               | oberer Grei  | nzwert über                                                        | schritten        |                   |              |            |   |
|              |               | S.           | 2                                                                  |                  |                   |              |            |   |
|              |               | <u> </u>     | 3                                                                  |                  |                   |              |            |   |

Figure 3-8 Checking DTC memory – Entire system

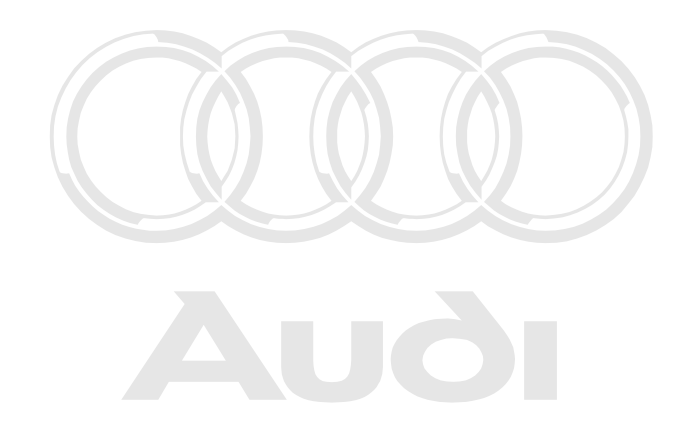

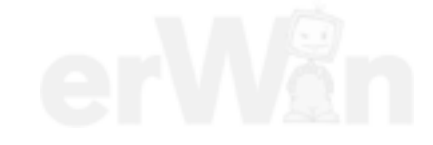

#### 3.2.2 1001.02 - Erase DTC memory - Entire system

This function tries to erase the DTC memories of all vehicle systems in the vehicle. This is done first via a TP 2.0 broadcast service and then by a functional UDS service.

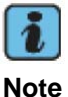

This function is not available in the Crafter self-diagnosis.

#### 3.2.3 1001.03 – Activate transport mode

This function tries to switch on the transport mode. This is done first via a TP 2.0 broadcast service and then by a functional UDS service. It is used to deactivate a vehicle in order to reduce energy consumption. In this mode, vehicles are stored or transported over long distances, for instance, overseas.

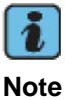

This function is not available in the **Crafter self-diagnosis**.

#### 3.2.4 1001.04 – Deactivate transport mode

This function tries to switch off the transport mode. This is done first via a TP 2.0 broadcast service and then by a functional UDS service. This function is used to reactivate vehicles after transport.

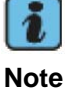

This function is not available in the Crafter self-diagnosis.

#### 3.2.5 1001.05 - Erase DTC memories - All OBD systems

This function is used to erase the DTC memory of all OBD vehicle systems via a functional UDS service.

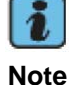

This function is not available in the Crafter self-diagnosis.

Protected by copyright. Copying for private or commercial purposes, in part or in whole, is not permitted unless authorised by AUDI AG. AUDI AG does not guarantee or accept any liability

## 3.2.6 1001.07 - Diagnosis with 1 MBaud

This function sets the baud rate of the diagnostic communication with the vehicle systems attached to the CAN to 1 MBaud.

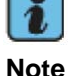

This function is only available if a UDS Gateway-ECU which supports the high baud rate has been installed in the vehicle.

This function is not available in the **Crafter self-diagnosis**.

## 3.2.7 1001.08 - Diagnosis with 500 kBaud

This function sets the baud rate of the diagnostic communication with the vehicle systems attached to the CAN to 500 kBaud.

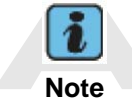

This function is only available if a UDS Gateway-ECU which supports the high baud rate has been installed in the vehicle. This function is not available in the **Crafter self-diagnosis**.

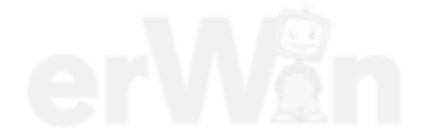

#### 3.3 Selecting the diagnostic function

The overview of the diagnostic functions (see Figure 3-12) is shown as soon as the diagnostic connection to the vehicle system has been set up.

The diagnostic functions which are suitable for the vehicle system are offered in the work window. The vehicle system's identification data is shown in the right information window (RIW). The standard identification is shown in the work window by clicking in the RIW. Another click restores the original view in the work window. This does not apply to the RIW in the **Crafter self-diagnosis** or to the RIW in the diagnosis of interconnected vehicle systems.

#### Example KWP2000:

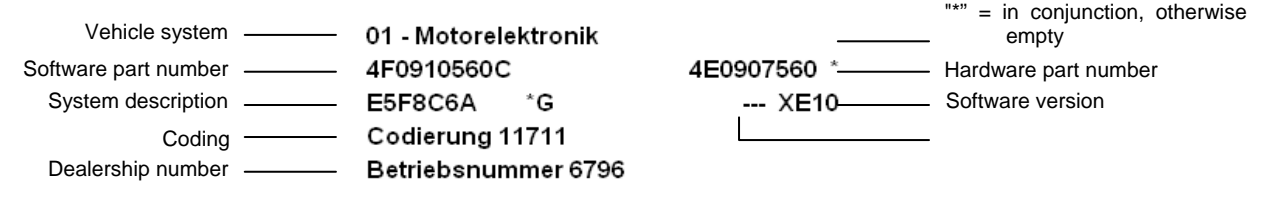

Fig. 3-9 Identification data from a KWP2000 vehicle system (right-hand information window)

#### Example, Crafter:

| Vehicle system       | <br>96 - Schalttafeleinsatz |         |          |
|----------------------|-----------------------------|---------|----------|
| Variant              | <br>VW_HighLine_04h02h      |         |          |
| Hardware part number | <br>HW-Teilenummer:         | 9064461 | 421      |
| Software part number | <br>SW-Teilenummer:         | 9064480 | 521      |
|                      | <br>Werkstattcode:          | 30999 6 | 66 98765 |
|                      |                             |         |          |

Equip. no. | Importer no. | Dealership no.

Fig. 3-10 Identification data from a Crafter vehicle system (right-hand information window)

#### Sample UDS:

| Vehicle system          | <br>02 - Getriebeelektronik (UDS) |
|-------------------------|-----------------------------------|
| Variant                 | <br>EV_TCMVL381_A02               |
| Version ODX data status | <br>Version: A02216               |

Figure 3-11 Identification data from a UDS vehicle system (right information window)

If multiple vehicle systems are interconnected, their identification data is first displayed in a separate mask.

#### Vehicle systems with subsystems

A vehicle system can consist of a main system (master) and of several subsystems connected to it. These systems can be accommodated within a single housing or as separate units.

The identification data of a main system is always displayed in the right information window Protected by copyright. Copyright or commercial proposes, in part or in whole is not permitted united with the permitted united by the protect of the other hand, are displayed in a separate mask, with respectively of the diagnostic function is selected. The tester transmits all diagnostic functions to the main system. If necessary, the main system then passes the diagnostic functions on to the desired subsystem, from which the main system can also retrieve the results. The **Sub-Bus System Coding** function is an exception to this rule. This function allows you to select all systems individually.

#### **Diagnostic bus faulty**

If instead of the diagnostic function you get the malfunction message **Diagnostic bus faulty**, this probably means the diagnostic cable is not plugged in, the ignition is not switched on or the voltage level in the vehicle battery is too low. Correct the problem and repeat the function.

#### Ending communication

The communication with the vehicle system is maintained until you:

- Select the 022 End output diagnostic function
- Use the Back button to return to the Select vehicle system mask liability
- Or end the *vehicle* self-diagnosis.

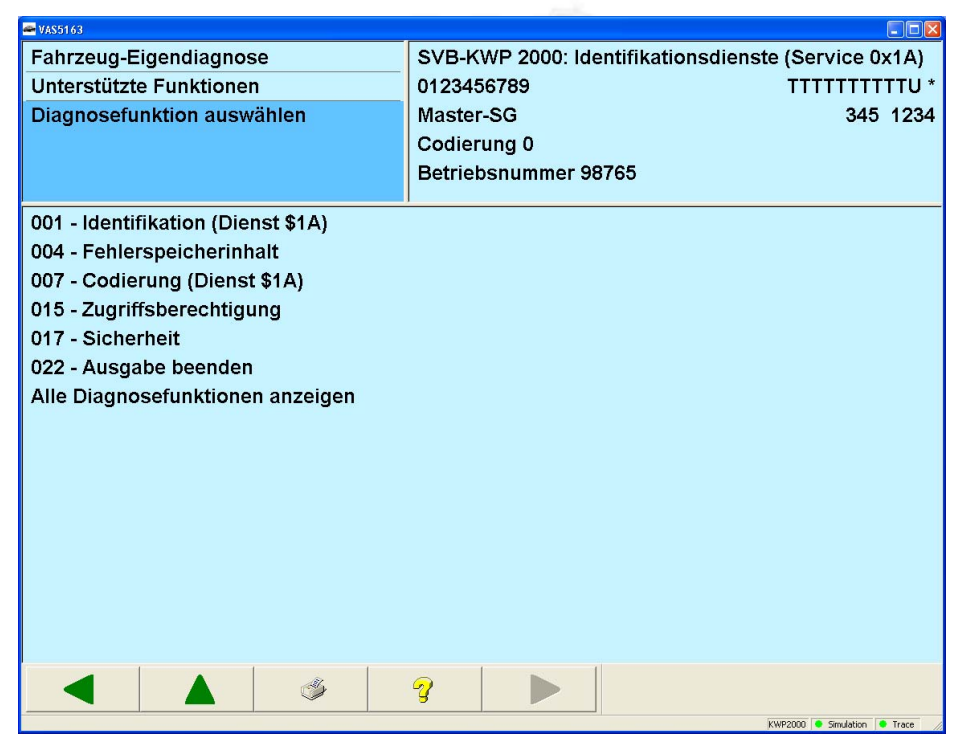

Figure 3-12 Selecting diagnostic functions (example)

#### 3.3.1 Diagnostic functions

For KWP2000 vehicle systems, only the diagnostic functions are offered which the vehicle system reports as supported. Generally all diagnostic functions are offered for KWP1281 vehicle systems. For UDS and Crafter vehicle systems, only the diagnostic functions are offered which are supported by the ODX database.

If you have selected a function that does not exist in the respective vehicle system, the tester displays a malfunction message.

#### 3.3.2 Display all diagnostic functions

If the diagnostic functions are not displayed correctly for KWP2000 vehicle systems, you can show all available diagnostic functions in the selection list with **Display all diagnostic functions**. This means that the selection of diagnostic function is still possible even if not all displayed functions are supported by the vehicle system in question.

#### 3.3.3 001 – Identification (Service \$1A)

#### KWP2000 Vehicle systems

Under the **001** – **Identification (Service \$1A)** menu point, all functions are grouped together that read out identification information from the vehicle system. This function is offered for KWP2000 vehicle systems which do not support Service \$22. Depending on the vehicle system, a portion of the following functions is offered for selection:

001.01 – Control unit identification (Service \$1A)

001.02 – History data (Service \$1A)

If a vehicle system does not support the selected identification service, a message about this appears in the left information window (LIW3).

#### 3.3.3.1 001.01 – Control unit identification (Service \$1A)

#### KWP2000 Vehicle systems

The **001.01 – Control unit identification (Service \$1A)** menu point is used to read out different identification data of the vehicle system. These are:

Flash status

 The status of the flash memory is read from the electronic control unit.

 Programmierstatus:
 00000000

 Zähler Programmierversuche:
 20

Zähler erfolgreiche Versuche: Status Programmiervorbedingungen: Flash-Tool-Code: Flash-Datum:

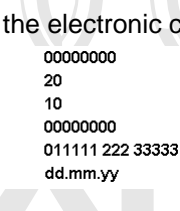

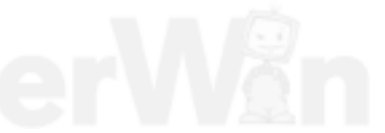

Software version The software version of each software module is read. It is not necessarily the same as the software version of the complete control unit as it appears in the right information window. 01 A1 02 B22 03 D333 04 E4444 05 F5 01 A2 02 B33 03 D444 04 E5555 05 F6 Hardware part number • The original part number of a programmable control unit is read. \* UTTTTTTTU Teilenummer: ввв Baugruppe Hardware: Sortenschlüssel Hardware: SS 000000000000000 Teilenummer: Baugruppe Hardware: BBB Sortenschlüssel Hardware SS Expanded identification Additional data for ECU identification is determined, e.g., date of control unit manufacture, manufacturer number, etc. 12345678901234 Protected by copyri Subassembly or series number: permitted unless a with respect to t Manufacturer plant identification number / -identification: hhh-kkk Date of manufacture: dd.mm.yy 12345678 Manufacturer change status: Manufacturer- test stand number: PPPP Running manufacturer number: nnnn Subassembly or series number: 12345678901234 Manufacturer plant identification number / -identification: hhh-kkk Date of manufacture: dd.mm.yy Manufacturer change status: 12345678 Manufacturer- test stand number: PPPP Running manufacturer number: nnnn Vehicle identification number The chassis number is determined using the ECU identification. WAU0004F00000000 ABCDEF12345678901 Engine or serial number AKF AKE Type test number 1234567

1234567

y

#### 3.3.3.2 001.02 – History data (Service \$1A)

#### KWP2000 Vehicle systems

Under the **001.02 – History data (Service \$1A)** menu point, the vehicle system history data is read out.

01XX 2003-11-19,06:00:00\*0001\*001\*\* 2003-11-19,01:00:00\*0001\*001\*\* 2003-11-18,22:00:00\*0001\*001\*\* 2000-01-01,00:00:00\*0000\*000\*00003\*\*\* 2000-01-01,00:00:00\*0000\*000\*\* 2000-01-01,00:00:00\*0000\*000\*\* 2000-01-01,00:00:00\*0000\*000\*\* 2000-01-01.00:00:00\*0000\*000\*00000\*\*\* 2000-01-01,00:00:00\*0000\*000\*\* 2000-01-01,00:00:00\*0000\*000\*\* 2000-01-01,00:00:00\*0000\*000\*\* 2000-01-01,00:00:00\*0000\*000\*0000\*\*\*\* 02XX 2003-11-30,04:00:00\*0000\*00.00\*001\*\* 2003-11-29,23:00:00\*0000\*00.00\*001\*\* 2003-11-29,20:00:00\*0000\*00.00\*001\*\* 2003-11-29,19:00:00\*0000\*00.00\*001\*\* 2003-11-27,01:00:00\*0000\*01.00\*001\*\* 2003-11-26,23:00:00\*0000\*00.00\*001\*\* 2003-11-26,20:00:00\*0000\*00.00\*001\*\* 2003-11-26,18:00:00\*0000\*00.00\*001\*\* 2003-11-26,17:00:00\*0000\*00.00\*001\*\* 2003-11-26,13:00:00\*0000\*00.00\*001\*00025\*\*\* 03XX

#### 3.3.4 002 – Identification (Service \$22)

#### KWP2000 Vehicle systems

Under the **002 – Identification (Service \$22)** menu point, all functions are grouped together that read out identification information from the vehicle system. This function is offered for KWP2000 vehicle systems which do not support Service \$1A. Depending on the vehicle system, a portion of the following functions is offered for selection:

- 002.01 Identification of electronic control units (Service \$22)
- 002.02 History data (Service \$22)
- 002.03 Identification services (Service \$22)

If a vehicle system does not support the selected identification service, a message about this appears in the left information window (LIW3).

#### 3.3.4.1 002.01 – Identification of electronic control units (Service \$22)

#### KWP2000 Vehicle systems

The **002.01 – Control unit identification (Service \$22)** menu point is used to read out different identification data of the vehicle system. This data from the main system (master) is displayed separately from that of the subsystems connected to it.

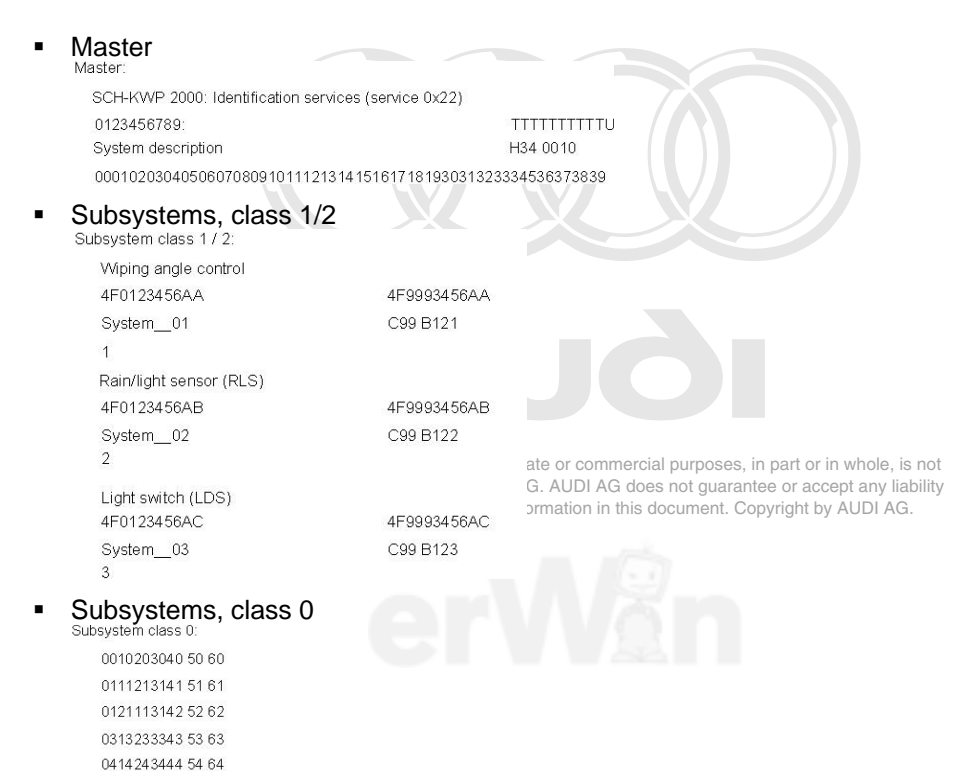

#### 3.3.4.2 002.02 – History data (Service \$22)

#### KWP2000 Vehicle systems

Under the 002.02 - History data (Service \$22) menu point, all functions are grouped together which can be used to read out and delete the history data of the vehicle system. The following functions are available for selection:

- Block 1 (\$0490)
- Block 2 (\$0491) Protected by copyright. Copying for private or commercial purposes, in part or in whole, is not
- Block 3 (\$0492) permitted unless authorised by AUDI AG. AUDI AG does not guarantee or accept any liability with respect to the correctness of information in this document. Copyright by AUDI AG.
- Block 4 (\$0493)
- Block 5 (\$0494)
- . Block 6 (\$0495)
- Block 7 (\$0496) .
- Block 8 (\$0497)
- Block 9 (\$0498)
- Block 10 (\$0499)
- Block 11 (\$049A)
- Block 12 (\$049B)
- Block 13 (\$049C)
- Block 14 (\$049D)
- Block 15 (\$049E)
- Block 16 (\$049F)
- Erase

You can select one of more blocks at the same time. The Erase menu point can only used singly.

#### Example after the selection has been made:

Contents Block 1 (\$0490): 20040623154730?#Eg Contents Block 2 (\$0491): 0123456789 Contents Block 3 (\$0492): ABCDEFGHIJ Contents Block 4 (\$0493): HowdyL Contents Block 5 (\$0494): Howdy.?partner! Contents Block 6 (\$0495): Howdy, partner! Contents Block 7 (\$0496): 000102030405060708090A0B0C0D0E0F101112131415161718191A1B1C1D1E1F20212223242526272 Contents Block 8 (\$0497): 000102030405060708090A0B0C0D0E0F101112131415161718191A1B1C1D1E1F20212223242526272 Contents Block 9 (\$0498): Contents Block 10 (\$0499):

А

#### 3.3.4.3 002.03 – Identification data (Service \$22)

#### KWP2000 Vehicle systems

The 002.03 - Identification data (Service \$22) menu point is used to read out different identification data of the main system (master) and the subsystems. In the first step, you can select whether you want to see identification data of the main system or a subsystem. The only subsystems offered are those that are available in the vehicle system.

| 🛥 VAS5163                                 |                                                     |
|-------------------------------------------|-----------------------------------------------------|
| Fahrzeug-Eigendiagnose                    | SCH-KWP 2000: Identifikationsdienste (Service 0x22) |
| 002.03 - Identifikationsdaten (Dienst \$2 | ZB0ZZZZZXX ZB2ZZZZXX                                |
| Fahrzeugsystem auswählen                  | Systembezeich B2Z B1ZZ                              |
|                                           | Codierung lang                                      |
|                                           | Betriebsnummer 98765                                |
| ×                                         |                                                     |
| Master                                    |                                                     |
| Wischwinkelsteuerung                      |                                                     |
| Regen-/Lichtsensor (RLS)                  |                                                     |
| Lichtschalter (LDS)                       |                                                     |
|                                           |                                                     |
|                                           |                                                     |
|                                           |                                                     |
|                                           |                                                     |
|                                           |                                                     |
|                                           |                                                     |
|                                           |                                                     |
|                                           |                                                     |
|                                           |                                                     |
|                                           |                                                     |
|                                           |                                                     |
|                                           |                                                     |
|                                           | 2                                                   |
|                                           |                                                     |

Figure 3-13 List of all systems copyright. Copying for private or commercial purposes, in part or in whole, is not permitted unless authorised by AUDI AG. AUDI AG does not guarantee or accept any liability with respect to the correctness of information in this document. Copyright by AUDI AG.

In the next step, you can select one or more identification data entries.

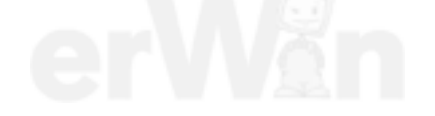

| Vehicle On Board Diagnostic (OBD)                                                                                                    | SCH-KWP    | 2000: Identification s | ervices (service 0x22) |
|----------------------------------------------------------------------------------------------------|------------|------------------------|------------------------|
| Master                                                                                                    | ZB0ZZZZZ   | zxx                    | ZB2ZZZZZXX             |
| Select identification service                                                                                                    | System de  | scription              | B2Z B1ZZ               |
|                                                                                                    | Coding lor | ıg                     |                        |
|                                                                                                    | Dealership | number: 98765          |                        |
|                                                                                                    |            |                        |                        |
| Part number master (\$F187)<br>Software index master (\$F189)<br>Hardware part number master (\$F191)<br>Hardware index master (\$F183)<br>Coding master (\$F000)<br>System description master (\$F197)<br>Serial number master (\$F18C)<br>Programming information (\$F19F)<br>Data record number (\$F140)<br>Data record index (\$F141)<br>ASAM data record number (\$F19E)<br>ASAM data record index (\$F142)<br>Equipment / PR numbers (\$F144)<br>Subsystems (class 1/2) (\$0606)<br>Subsystems (class 1/2) (\$0607)<br>Workshop code (Programming application) (\$F194 | )          |                        |                        |
|                                                                                                    | 9          |                        |                        |

Figure 3-14 List of all identification data entries of the master

| ₩ ¥A\$5163                                                                                                    |                                                                                                    |
|----------------------------------------------------------------------------------------------------|----------------------------------------------------------------------------------------------------|
| Vehicle On Board Diagnostic (OBD)                                                                                                    | SCH-KWP 2000: Identification services (service 0x22)                                                         |
| Wiping angle control                                                                                                    | ZB0ZZZZZXX ZB2ZZZZXX                                                                                         |
| Select identification service                                                                                                    | System description B2Z B1Z                                                                                   |
|                                                                                                    | Coding long                                                                                                  |
|                                                                                                    | Dealership number: 98765                                                                                     |
|                                                                                                    |                                                                                                    |
| Software index subsystems (class 1/2) (\$0670-\$069F / \$36<br>Hardware part number subsystems (class 1/2) (\$06A0-\$06<br>Hardware index subsystems (Class 1/2) (\$06D0-\$06FF / \$3<br>Subsystems coding (class 1/2) (\$0610-\$063F / \$3610-\$363<br>System description subsystems (class 1/2) (\$0730-\$075F<br>Serial number subsystems (class 1/2) (\$0700-\$072F / \$37<br>Manufacturer number (\$07A0-\$07CF / \$37A0-\$37CF) | \$70-\$369F)<br>\$CF / \$36A0-\$36CF)<br>36D0-\$36FF)<br>IF)<br>/ \$3730-\$375F)<br>30-\$372F)<br>30-\$372F) |

Figure 3-15 List of all identification data entries of a subsystem

After the selection of one or more entries, the values will be shown in the following form in the work window:
#### Master:

Part number master (\$F187): ZB0ZZZZZXX

Software index master (\$F189): B1ZZ

Hardware part number master (\$F191): ZB2ZZZZZXX

Hardware index master (\$F1A3): B2Z

Coding master (\$0600): 000102030405060708091011121314151617181930313233343536373839

System description master (\$F197): System description

Serial number master (\$F18C):

0123456789A

Programming information (\$F1DF): programmable after Flash-LH Program installed

#### Subsystem:

Part number subsystems (class 1/2) (\$0640-\$066F / \$3640-\$366F): ZB1ZZZZ1XX

Software index subsystems (class 1/2) (\$0670-\$069F / \$3670-\$369F): B1Z1

Hardware part number subsystems (class 1/2) (\$06A0-\$06CF / \$36A0-\$36CF): ZB2ZZZZ1XX

Hardware index subsystems (Class 1/2) (\$06D0-\$06FF / \$36D0-\$36FF): B2Z

Subsystems coding (class 1/2) (\$0610-\$063F / \$3610-\$363F): 000001

System description subsystems (class 1/2) (\$0730-\$075F / \$3730-\$375F): System\_01

Serial number subsystems (class 1/2) (\$0700-\$072F / \$3700-\$372F): 0123456789ABCDEFGHIP

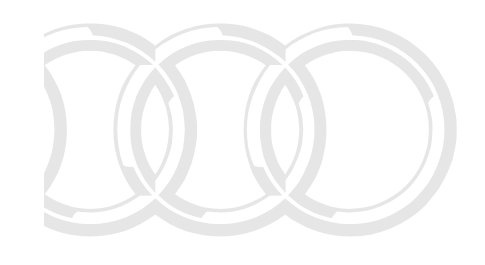

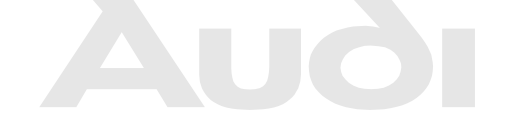

Protected by copyright. Copying for private or commercial purposes, in part or in whole, is not permitted unless authorised by AUDI AG. AUDI AG does not guarantee or accept any liability with respect to the correctness of information in this document. Copyright by AUDI AG.

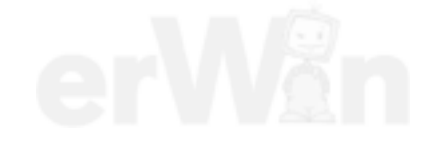

## 3.3.5 003 – Identification

#### Crafter/UDS/Motor interconnection vehicle systems

Under the **003** – **Identification** menu point, all functions are grouped together that read out identification data from the vehicle system. Depending on the vehicle system, a portion of the following functions is offered for selection:

- 003.01 Identification, master
- 003.02 Identification, subsystems

In the **Crafter self-diagnosis**, there are no further submenus under the **003 – Identification** menu point.

## Crafter vehicle systems

After selecting the function, all identification data from the vehicle system will be read out and displayed. The list and the description of the entries depend on the vehicle system.

| 🖛 VAS5163                      |                               |
|--------------------------------|-------------------------------|
| Fahrzeug-Eigendiagnose         | 96 - Schalttafeleinsatz       |
| 003 - Identifikation           | VW HighLine04h05h             |
|                                | Teilenummer: 2E0920840P       |
|                                |                               |
|                                | Werkstattcode: 39170 111 0134 |
|                                | <                             |
| Name                           | Wert                          |
| Steuergeräte-Herkunft          | DCS                           |
| Lieferantenkennung             | Borg                          |
| Diagnosekennung                | \$0000005                     |
| Steuergeräte-Identifikation    | 4                             |
| Produktion/Entwicklungsstatus  | Produktion                    |
| Diagnose-Version               | \$00000405                    |
| Hardware-Version               | 527                           |
| Software-Version               | 61936                         |
| Hardware-Teilenummer           | 9064461421                    |
| Software (Boot ID) Modulanzahi | \$0000001                     |
|                                |                               |
|                                |                               |
|                                | DiagCan-DC Simulation 🗣 Trace |

Protected by copyright. Copying for private or commercial purposes, in part or in whole, is not private drives and support of the second second secon

## 3.3.5.1 003.01 - Identification, master

#### **UDS vehicle systems**

At the **003.01 – Identification, master** menu point, the identification data of the main system (master) is offered for selection. The only identification data offered is that which is available in the vehicle system.

| ₩ ¥A\$5163                                                                                                    |                          |          |
|----------------------------------------------------------------------------------------------------|--------------------------|----------|
| Vehicle On Board Diagnostic (OBD)                                                                                                    | 15 - Airbag (UDS)        |          |
| 003.01 - Identification Master                                                                                                    | EV_AirbaECUVWAUDI010_A02 |          |
| Select identification data                                                                                                    | Version: A02309          |          |
| Program memory status<br>Number of programming attempts<br>Number of successful programming attempts<br>Number of parameterization attempts<br>Number of successful parameterization attempts<br>Maximum number of possible update programming<br>Reset workshop code seat occupied recognition |                          | e, is no |
| Workshop code seat occupied recognition serial numb                                                                                                    | per                      | AG.      |
| Workshop code and date of last update programming o                                                                                                    | of SW module             |          |
|                                                                                                    | 9                        |          |
|                                                                                                    | • Seuleon • have         |          |

Figure 3-17 Select identification data from main system

After selecting one or more entries, the respective identification data from the vehicle system will be read out and displayed.

| VAS5163                                   |                          |
|-------------------------------------------|--------------------------|
| Vehicle On Board Diagnostic (OBD)         | 15 - Airbag (UDS)        |
| 003.01 - Identification Master            | EV_AirbaECUVWAUDI010_A02 |
| Display identification data               | Version: A02309          |
| Function successfully performed           |                          |
|                                           |                          |
| Name                                      | Value                    |
| Program memory status                     |                          |
| Error in flash memory                     | NO                       |
| Flash memory faulty                       | NO                       |
| Communication error (1/7)                 | NO                       |
| Flash memory not programmable             | NO                       |
| Number of successful programming attempts |                          |
|                                           | 1                        |
| Maximum number of possible update program | ming                     |
| Bootloader                                | not defined              |
| Application                               | 100                      |
| FAZIT-identification                      |                          |
|                                           |                          |
|                                           | <b>y</b>                 |
|                                           | 1.05 • Seulation • trace |

Figure 3-18 Display identification data from main system

# 3.3.5.2 003.02 - Identification, subsystems

# UDS vehicle systems

At the **003.02** – **Identification, subsystems** menu point, the identification data of the subsystems is read out and displayed.

| ¥455163                            |                            |
|------------------------------------|----------------------------|
| Vehicle On Board Diagnostic (OBD)  | 15 - Airbag (UDS)          |
| 003.02 - Identification Subsystems | EV_AirbaECUVWAUDI010_A02   |
| Display identification data        | Version: A02309 ept any li |
| Function successfully performed    | ' AUDI AC                  |
|                                    |                            |
| Name                               | Value                      |
| Pedestrian protection              |                            |
| System description                 | NOT_SUPPORTED              |
| VW/Audi part number                | NOT_SUPPORTED              |
| Hardware part number               | NOT_SUPPORTED              |
| Software version                   | NOT_SUPPORTED              |
| Hardware version                   | NOT_SUPPORTED              |
| Serial number                      | NOT_SUPPORTED              |
| Coding                             | NOT_SUPPORTED              |
| Subsystem designation              | Pedestrian protection      |
| Subsystem number                   | 2                          |
| FAZIT-identification               | NOT_SUPPORTED              |
| Driver's Airbag Crash Sensor       |                            |
| System description                 | NOT_SUPPORTED              |
|                                    |                            |
|                                    | 3                          |
|                                    | 1.05 Sinulation 🕒 Trace 🧳  |

Figure 3-19 Identification data of subsystems

## 3.3.6 004 – DTC memory contents

## All vehicle systems

At the 004 - DTC memory contents menu point, all functions are grouped together that access the DTC memory in the vehicle system. Depending on the vehicle system, a portion of the following functions is offered for selection:

- 004.01 Checking DTC memory
- 004.02 Diagnostic status of all error paths
- 004.03 List of all unchecked error paths
- 004.04 List of all active malfunctions

004.10 – Erase DTC memory 004.10 – Erase DTC memory permitted unless authorised by AUDI AG. AUDI AG does not guarantee or accept any liability with respect to the correctness of information in this document. Copyright by AUDI AG.

## 3.3.6.1 004.01 – Checking DTC memory

#### All vehicle systems

At the 004.01 - Checking DTC memory menu point, the DTC memory contents of the vehicle system are read out and displayed. When this is done, a distinction is made between faults and notes. Notes are indicated by the additional text Note to the right of the malfunction code display.

The number of DTC memory entries read appears in the left information window (LIW3).

If environment conditions are saved together with a malfunction, they can also be displayed. Environment conditions are measured values that are measured when a malfunction occurs. They provide more precise information about a malfunction, e.g. when it was entered (date and time).

Additionally, information from the ODX data input (if available) for UDS vehicle systems can be displayed.

The scope and structure of the displayed data depends on the vehicle system.

## **KWP1281 Vehicle systems**

Display of a DTC memory entry:

| Malfunction code<br>(5-digit, decimal) | SAE number<br>(if available) | Fault type 1<br>(3-digit, decimal) |
|----------------------------------------|------------------------------|------------------------------------|
| Text for the malfunction code          |                              |                                    |
| Text for fault type 1                  |                              |                                    |
| Text for fault type 2                  |                              |                                    |

#### Malfunction code

The five-digit malfunction code (e.g., 00001) indicates the malfunction location (e.g. brake control unit)

SAE number

A malfunction code according to the SAE standard can be allocated to the malfunction code.

#### Fault type 1

The 3-digit fault type 1 more precisely describes the fault symptom (e.g. is not currently testable)

#### Fault type 2

Fault type 2 describes how the fault manifested itself (e.g., statically or sporadically).

| ₩ VASST63                         |     |                                            |                       |                   |
|-----------------------------------|-----|--------------------------------------------|-----------------------|-------------------|
| Vehicle On Board Diagnostic (OBD) |     | ASS-KWP 1281:                              | Various               |                   |
| 004.01 - Check DTC memory         |     | 037906259C                                 |                       |                   |
| 4 Trouble codes detected          |     | MOTRONIC M5.<br>Coding 6<br>Dealership num | 9 HS V07<br>ber 00000 |                   |
| 00001                             | 192 |                                            |                       |                   |
| ABS Control Module                |     |                                            |                       |                   |
| cannot be checked currently       |     |                                            |                       | -                 |
| static                            | 402 |                                            |                       |                   |
| Transmission control module (TCM) | 193 |                                            |                       |                   |
| not authorized                    |     |                                            |                       |                   |
| static                            |     |                                            |                       |                   |
| 00778                             | 194 |                                            |                       |                   |
| Steering angle sensor             |     |                                            |                       |                   |
| Comparison not carried out        |     |                                            |                       |                   |
| Statio                            |     |                                            |                       |                   |
| 00004                             | 067 |                                            | 11                    |                   |
|                                   | ٢   | 3                                          |                       |                   |
|                                   |     |                                            |                       | Sesalation Dirace |

Figure 3-20 Checking DTC memory

#### KWP2000 Vehicle systems

Display of a DTC memory entry

| Malfunction code<br>(5-digit, decimal) | SAE number<br>(if available) | Fault type 1<br>(3-digit, decimal) | <i>Note</i><br>(for entries with<br>lower priority) |
|----------------------------------------|------------------------------|------------------------------------|-----------------------------------------------------|
| Text for the malfunction               | code                         |                                    |                                                     |
| Text for fault type 1                  |                              |                                    |                                                     |
| Text for fault type 2                  |                              |                                    |                                                     |

## Malfunction code

The five-digit malfunction code (e.g., 00001) indicates the malfunction location (e.g. *brake control unit*)

SAE number

A malfunction code according to the SAE standard can be allocated to the malfunction code.

#### Fault type 1

The 3-digit fault type 1 more precisely describes the fault symptom (e.g. *is not currently testable*)

- Fault type 2 Fault type 2 describes how the fault manifested itself (e.g., statically or sporadically).
- Note

DTC memory entries with a priority higher than 6 will be designated as a note.

In the case of vehicle systems that also supply environment conditions, these can be displayed at the right side of the work window by means of the **Environment conditions** button.

| ¥455163                                                                                                    |                                      |                          |
|----------------------------------------------------------------------------------------------------|--------------------------------------|--------------------------|
| Vehicle On Board Diagnostic (OBD)                                                                                                    | AIR-KWP 2000: DTC memory (SAE codes) |                          |
| 004.01 - Check DTC memory                                                                                                    | 0123456789                           | *                        |
| Function successfully performed                                                                                                    | Master-SG                            | 345 0010                 |
| 80 Trouble codes detected                                                                                                    | Coding 5                             |                          |
|                                                                                                    | Dealership number: 98765             |                          |
| B Camshaft Position Actuator Circuit(Bank2)<br>00036 P0024 003<br>B Camshaft Position (Bank2)<br>Timing over-advanced or System Performance<br>static | а.                                   | Environmental conditions |
| 00037 P0025 004 Note<br>B Camshaft Position (Bank2)<br>Timing over-retarded                                                                           |                                      |                          |
| المطالب ويراجل برجاب ويلمطينا والمطر                                                                                                    |                                      |                          |

Figure 3-21 Checking DTC memory, example with selected error

Protected by copyright. Copying for private or commercial purposes, in part or in whole, is not If you press the **Environment conditions** buttone without having selected a malfunction, the coept any liability tester displays the standard values and/or measured values which may have been saved for the first malfunction entry.

If you first select a fault and then press the **Environment conditions** button, only this selected fault and its corresponding environment conditions will be displayed.

| • VAS5163                          |                            |                               |
|------------------------------------|----------------------------|-------------------------------|
| Fahrzeug-Eigendiagnose             | AIR-KWP 2000: Fehlerspeich | er (SAE-Codes)                |
| 004.01 - Fehlerspeicher abfragen   | 0123456789                 | TTTTTTTTTTT *                 |
| Funktion erfolgreich durchgeführt  | Master-SG                  | 345 0010                      |
| 80 Fehler erkannt                  | Codierung 5                |                               |
|                                    | Betriebsnummer 98765       |                               |
|                                    |                            |                               |
| 00037 P0025 004 H                  | linweis                    | Position:                     |
| Bank2,Nockenwellenfrühverstellung, | Auslass                    | 38                            |
| Soll nicht erreicht                |                            |                               |
|                                    |                            |                               |
|                                    |                            | Sortierung                    |
|                                    |                            |                               |
| Standardwerte:                     |                            | Default                       |
| Datum:                             | 1 01 2001                  | Kilometer                     |
| Librzeit:                          | 0.00.00                    |                               |
| Km - Stand:                        | 145635                     | Zeit                          |
| Priorität                          | 140000                     | Priorität                     |
| Filolial.                          | 205                        |                               |
| Feniernautigkeitszanier: 2         | 225                        | Häufigkeit                    |
| Verlernzähler / Fahrzyklus: 1      | 49                         |                               |
|                                    |                            |                               |
| Messwerte:                         |                            |                               |
|                                    | 0.00 V                     |                               |
|                                    | ).0 1/s                    |                               |
| ( C                                | )                          | <b>v</b>                      |
|                                    |                            |                               |
|                                    | 9                          |                               |
|                                    | x                          | WP2000 🔸 Simulation 🔍 Trace 🍡 |

Figure 3-22 Checking DTC memory, displaying environment conditions

The following environment conditions can be output: Protected by copyright: Copyrig for private or commercial purposes, in part of in whole, is not

permitte Standard values (when provided at guarantee or accept any liability with respect to the correctness of momand in inits doctment. Copyright by AUDI AG. The following environment conditions are grouped under this:

- o Date, time: Time when the fault was detected.
- o Odometer reading: Shows odometer reading when the fault was detected.
- **Priority:** The priority can have a value between 0 and 15:
  - 0 5: malfunction ID with descending priority
    - 5 = malfunction with lowest priority
  - 6 15: note, no malfunction.
- Malfunction frequency counter: The counter can have values between 0 and 254. Every time the malfunction occurs (through all driving cycles) the counter is incremented by 1.
- Unlearning counter/driving cycle: Counter status of the unlearning counter. When a fault occurs, the unlearning counter is set to a vehicle-system and fault-code-specific value for example, 40. If the fault does not occur during the next driving cycle it is marked as *sporadic*. Every subsequent driving cycle without a malfunction reduces the unlearning counter by 1.

#### Measured values (when provided (additional environment conditions))

Up to eight measured values can be displayed additionally or exclusively for the individual fault codes. The environmental conditions (which may number up to eight) can in each case consist of a standard value and up to seven measured values, or up to eight measured values without a standard value.

You can control the sorting and positioning of the displayed malfunctions via the buttons on the right part of the work window:

#### Position

The first malfunction in the list displayed together with its environment conditions takes the 1st position. You can navigate between the malfunctions by means of the two arrow buttons.

#### Sorting

When the mask opens, the setting is always **Default**. With the displayed buttons you can, however, switch sorting over to different criteria:

#### • Default:

The malfunctions are sorted in ascending order by malfunction code

#### • Kilometre:

The faults are sorted by the registered odometer reading, starting with the lowest. Malfunction codes without an odometer reading appear at the end of the list in the order in which they were read from the DTC memory.

#### • Time:

The faults are sorted by the time stamp, starting with the oldest. Malfunction codes without a complete time stamp (date, time) appear at the end of the list in the order in which they were read from the DTC memory.

#### • **Priority:**

The malfunctions are sorted starting with the highest priority (by ascending values). Malfunction codes without a priority indicated appear at the end of the list in the order in which they were read from the DTC memory.

#### • Frequency:

The malfunctions are sorted starting with the highest frequency of occurrence (by descending values).

#### Crafter vehicle systems

All DTC memory entries are displayed in a table in the work window:

**ID number:** Indicates the malfunction code.

**Text:** Indicates the corresponding malfunction description in plain text.

**Status:** Test complete indicates whether the test of the DTC memory entry was completed.

In the case of vehicle systems that also supply environment conditions, these can be displayed at the right side of the work window by means of the **Environment conditions** button.

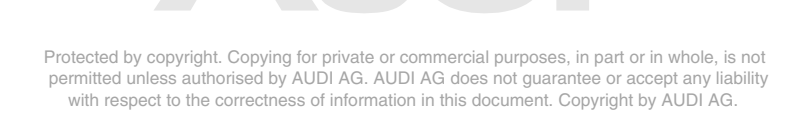

| 🚔 VAS5163        |                                               |                                              |                                |
|------------------|-----------------------------------------------|----------------------------------------------|--------------------------------|
| Fahrze<br>004.01 | ug-Eigendiagnose<br>- Fehlerspeicher abfragen | 96 - Schalttafeleinsatz<br>VW HighLine04h05h |                                |
| 2 Fehle          | er erkannt                                    | Teilenummer: 28                              | E0920840P                      |
|                  |                                               | Werkstattcode: 39                            | 9170 111 01347                 |
| Kenn             | Text                                          | Status                                       |                                |
| 9130             | Getriebe                                      | Fehlerpfad durchlaufen                       |                                |
|                  | Fehler                                        | statischer Fehler                            |                                |
| 9219             | Steuergerät für ABS -J104                     | Fehlerpfad durchlaufen                       |                                |
|                  | Abschaltebene unplausibel                     | statischer Fehler                            | 1                              |
|                  |                                               | I                                            | Umgebungs-                     |
|                  |                                               |                                              | bedingungen                    |
|                  |                                               |                                              |                                |
|                  |                                               |                                              |                                |
|                  |                                               |                                              |                                |
|                  |                                               |                                              |                                |
|                  |                                               | ኇ ▶                                          |                                |
|                  |                                               | DiagC                                        | an-DC 🔹 Simulation 🕒 Trace 🏼 🏸 |

Figure 3-23 Checking DTC memory, in the Crafter self-diagnosis, example with **Environment conditions** button

If you press the **Environment conditions** button without having selected a malfunction, the tester displays the standard values and/or measured values which may have been saved for the first malfunction entry.

| 🛥 VAS5163                         |                         |                                 |
|-----------------------------------|-------------------------|---------------------------------|
| Fahrzeug-Eigendiagnose            | 96 - Schalttafeleinsatz |                                 |
| 004.01 - Fehlerspeicher abfragen  | VW HighLine04h05h       |                                 |
| 2 Fehler erkannt                  | Teilenummer: 2E         | E0920840P                       |
|                                   |                         |                                 |
|                                   | Werkstattcode: 39       | 170 111 01347                   |
|                                   |                         |                                 |
| Kenn Text                         | Status                  | Position:                       |
| 9130 Getriebe                     | Fehlerpfad durchlaufen  | 1                               |
| Fehler                            | statischer Fehler       |                                 |
|                                   |                         |                                 |
| Omgebungsbeaingungen              |                         | [                               |
| Name                              | Wert                    | Umgebungs-                      |
| Häufigkeitszähler                 | 4                       | bedingungen                     |
| Kilometerstand (erstes Auftreten) | 0 km                    |                                 |
| Tag (erstes Auftreten)            | 1                       |                                 |
| Monat (erstes Auftreten)          | 1                       |                                 |
| Jahr (erstes Auftreten)           | 5 🗸                     |                                 |
|                                   | 3                       |                                 |
|                                   | DiagCi                  | an-DC 🔹 Simulation 🕒 Trace 🏼 // |

Figure 3-24 Checking DTC memory, displaying environment conditions

Protected by copyright. Copying for private or commercial purposes, in part or in whole, is not permitted unless authorised by AUDI AG. AUDI AG does not guarantee or accept any liability with respect to the correctness of information in this document. Copyright by AUDI AG.

If you first select a fault and then press the Environment conditions button, only this selected fault and its corresponding environment conditions will be displayed.

The list of environment conditions is malfunction-specific.

#### **UDS vehicle systems**

All DTC memory entries are displayed in a table in the work window:

SAE code: Indicates the malfunction code.

Text: Indicates the corresponding malfunction description in plain text.

Status: Status of the malfunction.

| Vehicle On E<br>004.01 - Che | loard Diagnostic (OBD) 15 - A<br>EV_A<br>Versi                  | irbag (UDS)<br>irbaECUVWAUDI010_A02<br>on: A02309 |                          |
|------------------------------|-----------------------------------------------------------------|---------------------------------------------------|--------------------------|
| 20 1100010 0                 |                                                                 |                                                   |                          |
| SAE codes                    | Text                                                            | Status                                            | <u></u>                  |
| B10061B                      | Driver side seat belt tension igniter<br>Resistance too high    | active/static                                     |                          |
| B10151B                      | Igniter for battery interrupt<br>Resistance too high            | active/static                                     |                          |
| B10071B                      | Passenger side seat belt tension igniter<br>Resistance too high | active/static                                     | Environmental conditions |
| B10001B                      | Driver airbag igniter<br>Resistance too high                    | active/static                                     | Additional information   |
| B10011B                      | Airbag igniter 2 - driver side<br>Resistance too high           | active/static                                     |                          |

Figure 3-25

Checking DTC memory, in the UDS self-diagnosis, example with the Environment conditions and additional information buttons.

In the case of vehicle systems that supply environment conditions, these can be displayed at the right side of the work window by means of the Environment conditions button. If you press the Environment conditions button without having selected a malfunction, the tester displays the standard values and/or measured values which may have been saved for the first malfunction entry. If you first select a fault and then press the Environment conditions button, the tester will display the standard values and/or measured values for the selected fault. The list of environment conditions is malfunction-specific.

In the case of vehicle systems that also provide additional information from the ODX database, these can be displayed at the right side of the work window by means of the Additional information button.

If you press the Additional information button without having selected a malfunction, the tester displays any additional information which may have been saved for the first malfunction entry. If you first select a fault and then press the Additional information button, the tester will display the additional information for the selected fault. The listing of additional information is malfunction-specific.

| SAE code     Text     Status     Position:       B10061B     Driver side seat belt tension igniter     active/static     1       Resistance too high     Environmental conditions     1       Name     Value     2       Priority     2       Malfunction frequency counter     1       Unlearning counter     255       Odometer reading     not defined       Year     Not available | Vehicle On E<br>004.01 - Che<br>26 Trouble c    | soard Diagnostic (OBD)<br>ck DTC memory<br>odes detected    | 15 - Airbag (UD<br>EV_AirbaECUV<br>Version: A0230 | S)<br>WAUDI010_A02<br>9 |                             |
|----------------------------------------------------------------------------------------------------|-------------------------------------------------|-------------------------------------------------------------|---------------------------------------------------|-------------------------|-----------------------------|
| B10061B Driver side seat belt tension igniter Resistance too high active/static 1 Name Value Priority 2 Malfunction frequency counter 1 Unlearning counter 255 Odometer reading not defined Year Not available                                                                                                    | SAE code                                        | Text                                                        | Status                                            |                         | Position:                   |
| Name     Value       Priority     2       Malfunction frequency counter     1       Unlearning counter     255       Odometer reading     not defined       Year     Not available                                                                                                    | B10061B                                         | Driver side seat belt tension igniter                       | active                                            | /static                 | 1                           |
| Priority     2       Malfunction frequency counter     1       Unlearning counter     255       Odometer reading     not defined       Year     Not available                                                                                                    |                                                 | Resistance too high                                         |                                                   |                         | A 1                         |
| Malfunction frequency counter     1       Unlearning counter     255       Odometer reading     not defined       Year     Not available                                                                                                    | Name                                            | Resistance too high                                         | Valu                                              | •                       | Environmental<br>conditions |
| Unlearning counter 255<br>Odometer reading not defined<br>Year Not available *                                                                                                    | Name<br>Priority                                | Resistance too high                                         | Valu<br>2                                         | •                       | Environmental conditions    |
| Odometer reading not defined Year Not available                                                                                                    | Name<br>Priority<br>Malfunction                 | Resistance too high                                         | Valu<br>2<br>1                                    | <u> </u>                | Environmental<br>conditions |
| Year Not available                                                                                                    | Name<br>Priority<br>Malfunction<br>Unlearning o | Resistance too high<br>frequency counter<br>ounter          | Valu<br>2<br>1<br>255                             | •                       | Environmental<br>conditions |
|                                                                                                    | Name<br>Priority<br>Malfunction<br>Unlearning o | Resistance too high<br>frequency counter<br>ounter<br>ading | Valu<br>2<br>1<br>255<br>not define               | e ed ed                 | Environmental<br>conditions |

Figure 3-26 Checking DTC memory, displaying environment conditions

| Vehicle On Board Diagnostic (OBD)<br>004.01 - Check DTC memory<br>26 Trouble codes detected |                                                              | 15 - Airbag (UDS)<br>EV_AirbaECUVW<br>Version: A02309 | AUDI010_A02   |             |
|---------------------------------------------------------------------------------------------|--------------------------------------------------------------|-------------------------------------------------------|---------------|-------------|
| SAE code                                                                                    | Text                                                         |                                                       | Status        | Position:   |
| B10061B                                                                                     | Driver side seat belt tension igniter<br>Resistance too high |                                                       | active/static |             |
| Additional in                                                                               | formation                                                    |                                                       |               |             |
| Name                                                                                        |                                                              | Value                                                 |               |             |
| MySDGShor                                                                                   | tName                                                        |                                                       |               |             |
| SDSI                                                                                        |                                                              | MyConte                                               | ent           | Additional  |
|                                                                                             |                                                              |                                                       |               | information |
|                                                                                             |                                                              |                                                       |               |             |
| -                                                                                           |                                                              | <i>•</i>                                              |               |             |
|                                                                                             |                                                              | 9                                                     |               |             |

Protected by copyright. Copying for private or commercial purposes, in part or in whole, is not permitted unless authorised by AUDI AG. AUDI AG does not guarantee or accept any liability with respect to the correctness of information in this document. Copyright by AUDI AG.

## 3.3.6.2 004.02 - Diagnostic status of all error paths

At the **004.02 – Diagnostic status of all error paths** menu point, all error paths from the selected vehicle system are shown.

#### KWP2000 Vehicle systems

Display of a DTC memory entry:

| Error ID number (malfunction code)<br>(5-digit) | Malfunction status<br>(3-digit, decimal) |
|-------------------------------------------------|------------------------------------------|
| Diagnostic test                                 |                                          |
| MIL                                             |                                          |
| Memory status                                   |                                          |

The list of the malfunction entries can be sorted according to:

- Default
- Diagnostic test
- MIL
- Memory status
- Error ID number

**Default** means that the sorting is done in the order in which the malfunction entries are read out of the vehicle system.

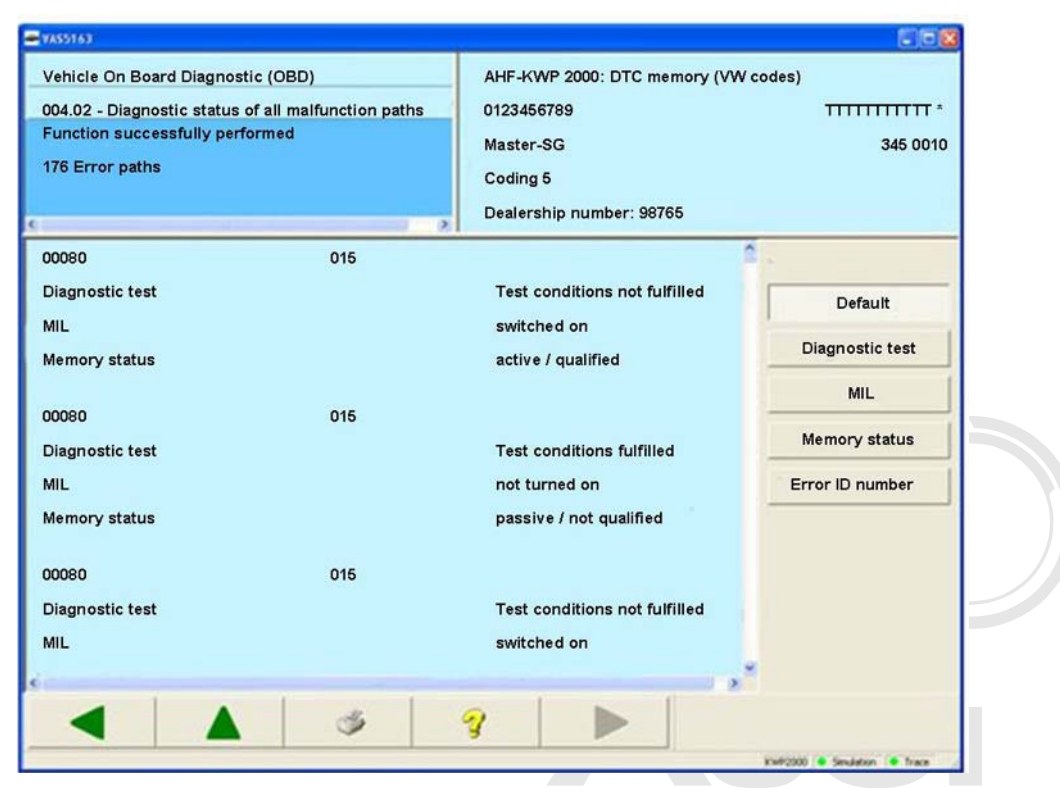

Figure 3-28 Diagnostic status of all error paths in the KWP2000 self-diagnosis

Protected by copyright. Copying for private or commercial purposes, in part or in whole, is not permitted unless authorised by AUDI AG. AUDI AG does not guarantee or accept any liability with respect to the correctness of information in this document. Copyright by AUDI AG.

## Crafter vehicle systems

All DTC memory entries are displayed in a table in the work window:

SAE code:Indicates the malfunction code (ID number).Text:Indicates the corresponding malfunction description in plain text.Status:Status of the malfunction.

| Fahrzeug-Eigendiagnose       96 - Schalttafeleinsatz       VW HighLine04h05h         30 Fehlerpfade       VW HighLine04h05h       Teilenummer:       2E0920840P         Werkstattcode:       39170 111 01347       s, in part or in whole, is not antee or accept any liability copyright by AUDI AG.         Kennza       Text       Status       s, in part or in whole, is not antee or accept any liability copyright by AUDI AG.         9100       CAN-Antrieb       Fehlerpfad durchlaufen Fehler nicht gespeichert         9101       CAN-Antrieb: Steuergerät für ABS -J104       Fehlerpfad durchlaufen Fehler nicht gespeichert         9102       CAN-Antrieb: Motorsteuergerät -J623       Fehlerpfad durchlaufen Fehler nicht gespeichert         9103       CAN-Antrieb: elektronisches Schaltgetriebe Time-Out       Fehler nicht gespeichert         9105       CAN-Antrieb: EWM Time-Out       Fehlerpfad durchlaufen Fehler nicht gespeichert         9105       CAN-Antrieb: EWM Time-Out       Fehlerpfad durchlaufen Fehler nicht gespeichert         9105       CAN-Antrieb: EWM Time-Out       Fehlerpfad durchlaufen Fehler nicht gespeichert         9105       CAN-Antrieb: EWM Time-Out       Fehlerpfad durchlaufen Fehler nicht gespeichert                                                                                                    | 🛥 VAS5163 |                                |               |           |                             |                               |
|----------------------------------------------------------------------------------------------------|-----------|--------------------------------|---------------|-----------|-----------------------------|-------------------------------|
| 004.02 - Diagnosestatus aller Fehlerpfa       VW HighLine04h05h       Teilenummer:       2E0920840P         30 Fehlerpfade       Werkstattcode:       39170 111 01347       s, in part or in whole, is not antee or accept any liability.         Kennza       Text       Status       s, in part or in whole, is not antee or accept any liability.         9100       CAN-Antrieb       Fehlerpfad durchlaufen       Fehler nicht gespeichert         9101       CAN-Antrieb: Steuergerät für ABS -J104       Fehlerpfad durchlaufen       Fehler nicht gespeichert         9102       CAN-Antrieb: Motorsteuergerät -J623       Fehlerpfad durchlaufen       Fehler nicht gespeichert         9103       CAN-Antrieb: elektronisches Schaltgetriebe       Fehlerpfad durchlaufen       Fehler nicht gespeichert         9105       CAN-Antrieb: EWM       Fehlerpfad durchlaufen       Fehler nicht gespeichert         9105       CAN-Antrieb: EWM       Fehler nicht gespeichert       Fehler nicht gespeichert         9105       CAN-Antrieb: EWM       Fehler nicht gespeichert       Fehler nicht gespeichert         9105       CAN-Antrieb: EWM       Fehler nicht gespeichert       Fehler nicht gespeichert                                                                                                    | Fahrzeu   | g-Eigendiagnose                | feleinsat     | Z         |                             |                               |
| 30 Fehlerpfade       Teilenummer:       2E0920840P         Werkstattcode:       39170 111 01347         Kennzz       Text       39170 111 01347         9100       CAN-Antrieb       Fehlerpfad durchlaufen         9101       CAN-Antrieb: Steuergerät für ABS -J104       Fehlerpfad durchlaufen         9102       CAN-Antrieb: Motorsteuergerät -J623       Fehlerpfad durchlaufen         9103       CAN-Antrieb: elektronisches Schaltgetriebe       Fehlerpfad durchlaufen         9105       CAN-Antrieb: EWM       Fehlerpfad durchlaufen         Time-Out       Fehlerpfad durchlaufen         Fehler nicht gespeichert       Fehler nicht gespeichert         9103       CAN-Antrieb: elektronisches Schaltgetriebe       Fehlerpfad durchlaufen         Time-Out       Fehlerpfad durchlaufen       Fehler nicht gespeichert         9105       CAN-Antrieb: EWM       Fehlerpfad durchlaufen         Time-Out       Fehler nicht gespeichert       #                                                                                                    | 004.02 -  | Diagnosestatus aller Fehlerpfa | 04h05h        |           |                             |                               |
| Werkstattcode:       39170 111 01347         Kennzz       Text       Status         9100       CAN-Antrieb<br>keine Kommunikation       Fehlerpfad durchlaufen<br>Fehler nicht gespeichert         9101       CAN-Antrieb: Steuergerät für ABS -J104<br>Time-Out       Fehler nicht gespeichert         9102       CAN-Antrieb: Motorsteuergerät -J623       Fehler nicht gespeichert         9103       CAN-Antrieb: elektronisches Schaltgetriebe<br>Time-Out       Fehler nicht gespeichert         9105       CAN-Antrieb: EWM<br>Time-Out       Fehlerpfad durchlaufen<br>Fehler nicht gespeichert         9105       CAN-Antrieb: EWM<br>Time-Out       Fehlerpfad durchlaufen<br>Fehler nicht gespeichert                                                                                                    | 30 Fehle  | rpfade                         | Teilenummer   |           | 2E0920840P                  |                               |
| Kennzz       Text       Status       Status                                                                                                    |           |                                |               |           |                             |                               |
| Kennza     Text     Status       9100     CAN-Antrieb     Fehlerpfad durchlaufen       keine Kommunikation     Fehler nicht gespeichert       9101     CAN-Antrieb: Steuergerät für ABS -J104     Fehlerpfad durchlaufen       Time-Out     Fehler nicht gespeichert       9102     CAN-Antrieb: Motorsteuergerät -J623     Fehlerpfad durchlaufen       Time-Out     Fehler nicht gespeichert       9103     CAN-Antrieb: elektronisches Schaltgetriebe     Fehlerpfad durchlaufen       Time-Out     Fehlerpfad durchlaufen       9105     CAN-Antrieb: EWM       Time-Out     Fehlerpfad durchlaufen       Fehler nicht gespeichert       9105     CAN-Antrieb: EWM       Time-Out     Fehlerpfad durchlaufen       Fehler nicht gespeichert       9105     CAN-Antrieb: EWM       Time-Out     Fehlerpfad durchlaufen       Fehler nicht gespeichert                                                                                                    |           |                                | Werkstattcor  | le.       | 39170 111 01347             | s, in part or in whole, is no |
| KennzaTextStatus9100CAN-AntriebFehlerpfad durchlaufenkeine KommunikationFehler nicht gespeichert9101CAN-Antrieb: Steuergerät für ABS -J104Fehlerpfad durchlaufenTime-OutFehler nicht gespeichert9102CAN-Antrieb: Motorsteuergerät -J623Fehlerpfad durchlaufenTime-OutFehler nicht gespeichert9103CAN-Antrieb: elektronisches SchaltgetriebeFehlerpfad durchlaufenTime-OutFehler nicht gespeichert9105CAN-Antrieb: EWMFehlerpfad durchlaufenTime-OutFehler nicht gespeichert                                                                                                    | <         |                                |               |           |                             | Copyright by AUDI AG.         |
| 9100       CAN-Antrieb<br>keine Kommunikation       Fehlerpfad durchlaufen<br>Fehler nicht gespeichert         9101       CAN-Antrieb: Steuergerät für ABS -J104<br>Time-Out       Fehlerpfad durchlaufen<br>Fehler nicht gespeichert         9102       CAN-Antrieb: Motorsteuergerät -J623<br>Time-Out       Fehlerpfad durchlaufen<br>Fehler nicht gespeichert         9103       CAN-Antrieb: elektronisches Schaltgetriebe<br>Time-Out       Fehlerpfad durchlaufen<br>Fehler nicht gespeichert         9105       CAN-Antrieb: EWM<br>Time-Out       Fehlerpfad durchlaufen<br>Fehler nicht gespeichert                                                                                                    | Kennza    | Text                           |               | Status    |                             |                               |
| keine Kommunikation       Fehler nicht gespeichert         9101       CAN-Antrieb: Steuergerät für ABS -J104<br>Time-Out       Fehler nicht gespeichert         9102       CAN-Antrieb: Motorsteuergerät -J623<br>Time-Out       Fehler nicht gespeichert         9103       CAN-Antrieb: elektronisches Schaltgetriebe<br>Time-Out       Fehler nicht gespeichert         9105       CAN-Antrieb: EWM<br>Time-Out       Fehler nicht gespeichert         9105       CAN-Antrieb: EWM<br>Time-Out       Fehler nicht gespeichert                                                                                                    | 9100      | CAN-Antrieb                    |               | Fehlerp   | fad durchlaufen             |                               |
| 9101       CAN-Antrieb: Steuergerät für ABS -J104<br>Time-Out       Fehlerpfad durchlaufen<br>Fehler nicht gespeichert         9102       CAN-Antrieb: Motorsteuergerät -J623<br>Time-Out       Fehlerpfad durchlaufen<br>Fehler nicht gespeichert         9103       CAN-Antrieb: elektronisches Schaltgetriebe<br>Time-Out       Fehlerpfad durchlaufen<br>Fehler nicht gespeichert         9105       CAN-Antrieb: EWM<br>Time-Out       Fehlerpfad durchlaufen<br>Fehler nicht gespeichert         9105       CAN-Antrieb: EWM<br>Time-Out       Fehlerpfad durchlaufen<br>Fehler nicht gespeichert                                                                                                    |           | keine Kommunikation            |               | Fehler r  | nicht gespeichert           |                               |
| Time-Out       Fehler nicht gespeichert         9102       CAN-Antrieb: Motorsteuergerät -J623       Fehlerpfad durchlaufen         Time-Out       Fehler nicht gespeichert         9103       CAN-Antrieb: elektronisches Schaltgetriebe       Fehlerpfad durchlaufen         Time-Out       Fehler nicht gespeichert         9105       CAN-Antrieb: EWM       Fehlerpfad durchlaufen         Time-Out       Fehler nicht gespeichert         9105       CAN-Antrieb: EWM       Fehlerpfad durchlaufen         Time-Out       Fehler nicht gespeichert       Image: State State Sta                                                                                                    | 9101      | CAN-Antrieb: Steuergerät für A | BS -J104      | Fehlerp   | fad durchlaufen             | -                             |
| 9102     CAN-Antrieb: Motorsteuergerät -J623     Fehlerpfad durchlaufen       Time-Out     Fehler nicht gespeichert       9103     CAN-Antrieb: elektronisches Schaltgetriebe     Fehlerpfad durchlaufen       Time-Out     Fehler nicht gespeichert       9105     CAN-Antrieb: EWM     Fehlerpfad durchlaufen       Time-Out     Fehler nicht gespeichert       9105     CAN-Antrieb: EWM     Fehlerpfad durchlaufen       Time-Out     Fehler nicht gespeichert                                                                                                    |           | Time-Out                       |               | Fehler r  | nicht gespeichert           |                               |
| Time-Out     Fehler nicht gespeichert       9103     CAN-Antrieb: elektronisches Schaltgetriebe<br>Time-Out     Fehlerpfad durchlaufen<br>Fehler nicht gespeichert       9105     CAN-Antrieb: EWM<br>Time-Out     Fehlerpfad durchlaufen<br>Fehler nicht gespeichert       V     V                                                                                                    | 9102      | CAN-Antrieb: Motorsteuergerät  | t -J623       | Fehlerp   | fad durchlaufen             | -                             |
| 9103     CAN-Antrieb: elektronisches Schaltgetriebe     Fehlerpfad durchlaufen       9105     CAN-Antrieb: EWM     Fehlerpfad durchlaufen       9105     CAN-Antrieb: EWM     Fehlerpfad durchlaufen       Time-Out     Fehlerpfad durchlaufen       Time-Out     Fehlerpfad durchlaufen       Time-Out     Fehlerpfad durchlaufen       Time-Out     Fehlerpfad durchlaufen       Time-Out     Fehler nicht gespeichert                                                                                                    |           | Time-Out                       |               | Fehler r  | hicht gespeichert           |                               |
| Time-Out     Fehler nicht gespeichert       9105     CAN-Antrieb: EWM       Time-Out     Fehlerpfad durchlaufen       Time-Out     Fehlerpfad durchlaufen       Time-Out     Fehlerpfad durchlaufen       Time-Out     Fehlerpfad durchlaufen       Time-Out     Fehlerpfad durchlaufen                                                                                                    | 9103      | CAN-Antriah: elektronisches S  | chaltgetriebe | Fehlern   | fad durchlaufen             | -                             |
| 9105     CAN-Antrieb: EWM       Time-Out     Fehlerpfad durchlaufen       Fehler nicht gespeichert     Image: Second second second | 5105      | Time Out                       | changemese    | Foblor r  | ad durchlaufen              |                               |
| 9105     CAN-Antrieb. EWM     Penierplad durchlaufen       Time-Out     Fehler nicht gespeichert                                                                                                    | 04.05     |                                |               | Feiller I | ford durable ufer           | -                             |
|                                                                                                    | 9105      | CAN-Antried: EWIM              |               | Fenierp   | rad durchlaufen             |                               |
|                                                                                                    |           | Time-Out                       |               | Fenier r  | nicht gespeichert           |                               |
|                                                                                                    |           |                                | 2             |           |                             |                               |
|                                                                                                    |           |                                | <b>9</b>      |           | DianCan-DC Simulation Trace |                               |

Figure 3-29 Diagnostic status of all error paths in the Crafter self-diagnosis

# 3.3.6.3 004.03 - List of all unchecked error paths

#### UDS vehicle systems

At the **004.03 – List of all unchecked error paths** menu point, all unchecked error paths and their statuses are shown for the selected vehicle system.

All DTC memory entries are displayed in a table in the work window:

- **SAE code:** Indicates the malfunction code.
- **Text:** Indicates the corresponding malfunction description in plain text.
- Status: Status of the malfunction.

Protected by copyright. Copying for private or commercial purposes, in part or in whole, is not permitted upless authorised by ALIDLAG, ALIDLAG, does not guarantee or accent any liability.

| 🖛 VAS5163                                            |                                                                         |                                                            | 8                  |    |  |
|------------------------------------------------------|-------------------------------------------------------------------------|------------------------------------------------------------|--------------------|----|--|
| Vehicle On Boa<br>004.03 - List of<br>65 Trouble cod | ard Diagnostic (OBD)<br>all unchecked malfunction paths<br>les detected | 01 - Engine electror<br>EV_ECM30LTDIA5_<br>Version: A01215 | nics (UDS)<br>A01  |    |  |
| SAE-Code                                             | Text                                                                    |                                                            | Status             | 1  |  |
| P000000                                              | Symptom number: \$0010F3                                                |                                                            | passive/sporadic   | 1  |  |
| P000000                                              | Symptom number: \$0010FD                                                |                                                            | passive/sporadic   |    |  |
| P227900                                              | Intake Air System Leak                                                  |                                                            | passive/sporadic   |    |  |
| P163E00                                              | Control unit defective                                                  | passive/sporadic                                           |                    |    |  |
| U042400                                              | Invalid Data Received From HVAC Control Module passive/sporadic         |                                                            |                    |    |  |
| P000000                                              | Symptom number: \$00111C                                                |                                                            | passive/sporadic   |    |  |
| U043300                                              | Invalid Data Received From Cruise Con<br>Distance Range Sensor          | ntrol Front                                                | passive/sporadic   |    |  |
| U043300                                              | Cruise Control Front Distance Range S                                   | ensor                                                      | passive/sporadic   |    |  |
|                                                      | ▲ <i>ॐ</i>                                                              | 9                                                          | LOS - Smiller + In | KR |  |

Figure 3-30 List of all unchecked error paths in the UDS self-diagnosis

## 3.3.6.4 004.04 - List of all active malfunctions

#### **UDS vehicle systems**

At the **004.04 – List of all active malfunctions** menu point, all currently active error paths and their statuses are shown for the selected vehicle system.

All DTC memory entries are displayed in a table in the work window:

**SAE code:** Indicates the malfunction code.

**Text:** Indicates the corresponding malfunction description in plain text.

Status: Status of the malfunction.

| VASSI 63                           | ard Diagnostic (OBD)                                                                                                    | 01 - Engin    | e electronics (L | IDS)          |      |
|------------------------------------|----------------------------------------------------------------------------------------------------|---------------|------------------|---------------|------|
| 004.04 - List of<br>65 Trouble cod | Cie On Board Diagnostic (OBD) 01 - Engine electronics (C<br>04 - List of all active malfunctions EV_ECM30LTDIA5_A01<br>rouble codes detected Version: A01215 |               |                  |               |      |
|                                    |                                                                                                    |               |                  |               |      |
| SAE-Code                           | Text                                                                                                    |               |                  | Status        | 1    |
| U000200                            | High Speed CAN Communication Bus                                                                                                    | Performance   |                  | active/static |      |
| P048000                            | Cooling Fan 1 Control Circuit<br>Electrical malfunction                                                                                                    | active/static |                  |               |      |
| P048100                            | Cooling Fan 2 Control Circuit<br>Electrical malfunction                                                                                                    | active/static |                  |               |      |
| P061500                            | Starter Relay Circuit<br>Open circuit                                                                                                    |               |                  | active/static |      |
| P304900                            | Activation starter relay 2<br>Open circuit                                                                                                    |               |                  | active/static |      |
| -                                  |                                                                                                    | 9             |                  |               |      |
|                                    |                                                                                                    |               |                  | LOS Sendeten  | have |

Figure 3-31 List of all active malfunctions in the UDS self-diagnosis

#### 3.3.6.5 004.10 – Erase DTC memory

#### All vehicle systems

At the **004.10 – Erase DTC memory** menu point, the DTC memory of the selected vehicle system is erased. For UDS vehicle systems which are OBD-relevant, this menu point is missing. In these vehicle systems, the erasing of the DTC memory is done using the collective service **1001.05 – Erase DTC memory – All OBD systems**.

When you activate **004.10 – Erase DTC memory**, the tester displays a dialogue box with the following message:

# Should the function be executed? Note: Data will be erased.

Press the **Cancel** button to cancel or **OK** to irrevocably erase the data. The execution is confirmed in the left information window:

#### DTC memory erased

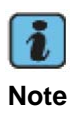

You can only erase the DTC memory if you have read it out first via the **004.01 – Checking DTC memory** function. In this way, the tester prevents important information on malfunctions that occurred from being lost.

The **004.10** – **Erase DTC memory** function automatically follows the **004.01** – **Checking DTC memory** function. That means that if the malfunction in the vehicle has not been rectified and if the malfunction code is thus still detected and saved in the vehicle system, the contents of the DTC memory are presented by the tester once more. The following appears in the left information window:

#### DTC memory erased 1 malfunction detected

In addition, the fault information is displayed in the work area.

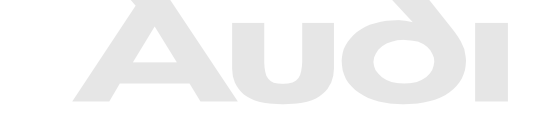

Protected by copyright. Copying for private or commercial purposes, in part or in whole, is not permitted unless authorised by AUDI AG. AUDI AG does not guarantee or accept any liability with respect to the correctness of information in this document. Copyright by AUDI AG.

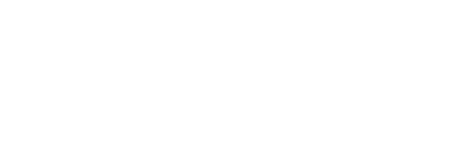

## 3.3.7 005 – Final control diagnosis

The **005 – Final control diagnosis** menu point is used to perform a check of the control elements. To do this, the control elements are activated.

#### KWP1281/KWP2000 Vehicle systems

If you select the **005** – **Final control diagnosis** function, the tester activates the first control element. The note **Control element test is waiting, continued switching required** appears in the left information window. After the **Continue** button is pressed, the measured values for the respective control element are displayed at the bottom of the display window and **Control element test is running, continued switching allowed** is displayed in the left information window.

| 🖛 VAS5163                              |                                           |
|----------------------------------------|-------------------------------------------|
| Fahrzeug-Eigendiagnose                 | BRE-KWP 2000: Stellglieddiagnose KWP 1281 |
| 005 - Stellglieddiagnose               | 0123456789 TT                             |
| Stellgliedtest läuft,                  | Master-SG                                 |
| Weiterschalten erlaubt                 | Codierung 5                               |
|                                        | Betriebsnummer 98765                      |
|                                        | <                                         |
| Bremsensteuergerät                     |                                           |
| Getriebesteuergerät                    |                                           |
| Steuergerät                            |                                           |
| Steuergerät für Gasbetrieb-J659        |                                           |
|                                        |                                           |
|                                        |                                           |
|                                        |                                           |
| Messwerte zu Steuergerät für Gasbetrie | eb-J659                                   |
| - MW >>> >> -                          |                                           |
|                                        |                                           |
|                                        |                                           |
|                                        |                                           |
|                                        |                                           |
|                                        |                                           |
|                                        | 9                                         |
|                                        | 9                                         |
|                                        | KWP2000 Simulation 🔍 Trace //             |

Figure 3-32 Final control diagnosis

In some cases, the processes can be monitored at the vehicle visually (e.g. control lamps) or acoustically (e.g. relay).

Press the **Continue** button to activate and display the next control element. The **Back** button cancels the final control diagnosis.

In certain cases, measures are required in the vehicle or on control elements during the final control diagnosis. You can find more information in the repair guide. For KW1281 vehicle systems, no measured values are shown for the control elements.

#### Crafter vehicle systems

Control elements can be activated in groups or sequences. For the grouped test, the selected control elements are activated simultaneously, so to speak. For the sequential test, the selected control elements are activated in succession.

#### Sequential control element test

With the sequential control element test, you have the option of creating a test sequence. To generate a test sequence, you can select the desired control element tests from the list of available control element tests. Selected control element tests are displayed on a dark background.

The activation of the control elements via different services is done one after the other. The next control element is only activated after the activation of the previous control element is completed.

| 🛥 VAS5163                                      |                |                             |  |  |  |  |  |
|------------------------------------------------|----------------|-----------------------------|--|--|--|--|--|
| Fahrzeug-Eigendiagnose 96 - Schalttafeleinsatz |                |                             |  |  |  |  |  |
| 005 - Stellglieddiagnose VW HighLine04h05h     |                |                             |  |  |  |  |  |
| Stellglieder auswählen                         | Teilenummer:   | 2E0920840P                  |  |  |  |  |  |
|                                                |                |                             |  |  |  |  |  |
|                                                | Werkstattcode: | 39170 111 01347             |  |  |  |  |  |
| Display-Test (nur Sequenz)                     | ,              |                             |  |  |  |  |  |
| Stellgliedtest einleiten (nur Sequenz)         |                | Gruppe                      |  |  |  |  |  |
| Lautsprecher -aus (nur Sequenz)                |                | Sequenz                     |  |  |  |  |  |
| Lautsprecher -ein (nur Sequenz)                |                |                             |  |  |  |  |  |
| LCD-Display -Dimmrate (nur Sequenz)            |                |                             |  |  |  |  |  |
| Stellgliedtest beenden (nur Sequenz)           |                |                             |  |  |  |  |  |
| Relais-Test (nur Sequenz)                      |                |                             |  |  |  |  |  |
| Ziffern -Dimmrate (nur Sequenz)                |                |                             |  |  |  |  |  |
| Fahrzeug-Dimmer (nur Sequenz)                  |                |                             |  |  |  |  |  |
| Warnkontrollleuchten -alle aus (nur Sequenz)   |                |                             |  |  |  |  |  |
| Warnkontrollleuchten -alle ein (nur Seg        | uenz)          |                             |  |  |  |  |  |
|                                                | ኇ ▶            |                             |  |  |  |  |  |
|                                                |                | DiagCan-DC Simulation Trace |  |  |  |  |  |

Fig. 3-33 Selection of services for a sequential control element test

Pressing the **Sequence** button applies the individual control element tests in the sequence and takes you to the *Define sequence* mask. The control element tests are parameterised in this mask and the position of a control element test in the test sequence is determined cept any liability

with respect to the correctness of information in this document. Copyright by AUDI AG.

| 🛥 VAS5163                              |                         |                             |
|----------------------------------------|-------------------------|-----------------------------|
| Fahrzeug-Eigendiagnose                 | 96 - Schalttafeleinsatz |                             |
| 005 - Stellglieddiagnose               | VW HighLine04h05h       |                             |
| Reihenfolge definieren                 | Teilenummer: 2E         | 0920840P                    |
|                                        |                         |                             |
|                                        | Werkstattcode: 39       | 170 111 01347               |
| Stellgliedtest einleiten (nur Sequenz) |                         | [ ]                         |
| Lautsprecher -aus (nur Sequenz)        |                         |                             |
| Stellgliedtest beenden (nur Seguenz)   |                         |                             |
| Ziffern -Dimmrate (nur Sequenz)        |                         |                             |
|                                        |                         |                             |
|                                        |                         |                             |
|                                        |                         | Bernard                     |
|                                        |                         | Parameter                   |
|                                        |                         | Messwerte                   |
|                                        |                         | Rücksetzen                  |
|                                        |                         |                             |
|                                        | 𝒡 ▶                     |                             |
|                                        | DiagCa                  | n-DC 🔹 Simulation 🔹 Trace 🍡 |

Figure 3-34 Define sequence in the Crafter final control diagnosis

The following settings can be made:

| Button     | Description                                                                   |
|------------|-------------------------------------------------------------------------------|
| Arrow up   | Moves the position of a selected control element test up within the           |
|            | sequence.                                                                     |
| Arrow down | Moves the position of a selected control element test down within the         |
|            | sequence.                                                                     |
| Reset      | Resets the sorting of the measured values to the original sequence.           |
| Parameter  | Adapting of the start and stop parameters, provided the tester offers these   |
|            | setting options. The start parameters are set when the control element        |
|            | test is activated. The stop parameters are set on exiting the control         |
|            | element test.                                                                 |
|            | Press the <b>Continue</b> button to accept the set values.                    |
| Measured   | Selection of measured values to be read and displayed during the final        |
| values     | control diagnosis. It is possible to select multiple measured values.         |
|            | Press the <b>Continue</b> button to accept the set values. You can change the |
|            | sequence in which the measured values are read and displayed in the           |
|            | following <i>Define sequence</i> mask using the Arrow up and Arrow down       |
|            | buttons.                                                                      |

The **Stop parameters** button is only activated if stop parameters exist for the control element test. That is only the case for routines for which a service exists to stop the routine and if this service accepts parameters.

| Fahrzeu    | g-Eige                  | ndiag                   | nose             |                  |                    | 96               | - Sch            | alttafe                   | leinsa      | atz         |        |         |
|------------|-------------------------|-------------------------|------------------|------------------|--------------------|------------------|------------------|---------------------------|-------------|-------------|--------|---------|
| 005 - Ste  | ellglied                | diagn                   | ose              |                  |                    | _ VM             | / High           | Line0                     | 4h05h       | I           |        |         |
| Start-Pa   | ramete                  | er anp                  | assen            |                  |                    | Те               | ilenun           | nmer:                     |             | 2E          | 09208  | 40P     |
| Ziffern -D | Dimmra                  | ate                     |                  |                  |                    |                  |                  |                           |             |             |        |         |
|            |                         |                         |                  |                  |                    | We               | erksta           | ttcode                    | :           | 39          | 170 11 | 1 01347 |
| N          | lame                    |                         |                  |                  |                    | We               | ert              |                           |             |             | E      | inheit  |
| Ziffern -  | Dimmr                   | ate                     |                  |                  |                    |                  |                  |                           |             |             |        |         |
|            |                         |                         |                  |                  |                    |                  |                  |                           |             |             |        |         |
|            |                         |                         |                  |                  |                    |                  |                  |                           |             |             |        |         |
|            |                         |                         |                  |                  |                    |                  |                  |                           |             |             |        |         |
|            |                         |                         |                  |                  |                    |                  |                  |                           |             |             |        |         |
| [          | -                       | 2                       | 3                | Δ                | 5                  | 6                | 7                | 8                         | q           | 0           | 1      | -       |
|            | 1                       | 2                       | 3                | 4                | 5                  | 6                | 7                | 8                         | 9           | 0           | -      | 1       |
|            | 1<br>Q                  | <b>2</b><br>W           | 3<br>E           | 4<br>R           | 5<br>T             | 6<br>Z           | 7<br>U           | 8                         | 9           | 0<br>P      | *      |         |
|            | 1<br>Q<br>A             | <b>2</b><br>W<br>S      | 3<br>E<br>D      | 4<br>R<br>F      | <b>5</b><br>T<br>G | 6<br>Z<br>H      | 7<br>U<br>J      | 8<br> <br> <br>           | 9<br>0<br>L | 0<br>P<br>- | *      |         |
|            | 1<br>Q<br>A<br><b>+</b> | <b>2</b><br>W<br>S<br>Y | 3<br>E<br>D<br>X | 4<br>R<br>F<br>C | 5<br>T<br>G<br>V   | 6<br>Z<br>H<br>B | 7<br>U<br>J<br>N | <b>8</b><br>I<br>K        | 9<br>0<br>L | 0<br>P<br>  | -      |         |
|            | 1<br>Q<br>A<br>←        | <b>2</b><br>W<br>S<br>Y | 3<br>E<br>D<br>X | 4<br>R<br>F<br>C | 5<br>T<br>G<br>V   | 6<br>Z<br>H<br>B | 7<br>U<br>J<br>N | 8<br> <br> <br> <br>      | 9<br>0<br>L | 0<br>P<br>  | -      |         |
|            | 1<br>Q<br>A<br>←        | 2<br>W<br>S<br>Y        | 3<br>E<br>D<br>X | 4<br>R<br>F<br>C | 5<br>T<br>G<br>V   | 6<br>Z<br>H<br>B | 7<br>U<br>J<br>N | 8<br> <br> <br> <br> <br> | 9<br>0<br>L | 0<br>P<br>  | -      |         |

Figure 3-35 Adapt start parameters in the Crafter final control diagnosis

| 🔤 VAS5163                       |                         |                                     |
|---------------------------------|-------------------------|-------------------------------------|
| Fahrzeug-Eigendiagnose          | 96 - Schalttafeleinsatz |                                     |
| 005 - Stellglieddiagnose        | VW HighLine04h05h       |                                     |
| Messwerte zuordnen              | Teilenummer:            | 2E0920840P                          |
|                                 |                         |                                     |
|                                 | Werkstattcode:          | 39170 111 01347                     |
| Öl min Erkennung                | 1                       | <u>^</u>                            |
| TOG-Verbau                      |                         | d                                   |
| Wegstrecke seit letztem Service |                         |                                     |
| Zeit seit letztem Service       |                         |                                     |
| Minwert km-Fahrleistung         |                         |                                     |
| Maxwert km-Fahrleistung         |                         |                                     |
| Maxwert Zeitintervall [Tage]    |                         |                                     |
| Ölqualität                      |                         |                                     |
| Russeintrag                     |                         |                                     |
| Thermische Belastung            |                         |                                     |
| Minwert Zeitintervall [Tage]    |                         | ×                                   |
|                                 | ኇ ▶                     |                                     |
|                                 | n.                      | DiagCan-DC 🔹 Simulation 🔹 Trace 🏼 🏸 |

Figure 3-36 Allocate measured values in the Crafter final control diagnosis

Press the **Continue** button to activate the sequence. The first control element test can be carried out using the **Start** button. The **Display start/stop parameters** button shows the start or the stop parameters. The start and stop parameters are listed directly underneath the description of the control element. Blue text is used for start parameters; black text is used for stop parameters. Measured values are displayed underneath on a light background. The

| 🛥 VAS51.63                             |         |                    |            |                         |
|----------------------------------------|---------|--------------------|------------|-------------------------|
| Fahrzeug-Eigendiagnose                 | 96 - \$ | Schalttafeleinsatz | :          |                         |
| 005 - Stellglieddiagnose               | VW H    | lighLine04h05h     |            |                         |
| Sequentieller Test                     | Teile   | nummer:            | 2E092      | 0840P                   |
| Test läuft nicht                       |         |                    |            |                         |
|                                        | Werk    | stattcode:         | 39170      | 111 01347               |
| Name                                   |         | Wert               |            | 1                       |
| Stellgliedtest einleiten (nur Sequenz) |         |                    | S          | tart- / Stop-           |
| Öl min Erkennung                       |         | aus                |            | parameter               |
| Wegstrecke seit letztem Service        |         | 0 km               |            | anzeigen                |
| Minwert km-Fahrleistung                |         | 15000 km           |            |                         |
| Maxwert km-Fahrleistung                |         | 15000 km           |            |                         |
| Ölqualität                             |         | 1                  |            |                         |
|                                        |         |                    |            |                         |
|                                        |         |                    |            | Start                   |
|                                        |         |                    |            | Stop                    |
|                                        | 3       |                    |            |                         |
|                                        |         |                    | DiagCan-DC | Simulation 🔶 Trace 🏼 // |

selected measured values are read and displayed cyclically, even if the control element test is not in progress.

Figure 3-37 Sequential test, test does not run (Crafter final control diagnosis)

During the sequential test, the control elements are activated one after the other so that only one control element is ever displayed. The **Continue** button can be used to select the next control element test in the sequence without executing the control element test displayed.

Press **Start** to execute the control element test displayed. Once a control element has been tested, the **Continue** button is activated and you can switch to the next control element of the sequence.

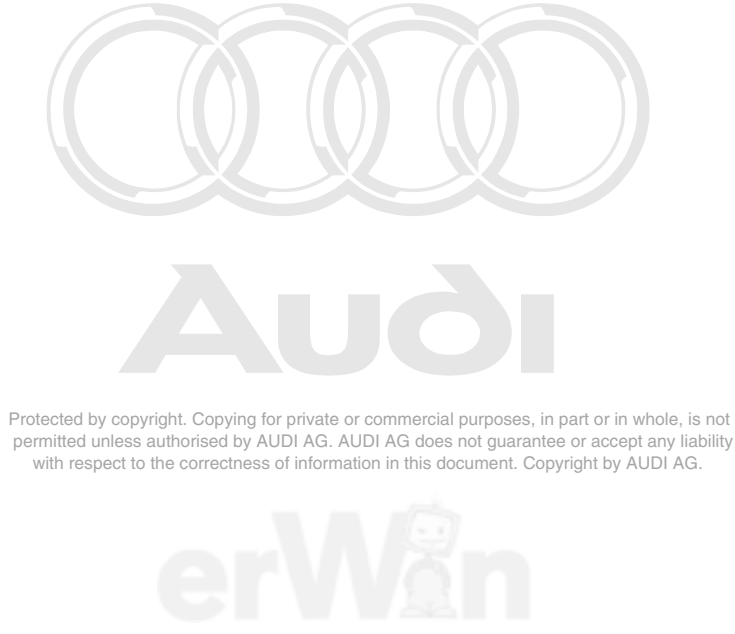

| 🚔 VAS5163                              |        |                    |                                  |
|----------------------------------------|--------|--------------------|----------------------------------|
| Fahrzeug-Eigendiagnose                 | 96 - 9 | Schalttafeleinsatz |                                  |
| 005 - Stellglieddiagnose               | VW F   | lighLine04h05h     |                                  |
| Sequentieller Test                     | Teile  | nummer: 2          | 2E0920840P                       |
| Test läuft                             |        |                    |                                  |
|                                        | Werk   | stattcode: 3       | 9170 111 01347                   |
| Name                                   |        | Wert               |                                  |
| Stellgliedtest einleiten (nur Sequenz) |        |                    | Start- / Stop-                   |
| Einstieg Stellgliedtest                |        | \$0000011          | parameter                        |
| Öl min Erkennung                       |        | aus                | anzeigen                         |
| Wegstrecke seit letztem Service        |        | 0 km               |                                  |
| Minwert km-Fahrleistung                |        | 15000 km           |                                  |
| Maxwert km-Fahrleistung                |        | 15000 km           |                                  |
| Ölqualität                             |        | 1                  |                                  |
|                                        |        |                    | Start                            |
|                                        |        |                    | Stop                             |
|                                        | 3      |                    |                                  |
|                                        |        | Dia                | gCan-DC 🔵 Simulation 🔎 Trace 🏼 🎢 |

Figure 3-38 Sequential test, test is running (Crafter final control diagnosis)

*Test is running* is displayed in the left information window. Press **Stop** to stop the test. The test can be restarted with **Start**. Press **Continue** to switch to the next control element test in the sequence. **Back** ends the sequence.

#### Grouped control element test

The grouped control element test gives you the option to activate a group of control elements so that more than one control element is active at the same time. To create a group, you can select the desired control element tests from the list of available control element tests. Selected control element tests are displayed on a dark background.

The activations of all control elements in a group are performed by the tester in direct succession. Afterwards, all activations of a group are maintained concurrently.

| 🛥 VAS5163                               |                           |                        |
|-----------------------------------------|---------------------------|------------------------|
| Fahrzeug-Eigendiagnose                  | 9B - Türelektronik Fahrer |                        |
| 005 - Stellglieddiagnose                | TF906 (BV)                |                        |
| Stellglieder auswählen                  | HW-Teilenummer: 90644     | 61421                  |
|                                         | SW-Teilenummer: -         |                        |
|                                         | Werkstattcode: 39170      | 111 01347              |
|                                         |                           |                        |
| Fensterhebermotor Fahrerseite -V147     |                           | Gruppe                 |
| Klemme 58D Schalterbeleuchtung          |                           | Gruppe                 |
| Motor für Zentralverriegelung in Fahrer | tür -V56                  | Sequenz                |
|                                         |                           |                        |
|                                         |                           |                        |
|                                         |                           |                        |
|                                         |                           |                        |
|                                         |                           |                        |
|                                         |                           |                        |
|                                         |                           |                        |
|                                         |                           |                        |
|                                         |                           |                        |
|                                         | <b>7</b>   <b>&gt;</b>    |                        |
|                                         | DiagCan-DC                | Simulation 🔹 Trace 🏼 🍂 |

Figure 3-39 *Final control diagnosis* in the Crafter self-diagnosis: Selection of services for a grouped or sequential control element test

Protected by copyright. Copying for private or commercial purposes, in part or in whole, is not Pressing the **Group** button applies the individual control relement tests and takes you to the *Define* sequence mask. The control element tests are parameterised in this mask.

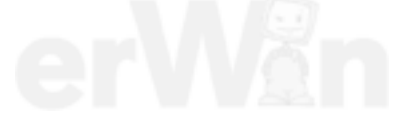

| 🛥 VAS5163                                                                    |                                                                                            |                          |                         |
|------------------------------------------------------------------------------|--------------------------------------------------------------------------------------------|--------------------------|-------------------------|
| Fahrzeug-Eigendiagnose<br>005 - Stellglieddiagnose<br>Reihenfolge definieren | 9B - Türelektronik F<br>TF906 (BV)<br>HW-Teilenummer:<br>SW-Teilenummer:<br>Werkstattcode: | ahrer<br>906<br>-<br>391 | 4461421<br>70 111 01347 |
| Fensterhebermotor Fahrerseite -V147                                          |                                                                                            |                          |                         |
| Motor für Zentralverriegelung in Fahrer                                      | tür -V56                                                                                   |                          |                         |
|                                                                              |                                                                                            |                          |                         |
|                                                                              |                                                                                            |                          | Parameter               |
|                                                                              |                                                                                            |                          | Messwerte               |
|                                                                              |                                                                                            |                          | Rücksetzen              |
|                                                                              | ? ▶                                                                                        |                          |                         |

Figure 3-40 Define sequence in the Crafter final control diagnosis

| 🛥 VAS5163                               |          |                 |           |                             |
|-----------------------------------------|----------|-----------------|-----------|-----------------------------|
| Fahrzeug-Eigendiagnose                  | 9B - 1   | Fürelektronik F | ahrer     |                             |
| 005 - Stellglieddiagnose                | TF90     | 6 (BV)          |           |                             |
| Gruppierter Test                        | HW-T     | eilenummer:     | 906       | 4461421                     |
| Test läuft nicht                        | SW-T     | eilenummer:     |           |                             |
|                                         | Werk     | stattcode:      | 391       | 70 111 01347                |
|                                         |          |                 |           |                             |
| Name                                    |          | Wert            |           |                             |
| Fensterhebermotor Fahrerseite -V147     |          |                 |           | Start- / Stop-              |
| Aktivierung und Richtung                |          | Manuell Hoch    | lauf      | parameter                   |
| Motor für Zentralverriegelung in Fahrer | tür -V5  | 6               |           | anzeigen                    |
| Parameter                               |          | Ausgang aktiv   | /ieren    |                             |
| Bewegungsrichtung                       |          | Öffnen          |           |                             |
| Status Fensterheber in Fahrertür        |          | < Negativer R   | roqse     |                             |
| Fensterhebermotor Fahrerseite -V147, I  | Notors   | < Negativer R   | espor     |                             |
| Fensterhebermotor Fahrerseite -V147, 0  | Offsets  | < Negativer R   | rodse     | Start                       |
|                                         |          |                 |           | Stop                        |
|                                         | <b>?</b> |                 |           |                             |
|                                         |          |                 | DiagCan-I | DC 🔍 Simulation 🔹 Trace 🏼 🎢 |

Figure 3-41 Grouped test, test is running in the Crafter final control diagnosis

For the grouped test, the selected control elements are activated simultaneously. The parameters of all activated control elements are displayed at the top of the work window if the **Display start/stop parameters** button is pressed.

The start and stop parameters are listed directly underneath the description of the control element. Blue text is used for start parameters; black text is used for stop parameters. Measured values are displayed underneath on a yellow background.

## **UDS vehicle systems**

You have the option of creating a test sequence with the final control diagnosis. To generate a test sequence, you can select the desired control element tests from the list of available control element tests. Selected control element tests are displayed on a dark background.

The activation of the control elements via different services is done one after the other. The next control element is only activated after the activation of the previous control element is completed.

| ₩ YAS5160                                                                                                    |                                                                        |
|----------------------------------------------------------------------------------------------------|------------------------------------------------------------------------|
| Vehicle On Board Diagnostic (OBD)<br>005 - Output Diagnostic Test Mode (DTM)<br>Select actuators                                                                                                    | 01 - Engine electronics (UDS)<br>EV_ECM30LTDIA5_A01<br>Version: A01215 |
| Intake air change-over valve<br>Intake Manifold Runner Control (IMRC)<br>Intake Manifold Runner Bank 2<br>EGR cooler pump<br>Right Electro-Hydraulic Engine Mount Solenoid Valve<br>Left Electro-Hydraulic Engine Mount Solenoid Valve<br>Exhaust turbocharger 1<br>EGR vacuum regulator solenoid valve<br>EGR cooler switch-over valve<br>Fan 1 control circuit<br>Fan 2 control circuit |                                                                        |
|                                                                                                    | 9 Determine the                                                        |

Figure 3-42 Select actuators in the UDS self-diagnosis: selection of control elements for the control element test

After the selection of the control element tests you press the **Continue** button to go to the *Configure activations* mask. The buttons for the configuration are described in the final control diagnosis for Crafter vehicle systems.

Protected by copyright. Copying for private or commercial purposes, in part or in whole, is not permitted unless authorised by AUDI AG. AUDI AG does not guarantee or accept any liability with respect to the correctness of information in this document. Copyright by AUDI AG.

The last initiated status is displayed for each control element (not started, started, stopped).

| 🖴 VAS5163                                                                                                    |                                                                           |
|----------------------------------------------------------------------------------------------------|---------------------------------------------------------------------------|
| Fahrzeug-Eigendiagnose<br>005 - Stellglieddiagnose<br>Ansteuerungen konfigurieren                                                                                                    | 19 - Diagnoseinterface für Datenbus<br>EV_GatewUDS_001<br>Version: 001023 |
| Generatorsollwertspannung variabel                                                                                                    | gestoppt                                                                  |
| Ruhestromanalyse                                                                                                    | nicht gestartet                                                           |
|                                                                                                    |                                                                           |
|                                                                                                    | Parameter                                                                 |
|                                                                                                    | Messwerte                                                                 |
|                                                                                                    | Rücksetzen                                                                |
| <ul> <li>Sector</li> <li>Sector</li></ul> |                                                                           |
|                                                                                                    | UDS                                                                       |

Figure 3-43 Configure activations in the UDS final control diagnosis

The **Parameter** button opens the *Change parameter* mask in which the respective parameters for the marked control element can be edited:

|                                                                                                    | Protected by copyright | t. Copying for private or commer                                 | cial purposes, in part or ii | n whole,            |
|----------------------------------------------------------------------------------------------------|------------------------|------------------------------------------------------------------|------------------------------|---------------------|
| - vissite<br>Fahrzeug-Eigendiagnos<br>005 - Stellglieddiagnos<br>Parameter ändern<br>Ruhestromanalyse | 5e<br>e                | 19 - Diagnoseinterface für<br>EV_GatewUDS_001<br>Version: 001023 | ∎∎⊠<br>r Datenbus            | ept any l<br>AUDI A |
| Name                                                                                                  | N N                    | /ert                                                             | Einheit                      |                     |
| Ansteuerzeit                                                                                          | Ohne Zeitbegrenzung    |                                                                  |                              |                     |
| Startparameter                                                                                        | ein                    | •                                                                |                              |                     |
| Startparameter                                                                                        | ein                    | •                                                                |                              |                     |
|                                                                                                    |                        |                                                                  |                              |                     |
|                                                                                                    |                        |                                                                  |                              |                     |
|                                                                                                    |                        |                                                                  |                              |                     |
|                                                                                                    |                        |                                                                  |                              |                     |
|                                                                                                    | <b>,</b>               |                                                                  | UDS Simulation & Trace       |                     |

Figure 3-44 Change parameter in the UDS final control diagnosis

The Measured values button opens the Allocate measured values mask:

| 🔤 VA55163                                                                                                |                                                                        |
|----------------------------------------------------------------------------------------------------|------------------------------------------------------------------------|
| Vehicle On Board Diagnostic (OBD)<br>005 - Output Diagnostic Test Mode (DTM)<br>Allocate measured values | 01 - Engine electronics (UDS)<br>EV_ECM30LTDIA5_A01<br>Version: A01215 |
| Exhaust temperature 1 bank 1                                                                             | a                                                                      |
| Absolute intake pressure                                                                                 |                                                                        |
| Deviation of exhaust gas recirculation rate                                                              |                                                                        |
| Currently running routine                                                                                |                                                                        |
| Current test step                                                                                        |                                                                        |
| Allocation of oxygen sensors                                                                             |                                                                        |
| Intake air temperature                                                                                   |                                                                        |
| Number of driving cycles since erasing DTC memory                                                        |                                                                        |
| Outside temperature                                                                                      |                                                                        |
| Operating Instructions                                                                                   |                                                                        |
| Throttle valve position (absolute)                                                                       |                                                                        |
|                                                                                                    | <b>3</b> ►                                                             |

Figure 3-45 Allocate measured values in the UDS final control diagnosis

The **Continue** button opens the *Define sequence* mask, which permits the ordering of the displayed measured values:

| ₩ VAS5163                                                                                       |                                                                        |
|-------------------------------------------------------------------------------------------------|------------------------------------------------------------------------|
| Vehicle On Board Diagnostic (OBD)<br>005 - Output Diagnostic Test Mode (DTM)<br>Define sequence | 01 - Engine electronics (UDS)<br>EV_ECM30LTDIA6_A01<br>Version: A01215 |
| Exhaust temperature 1 bank 1                                                                    |                                                                        |
| Absolute intake pressure                                                                        |                                                                        |
| Currently running routine                                                                       |                                                                        |
| Deviation of exhaust gas recirculation rate<br>Current test step                                | Reset                                                                  |
|                                                                                                 | 8                                                                      |

Figure 3-46 Define sequence in the UDS final control diagnosis

Press the **Continue** button to activate the sequence. The first control element test can be carried out using the **Start** button. The **Display parameters** button shows the parameters. Measured values are displayed underneath on a light background. The selected measured values are read and displayed cyclically, even if the control element test is not in progress.

| Fahrzeug-Eigendiagnose<br>005 - Stellglieddiagnose<br>Generatorsollwertspannung variabel<br>Start möglich | 19 - D<br>EV_G<br>Versio | iagnoseinterface für Dater<br>atewUDS_001<br>on: 001023 | nbus             |                                                                                                    |
|----------------------------------------------------------------------------------------------------|--------------------------|---------------------------------------------------------|------------------|----------------------------------------------------------------------------------------------------|
| Name                                                                                                    |                          | Wert                                                    |                  |                                                                                                    |
| [LO] Input Output Control Parameter                                                                       |                          | Kurzfristige Ansteuerun                                 | Parameter        |                                                                                                    |
| Generatorsollwertspannung                                                                                 |                          | 0.0 V                                                   | anzeigen         |                                                                                                    |
| [LO] Generator Load response time                                                                         |                          | 0 s                                                     |                  |                                                                                                    |
| [LO] Disconnection Enginespeed                                                                            |                          | [VO] 2400 1/min s                                       |                  |                                                                                                    |
| [LO] exciter current boundary                                                                             |                          | [VO] I max s                                            |                  | mercial purposes, in part or in who                                                                                                    |
| Batteriespannung                                                                                          |                          |                                                         |                  | G does not guarantee or accept an                                                                                                    |
|                                                                                                    |                          | 4.000 V                                                 |                  | this document. Copyright by AUD                                                                                                    |
| Batteriestrom                                                                                             |                          |                                                         | Otent            | and the second second sec |
|                                                                                                    |                          | -3000.000 A                                             | Start            | (                                                                                                    |
|                                                                                                    |                          |                                                         | Stop             |                                                                                                    |
|                                                                                                    | 1                        |                                                         |                  | 2.12                                                                                                    |
|                                                                                                    |                          |                                                         |                  |                                                                                                    |
|                                                                                                    |                          | uos                                                     | Simulation Trace |                                                                                                    |

Figure 3-47 Test, test does not run (UDS final control diagnosis)

The control elements are activated one after the other so that only one control element is ever displayed. The **Continue** button can be used to select the next control element test in the sequence without executing the control element test displayed.

Press **Start** to execute the control element test displayed. Once a control element has been tested, the **Continue** button is activated and you can switch to the next control element of the sequence.

| 🛥 VAS5163                                                 |                 |                         |                   |
|-----------------------------------------------------------|-----------------|-------------------------|-------------------|
| ahrzeug-Eigendiagnose 19 - Diagnoseinterface für Datenbus |                 |                         | nbus              |
| 005 - Stellglieddiagnose                                  | EV_GatewUDS_001 |                         |                   |
| Ruhestromanalyse                                          | Versic          | on: 001023              |                   |
| nicht aktiv                                               |                 |                         |                   |
|                                                           |                 |                         |                   |
| Name                                                      |                 | Wert                    |                   |
| [LO] Input Output Control Parameter                       |                 | Kurzfristige Ansteuerun | Parameter         |
| Ansteuerzeit                                              |                 | Ohne Zeitbegrenzung     | anzeigen          |
| Startparameter                                            |                 | ein                     |                   |
| Batteriespannung                                          |                 |                         |                   |
|                                                           |                 | 4.000 V                 |                   |
| Batteriestrom                                             |                 |                         |                   |
|                                                           |                 | -3000.000 A             |                   |
|                                                           |                 |                         | Start             |
|                                                           |                 |                         | Ston              |
|                                                           |                 |                         | Ctop              |
| ۲                                                         |                 |                         |                   |
|                                                           |                 | UDS                     | Simulation  Trace |

Figure 3-48 Test, test is running (UDS final control diagnosis)

The test can be stopped with **Stop**. The test can be restarted with **Start**. Press **Continue** to switch to the next control element test in the sequence. **Back** ends the sequence.

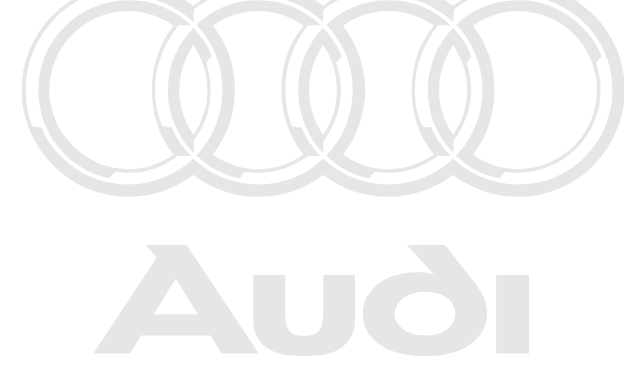

Protected by copyright. Copying for private or commercial purposes, in part or in whole, is not permitted unless authorised by AUDI AG. AUDI AG does not guarantee or accept any liability with respect to the correctness of information in this document. Copyright by AUDI AG.

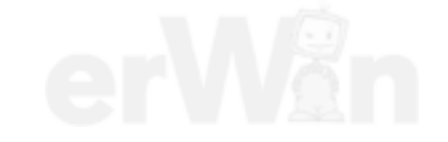

## 3.3.8 006 – Basic setting

# KWP1281/KWP2000/UDS/Crafter Vehicle systems

The **006 – Basic setting** menu point displays measured values when the vehicle system is in basic setting.

## KWP1281/KWP2000 Vehicle systems

Before the measured values for the basic setting are shown, you have to enter the display group of the measured values.

| TX55163                                                  | -                                   |        |             |           |
|----------------------------------------------------------|-------------------------------------|--------|-------------|-----------|
| Vehicle On Board Diagnostic (OBD)<br>006 - Basic setting | ASS-KWP 1281: Various<br>037906259C |        |             |           |
| Enter display group                                      | MOTRONIC M5.9 HS V07                |        |             |           |
| max. input value = 255                                   | Coding 6                            |        |             |           |
|                                                          | Dealership number: 00000            |        |             |           |
|                                                          |                                     |        |             | Π         |
|                                                          |                                     | 1      | 2           | 3         |
|                                                          |                                     | 4      | 5           | 6         |
|                                                          |                                     | 7      | 8           | 9         |
|                                                          |                                     | С      | 0           | Q         |
|                                                          |                                     |        |             |           |
|                                                          | 9                                   |        |             |           |
|                                                          |                                     | KWP128 | s . Seulate | n . Trace |

Figure 3-49 Selection of the display group

After the input of the display group, the measured values from this display group are shown.

## KWP1281 Vehicle systems

The **Activate** buttons in the respective screen areas are used to display measured values in basic setting and measured values not in basic setting.

The display group can be advanced using the Arrow up or the Arrow down buttons.

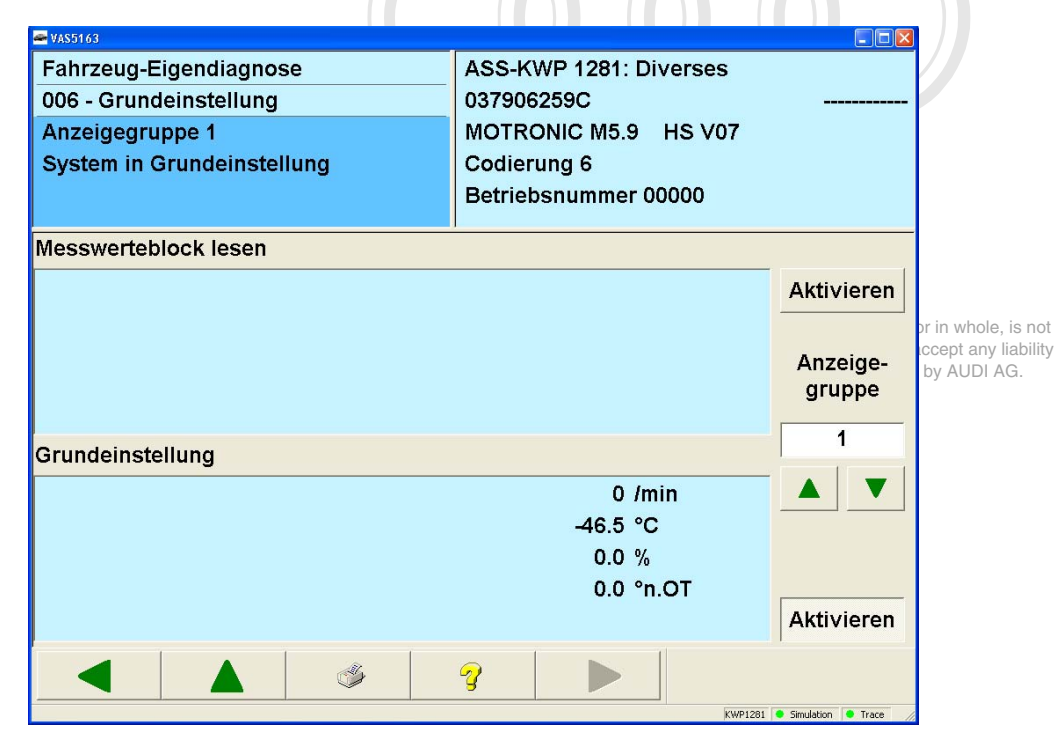

Figure 3-50 Display of the measured values

## KWP2000 Vehicle systems

The **Activate** buttons in the respective screen areas are used to display measured values in basic setting and measured values not in basic setting.

The display group can be advanced using the Arrow up or the Arrow down buttons.

| 🖛 VAS5163                           |                            |                      |
|-------------------------------------|----------------------------|----------------------|
| Fahrzeug-Eigendiagnose              | KLH-KWP 2000: Grundeinstel | lung KWP 128         |
| 006 - Grundeinstellung              | 0123456789                 | тттттттттт           |
| Anzeigegruppe 1                     | Master-SG                  | 345 001              |
| Messwerte in Grundeinstellung       | Codierung 5                |                      |
|                                     | Betriebsnummer 98765       |                      |
|                                     | •                          | >                    |
| Messwerte nicht in Grundeinstellung |                            |                      |
|                                     | -7.80                      | Aktivieren           |
|                                     | 30 /min                    |                      |
|                                     |                            | Annaina              |
|                                     |                            | aruppe               |
|                                     |                            | gruppe               |
| Magazuseta in Onundainatallum a     |                            | 1                    |
| Messwerte in Grundeinstellung       |                            |                      |
|                                     | -7.80                      |                      |
|                                     | 30 /min                    |                      |
|                                     |                            |                      |
|                                     |                            | I                    |
|                                     |                            | Aktivieren           |
|                                     |                            | [i                   |
|                                     | 3                          |                      |
|                                     | KWP2000                    | Simulation     Trace |

Figure 3-51 Display of the measured values

The display group for the KW1281 vehicle systems can be advanced using the **Arrow up** or the **Arrow down** buttons.

## **UDS vehicle systems**

A basic setting is selected from the list.

| 🛥 VAS5160                                                                                                    |                                                                        |
|----------------------------------------------------------------------------------------------------|------------------------------------------------------------------------|
| Vehicle On Board Diagnostic (OBD)<br>006 - Basic setting<br>Select basic setting                                                                                                    | 01 - Engine electronics (UDS)<br>EV_ECM30LTDIA5_A01<br>Version: A01215 |
| Initial fuel filling<br>Service regeneration of particle filter<br>Adaptation of load shift flap bank 1<br>Adaptation of load shift flap bank 2<br>Exhaust Gas Recirculation (EGR) test<br>Load shift flap bank 1, test<br>Load shift flap bank 2, test<br>Transfer Fuel Pump (FP) test<br>Automatic test sequence<br>Turbocharger test |                                                                        |
| Resetting of learned values of particle filter                                                                                                    | Sandeon * hare                                                         |

with respect to the correctness of information in this document. Copyright by AUDI AG. Figure 3-52 Select basic setting in the UDS self-diagnosis:

After selection of a basic setting, you can use the **Continue** button to go to the *Configure activation* mask.

| 🛥 VAS5163                  |                                      |
|----------------------------|--------------------------------------|
| Fahrzeug-Eigendiagnose     | 19 - Diagnoseinterface für Datenbus  |
| 006 - Grundeinstellung     | EV_GatewUDS_001                      |
| Ansteuerung konfigurieren  | Version: 001023                      |
| Rücksetzen aller Lernwerte | nicht gestartet                      |
|                            | Parameter<br>Messwerte<br>Rücksetzan |
|                            |                                      |
|                            |                                      |
|                            | UDS Simulation Trace                 |

Figure 3-53 Configure activation in the UDS basic setting

The last initiated status is displayed for each routine (not started, started, stopped). The **Parameter** button opens the *Adapt parameter* mask in which the respective parameters for the marked basic setting can be edited. Press the **Continue** button to accept the set values.

| VAS5163                                                                                                    |                                                                    |                                                                                                    |                        |                         |
|----------------------------------------------------------------------------------------------------|--------------------------------------------------------------------|----------------------------------------------------------------------------------------------------|------------------------|-------------------------|
| Vehicle On Board Diagnostic (OBD)                                                                                                    |                                                                    | 01 - Engine electronics (UDS                                                                                                    | ;)                     |                         |
| 006 - Basic setting                                                                                                    |                                                                    | EV_ECM30LTDIA5_A01                                                                                                    |                        |                         |
| Adapt parameter                                                                                                    |                                                                    | Version: A01215                                                                                                    |                        |                         |
| Initial fuel filling                                                                                                    |                                                                    |                                                                                                    |                        |                         |
|                                                                                                    |                                                                    |                                                                                                    |                        |                         |
| Name                                                                                                    | Valu                                                               | e                                                                                                    | Unit                   |                         |
| [LO] reserved                                                                                                    | 4                                                                  |                                                                                                    |                        |                         |
| [LO] filling time                                                                                                    | 0                                                                  |                                                                                                    | S                      |                         |
| [LO] fuel level                                                                                                    | 0                                                                  |                                                                                                    | I.                     |                         |
|                                                                                                    |                                                                    |                                                                                                    |                        |                         |
|                                                                                                    | *                                                                  | ?                                                                                                    | 105 @ Smaleton   @ hts | ar ar                   |
| gure 3-54 Adapt pa<br>he <b>Measured val</b>                                                                                                    | rameter in the UDS basic s                                         | setting<br>e Allocate measured                                                                                                    | values mask:           |                         |
| gure 3-54 Adapt pa<br>he <b>Measured val</b>                                                                                                    | rameter in the UDS basic s<br>lues button opens the                | Setting<br>Allocate measured<br>01 - Engine electronics (UDS<br>EV ECM301 TDIA5 AC1                                                           | values mask:           |                         |
| gure 3-54 Adapt part<br>he <b>Measured val</b><br>(135)<br>Vehicle On Board Diagno<br>006 - Basic setting<br>Allocate measured value                                                                 | rameter in the UDS basic s<br>lues button opens the<br>stic (OBD)  | setting<br>e Allocate measured<br>01 - Engine electronics (UDS<br>EV_ECM30LTDIA5_A01<br>Version: A01215                                       | values mask:           | er                      |
| gure 3-54 Adapt pa<br>he <b>Measured val</b><br>(ASS14)<br>Vehicle On Board Diagno<br>006 - Basic setting<br>Allocate measured values                                                                | rameter in the UDS basic s<br>lues button opens the<br>stic (OBD)  | Image: Setting       Setting       Image: Allocate measured       01 - Engine electronics (UDS       EV_ECM30LTDIA5_A01       Version: A01215 | values mask:           |                         |
| gure 3-54 Adapt part<br>the <b>Measured val</b><br>(15516)<br>Vehicle On Board Diagno<br>006 - Basic setting<br>Allocate measured values<br>Exhaust temperature 1 ba                                 | rameter in the UDS basic s<br>lues button opens the<br>stic (OBD)  | setting<br>e Allocate measured<br>01 - Engine electronics (UDS<br>EV_ECM30LTDIA5_A01<br>Version: A01215                                       | values mask:           |                         |
| gure 3-54 Adapt pa<br>ne <b>Measured val</b><br><b>YA55143</b><br>Vehicle On Board Diagno<br>006 - Basic setting<br>Allocate measured values<br>Exhaust temperature 1 ba<br>Absolute intake pressure | rameter in the UDS basic of<br>lues button opens the<br>stic (OBD) | setting<br>e Allocate measured<br>01 - Engine electronics (UDS<br>EV_ECM30LTDIA5_A01<br>Version: A01215                                       | values mask:           | vhole,<br>tany<br>UDI A |

| Absolute intake pr  | essure             |                 |   |  |
|---------------------|--------------------|-----------------|---|--|
| Deviation of exhau  | ist gas recirculat | tion rate       |   |  |
| Currently running   | routine            |                 |   |  |
| Current test step   |                    |                 |   |  |
| Allocation of oxyg  | en sensors         |                 |   |  |
| Intake air temperat | ture               |                 |   |  |
| Number of driving   | cycles since era   | asing DTC memor | У |  |
| Outside temperatu   | ire                |                 |   |  |
| Operating Instruct  | ions               |                 |   |  |
| Throttle valve posi | ition (absolute)   |                 |   |  |
|                     |                    | -H.             |   |  |
|                     |                    | 9               | 7 |  |

Figure 3-55 Allocate measured values in the UDS basic setting

LDS . Simulation . Trace

One or more measured values can be selected which are read out and displayed during the basic setting. The **Continue** button accepts the set values and opens the *Define sequence* mask which permits the ordering of the displayed measured values using the **Arrow up** and **Arrow down** buttons:

| 🛥 VASS163                                                                   |                                                                        |
|-----------------------------------------------------------------------------|------------------------------------------------------------------------|
| Vehicle On Board Diagnostic (OBD)<br>006 - Basic setting<br>Define sequence | 01 - Engine electronics (UDS)<br>EV_ECM30LTDIA5_A01<br>Version: A01215 |
| Absolute intake pressure                                                    |                                                                        |
| Exhaust temperature 1 bank 1                                                |                                                                        |
| Deviation of exhaust gas recirculation rate                                 | Reset                                                                  |
| Currently running routine                                                   |                                                                        |
| Current test step                                                           |                                                                        |
|                                                                             | ኇ ▶                                                                    |
|                                                                             | LDS Simulation Frace                                                   |

Figure 3-56 Define sequence in the UDS basic setting

Press the **Continue** button to call up the mask. The **Display parameters** button shows the parameters. Measured values are displayed underneath on a light background.

| 🖛 VAS5163                   |   |                                     |                           |                  |
|-----------------------------|---|-------------------------------------|---------------------------|------------------|
| Fahrzeug-Eigendiagnose      |   | 19 - Diagnoseinterface für Datenbus |                           |                  |
| 006 - Grundeinstellung      |   | EV_Gate                             |                           |                  |
| Rücksetzen aller Lernwerte  |   | Version:                            |                           |                  |
| Start möglich               |   |                                     |                           |                  |
|                             |   |                                     |                           |                  |
| Name                        | 9 |                                     | Wert                      |                  |
|                             |   |                                     | Statistikspeicher löschen | Parameter        |
| Status der Grundeinstellung |   |                                     |                           | anzeigen         |
| Status                      |   | nicht gestartet                     |                           |                  |
| Reserviert                  |   |                                     |                           |                  |
|                             |   |                                     | < nicht verfügbar >       |                  |
|                             |   |                                     |                           |                  |
|                             |   |                                     |                           |                  |
|                             |   |                                     |                           |                  |
|                             |   |                                     |                           |                  |
|                             |   |                                     |                           |                  |
|                             |   |                                     |                           | Otent            |
|                             |   |                                     |                           | Start            |
|                             |   |                                     |                           | Stop             |
|                             |   |                                     |                           |                  |
|                             | 3 |                                     |                           |                  |
|                             |   |                                     | UDS                       | Simulation Trace |

Figure 3-57 UDS basic setting, does not run
Press Start to execute the basic setting displayed.

| 🖛 VAS5163              |       |   |                                     |                           |                  |
|------------------------|-------|---|-------------------------------------|---------------------------|------------------|
| Fahrzeug-Eigendiagnos  | se    |   | 19 - Diagnoseinterface für Datenbus |                           |                  |
| 006 - Grundeinstellung |       |   | EV_GatewUDS_001                     |                           |                  |
| Rücksetzen aller Lernw | /erte |   | Version:                            | 001023                    |                  |
| nicht aktiv            |       |   |                                     |                           |                  |
|                        | Name  |   |                                     | Wert                      |                  |
|                        |       |   |                                     | Statistikspeicher löschen | Parameter        |
| Status der Grundeinste | llung |   |                                     |                           | anzeigen         |
| Status                 |       |   |                                     | gestartet                 |                  |
| Reserviert             |       |   |                                     |                           |                  |
|                        |       |   |                                     | < nicht verfügbar >       |                  |
|                        |       |   |                                     |                           |                  |
|                        |       |   |                                     |                           |                  |
|                        |       |   |                                     |                           |                  |
|                        |       |   |                                     |                           |                  |
|                        |       |   |                                     |                           |                  |
|                        |       |   |                                     |                           | Start            |
|                        |       |   |                                     |                           | Stop             |
|                        | ٢     | 2 |                                     |                           |                  |
| I                      | ,     |   |                                     | UDS                       | Simulation Trace |

Figure 3-58 UDS basic setting, is running

The basic setting can be stopped with **Stop**. The basic setting can be restarted with **Start**. **Back** takes you back to the *Configure activation* mask.

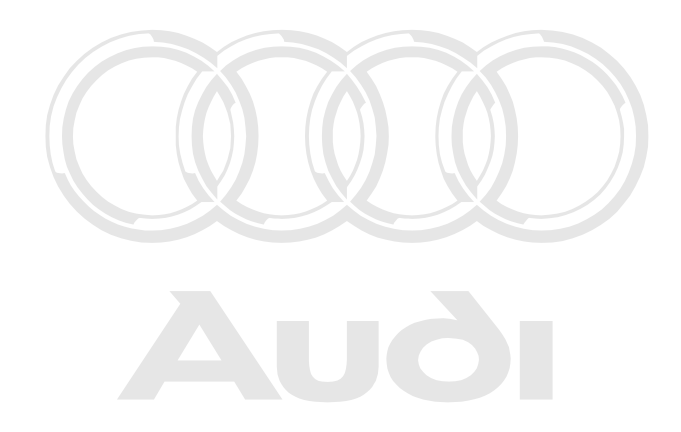

Protected by copyright. Copying for private or commercial purposes, in part or in whole, is not permitted unless authorised by AUDI AG. AUDI AG does not guarantee or accept any liability with respect to the correctness of information in this document. Copyright by AUDI AG.

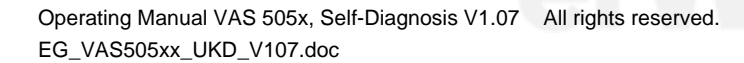

# Crafter vehicle systems

This function gives you the option of performing a basic setting in the vehicle system. You can select a basic setting from the list of all available basic settings. The selected basic setting is displayed on a dark background.

| 🖛 VAS5163                                                                                  |                                        |                                 | X                                                |
|--------------------------------------------------------------------------------------------|----------------------------------------|---------------------------------|--------------------------------------------------|
| Fahrzeug-Eigendiagnose<br>006 - Grundeinstellung                                           | 96 - Schalttafelein<br>VW HighLine04h0 | satz<br>5h                      |                                                  |
| Grundeinstellung auswählen                                                                 | Teilenummer:                           | 2E0920840P                      | oart or in whole, is no<br>or accept any liabili |
|                                                                                            | Werkstattcode:                         | 39170 111 01347                 | light by AODI AG.                                |
| Kilometerstand -vorstellen<br>Kilometerstand -Freischaltung Schli<br>Kilometerstand -reset | üssel ID                               |                                 |                                                  |
|                                                                                            | 3                                      |                                 |                                                  |
|                                                                                            |                                        | DiagCan-DC . Simulation . Trace | 4                                                |

Figure 3-59 Selection of a basic setting

**Continue** takes you to the mask for the parameterisation of the basic setting and for selection of measured values. The **Parameter** button is only activated if parameters exist for the basic setting.

| 🛥 VAS5163                      |                         |                              |
|--------------------------------|-------------------------|------------------------------|
| Fahrzeug-Eigendiagnose         | 96 - Schalttafeleinsatz |                              |
| 006 - Grundeinstellung         | VW HighLine04h05h       |                              |
| Grundeinstellung konfigurieren | Teilenummer: 2          | E0920840P                    |
|                                |                         |                              |
|                                | Werkstattcode: 3        | 9170 111 01347               |
| Kilometerstand -vorstellen     | 1                       |                              |
|                                |                         |                              |
|                                |                         |                              |
|                                |                         |                              |
|                                |                         |                              |
|                                |                         |                              |
|                                |                         | Parameter                    |
|                                |                         | Messwerte                    |
|                                |                         | Rücksetzen                   |
|                                | ? ▶                     |                              |
|                                |                         | gCan-DC • Simulation • Trace |

Figure 3-60 Parameterisation of the basic setting

| ► VAS5163<br>Fahrzeu<br>006 - Gr<br>Parame<br>Kilomet | ıg-Eige<br>rundeir<br>ter anş<br>rerstan | endiag<br>Istellu<br>Dassei<br>d -vor | inose<br>ing<br>1<br>stellei | ı |     | 96<br>VV<br>Te | - Sch<br>V High<br>ilenun<br>erksta | alttafe<br>Line0<br>nmer:<br>ttcode | leinsa<br>4h05h<br>:: | itz<br>2E0<br>3917 | 92084<br>70 11 | ∎∎¥<br>40P<br>1 01347 |
|-------------------------------------------------------|------------------------------------------|---------------------------------------|------------------------------|---|-----|----------------|-------------------------------------|-------------------------------------|-----------------------|--------------------|----------------|-----------------------|
| Na                                                    | ame                                      |                                       |                              |   | Wer | t              |                                     |                                     | Ei                    | nheit              |                | -                     |
| Neuer k                                               | Cilome                                   | ter                                   |                              |   |     |                |                                     |                                     |                       |                    | Pa             | arameter              |
|                                                       | 1                                        | 2                                     | 3                            | 4 | 5   | 6              | 7                                   | 8                                   | 9                     | 0                  |                | -                     |
|                                                       | Q                                        | W                                     | E                            | R | Т   | Z              | U                                   | Ι                                   | 0                     | Р                  |                |                       |
|                                                       | A                                        | S                                     | D                            | F | G   | Н              | J                                   | K                                   | L                     | -                  | +              |                       |
|                                                       | -                                        | Y                                     | Х                            | С | V   | В              | Ν                                   | M                                   |                       | ÷.                 |                |                       |
|                                                       |                                          |                                       |                              |   |     |                |                                     |                                     |                       |                    |                |                       |

Figure 3-61 Carry out the parameterisation of the basic setting

The **Measured values** button can be used to allocate measured values for a basic setting. The selected measured values are read and displayed cyclically, even if the basic setting is not in progress.

| 🔤 VAS5163                       |                      |                                 | 3          |
|---------------------------------|----------------------|---------------------------------|------------|
| Fahrzeug-Eigendiagnose          | 96 - Schalttafeleins | atz                             |            |
| 006 - Grundeinstellung          | VW HighLine04h05     | h                               |            |
| Messwerte zuordnen              | Teilenummer:         | 2E0920840P                      |            |
|                                 |                      |                                 |            |
|                                 | Werkstattcode:       | 39170 111 01347                 |            |
| Öl min Erkennung                | 1                    |                                 | -          |
| TOG-Verbau                      |                      |                                 |            |
| Wegstrecke seit letztem Service |                      |                                 |            |
| Zeit seit letztem Service       |                      |                                 |            |
| Minwert km-Fahrleistung         |                      |                                 |            |
| Maxwert km-Fahrleistung         |                      |                                 |            |
| Maxwert Zeitintervall [Tage]    |                      |                                 |            |
| Ölqualität                      |                      |                                 |            |
| Russeintrag                     |                      |                                 |            |
| Thermische Belastung            |                      |                                 |            |
| Minwert Zeitintervall [Tage]    |                      |                                 | mmerci     |
|                                 |                      |                                 | in this do |
|                                 |                      |                                 |            |
|                                 |                      | DiagCan-DC 🔍 Simulation 🚺 Trace | 14         |
| Figure 3-62 Select data         |                      |                                 |            |
|                                 |                      |                                 |            |

Press the **Continue** button to go to the mask for activation of the basic setting. The activation is controlled via the **Start** and **Stop** buttons. The **Display start/stop parameters** button shows the parameters. The parameters are directly listed at the identification of the basic setting. Blue text is used for start parameters; black text is used for stop parameters. Measured values are displayed underneath on a light background. The selected measured values are read and displayed cyclically, even if the basic setting is not in progress.

| 🛥 VAS5163                                                                        |                         |                                               |          |                             |                            |
|----------------------------------------------------------------------------------|-------------------------|-----------------------------------------------|----------|-----------------------------|----------------------------|
| Fahrzeug-Eigendiagnose<br>006 - Grundeinstellung<br>Grundeinstellung läuft nicht | 96 - S<br>VW H<br>Teile | Schalttafeleinsa<br>lighLine04h05h<br>nummer: | tz<br>2E | 0920840P                    |                            |
|                                                                                  | Werk                    | stattcode:                                    | 391      | 170 111 01347               | uses, in part or in whole, |
| Name                                                                             |                         | Wert                                          |          | -                           | Larantee or accept any l   |
| Kilometerstand -vorstellen                                                       |                         |                                               |          | Start- / Stop-              | nt. oopyngnt by Aobi A     |
| Öl min Erkennung                                                                 | Öl min Erkennung aus    |                                               |          | parameter                   |                            |
| Minwert km-Fahrleistung                                                          |                         | 15000 km                                      |          |                             |                            |
| Maxwert Zeitintervall [Tage]                                                     |                         | 365 Tage                                      |          |                             |                            |
| Thermische Belastung                                                             |                         | 0.00000                                       |          |                             |                            |
|                                                                                  |                         |                                               |          | Start                       |                            |
|                                                                                  |                         |                                               |          | Stop                        |                            |
|                                                                                  | 3                       |                                               |          |                             |                            |
|                                                                                  |                         |                                               | DiagCar  | n-DC 🔹 Simulation 🕒 Trace 🖉 | 6                          |

Figure 3-63 Activation of the Crafter basic setting

# 3.3.9 007 - Coding (Service \$1A)

#### KWP2000 Vehicle systems

At the **007 – Coding (Service \$1A)** menu point, a coding is written into the vehicle system. A distinction is made between three types of coding:

- Short coding
- Long coding
- Gateway coding

If subsystems are connected to a vehicle system, you will be shown the identification data of the main system (master) and the subsystems (eig., access and start authorization, immobilizer, etc.).

After selecting an identified system, you can move on to the actual coding by pressing the **Continue** button.

| - YAS5163                                                                                                    |                                                                                                    |
|----------------------------------------------------------------------------------------------------|----------------------------------------------------------------------------------------------------|
| Vehicle On Board Diagnostic (OBD)<br>007 - Coding (Service \$1A)<br>Select vehicle system                                                                                                    | SSV-KWP 2000: Coding sub bus systems / Coding 2<br>0123456789 T<br>Master-SG<br>Coding 0<br>Dealership number: 98765 |
| 0123456789                                                                                                    | * UTTTTTTT                                                                                                    |
| Master-SG                                                                                                    | 345 1234                                                                                                    |
| Coding 0                                                                                                    |                                                                                                    |
| Dealership number: 98765                                                                                                    |                                                                                                    |
| 12222222223                                                                                                    |                                                                                                    |
| Slave-SG 1                                                                                                    | 345 2345                                                                                                    |
| Coding 0                                                                                                    |                                                                                                    |
| Dealership number: 98765                                                                                                    |                                                                                                    |
| 233333333334                                                                                                    |                                                                                                    |
| Slave-SG 2                                                                                                    | 3456                                                                                                    |
| Coding long                                                                                                    |                                                                                                    |
| <ul> <li></li> <li></li> <li><td>8</td></li></ul> | 8                                                                                                    |
|                                                                                                    | KWP2000 @ Seulation @ Trace                                                                                          |

Figure 3-64 Selection of the main system and subsystems

### Short coding

After a connection to a vehicle system is setup, the current coding value is displayed in the right information window. This value is changed with the short coding. To do this, the new coding value is entered using the screen keyboard. The new coding value is displayed in the right information window, followed by the previous coding value in brackets.

| 🛥 VAS5163                                                                                                  |                                                                                                    |
|----------------------------------------------------------------------------------------------------|----------------------------------------------------------------------------------------------------|
| Fahrzeug-Eigendiagnose<br>007 - Codierung (Dienst \$1A)<br>Codewort eingeben<br>max. Eingabewert = 8388607 | SSV-KWP 2000: Codierung Subbussysteme<br>0123456789 T<br>Master-SG<br>Codierung 0<br>Betriebsnummer 98765 |
|                                                                                                    | 1 2 3<br>4 5 6<br>7 8 9<br>C 0 Q                                                                          |
|                                                                                                    | Vul22000 Simulation Trave                                                                                 |

Figure 3-65 Entering the short coding

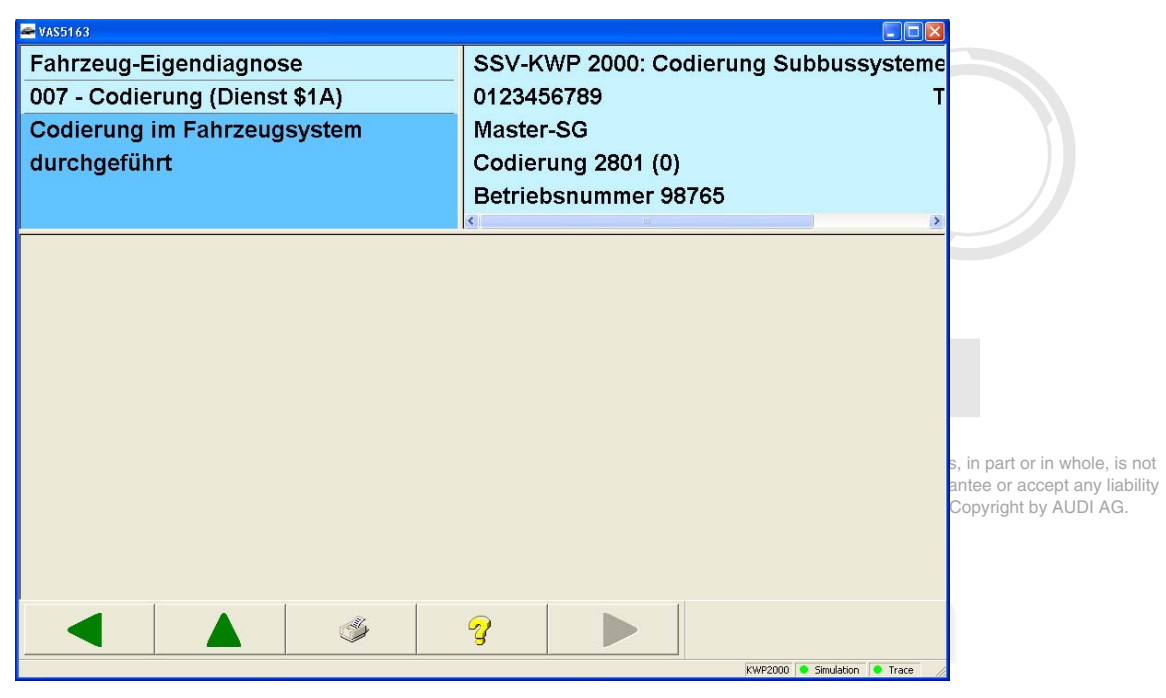

Figure 3-66 Short coding result

# Long coding

If the tester recognises on the basis of the identification data that a vehicle system with long coding is present, then *Long coding* is shown instead of the coding value in the right information window. Long coding can include up to 255 bits.

Long coding is displayed line by line for each byte. You can switch the screen keyboard between hexadecimal and binary.

- Editing a byte: Select the relevant byte and modify it using the screen keyboard which appears.
- Adding a byte: Mark the empty line under the last byte, and add another byte using the screen keyboard. You cannot skip any bytes.
- Erasing a byte: Select the relevant line and press the **Remove byte** button.

If you press the **Continue** button, all modifications are accepted.

| ¥455163                                                                    |                                                   |                         |                                                                  |                             |                    |          |               |            | 3                                     |
|----------------------------------------------------------------------------|---------------------------------------------------|-------------------------|------------------------------------------------------------------|-----------------------------|--------------------|----------|---------------|------------|---------------------------------------|
| Vehicle On Boar<br>007 - Coding (Se<br>Change coding v<br>max. input value | d Diagnostic (OBD<br>rvice \$1A)<br>/alue<br>= FF | )                       | SSV-KWP 2<br>0123456789<br>Master-SG<br>Coding 280<br>Dealership | 000: Codi<br>1<br>number: § | ing sub b<br>98765 | us syste | ms / Codi     | ing 2      | r<br>or in whole, is no               |
| Byte-index<br>0 (MSB)                                                      | Hex<br>\$00                                       | Bit-pattern<br>00000000 |                                                                  |                             |                    |          | [             |            | accept any liabilities it by AUDI AG. |
| 1 (\$1)                                                                    | \$00                                              | 00000000                |                                                                  | A                           | в                  | 1        | 2             | 3          |                                       |
| 2 (\$2)<br>3 (\$3)                                                         | \$00<br>\$00                                      | 00000000                |                                                                  | С                           | D                  | 4        | 5             | 6          |                                       |
| 4 (\$4)                                                                    | \$00                                              | 00000000                |                                                                  | E                           | F                  | 7        | 8             | 9          |                                       |
| 5 (\$5)                                                                    | 200                                               | 0000000                 |                                                                  |                             |                    | С        | 0             | Q          |                                       |
|                                                                            |                                                   |                         |                                                                  | Del                         | lete byte          |          | HEX           | BIN        |                                       |
|                                                                            |                                                   | \$                      | 9                                                                | •                           |                    | KMP20    | 00 💌 Senulati | on 🛎 Trace |                                       |

Figure 3-67 Long coding result

### Long coding, gateway

The coding for a Gateway-ECU differs from that of other vehicle systems. All the vehicle systems in a vehicle that can be diagnosed are registered (coded) in a Gateway-ECU (which can be selected via vehicle system **19 – Diagnostic interface for data bus**). A bit is set in the corresponding coding word of the Gateway-ECU for every vehicle system installed. For coding the installed systems, the tester shows you the Gateway-ECU's list of possible vehicle systems and their current coding.

| 🛥 VAS5163                              |                                               |
|----------------------------------------|-----------------------------------------------|
| Fahrzeug-Eigendiagnose                 | 19 - Diagnoseinterface für Datenbus (Gateway) |
| 007 - Codierung (Dienst \$1A)          | 0123456789 TTTTTTTTU*                         |
|                                        | Master-SG 345 1234                            |
|                                        | Codierung lang                                |
|                                        | Betriebsnummer 98765                          |
|                                        |                                               |
| 01 - Motorelektronik                   | codiert                                       |
| 02 - Getriebeelektronik                | codiert                                       |
| 04 - Lenkwinkelgeber                   | nicht codiert                                 |
| 05 - Zugang- und Startberechtigung     | codiert                                       |
| 15 - Airbag                            | codiert                                       |
| 25 - Wegfahrsicherung (WFS)            | codiert                                       |
| 17 - Schalttafeleinsatz (Kombi)        | codiert                                       |
| 28 - Klimabedienteil hinten            | codiert                                       |
| 88 - Multikontursitz (IVB) Fahrerseite | nicht codiert                                 |
|                                        |                                               |
|                                        |                                               |
|                                        |                                               |
|                                        |                                               |
|                                        | KWP2000 Simulation Trace                      |
|                                        |                                               |

Figure 3-68 Read/write long coding for a Gateway-ECU

Proceed as follows for Gateway coding:

- 1. One after the other, select the vehicle systems whose coding you wish to modify. Their entry is set from *not coded* to *coded* and vice versa.
- 2. Press the Continue button to accept the new coding. Copyright. Copying for private or commercial purposes, in part or in whole, is not permitted unless authorised by AUDI AG. AUDI AG does not guarantee or accept any liability
- Depending on the type of the Gateway-ECU, pressing the Continue button will display separate coding tables for entering the variants for vehicle fittings. You can use these tables to code the variants by means of plain text templates:
  - Brand (VW, Audi, Seat, ...)
  - Derivative (short back, versions, ...)
  - Right/left hand drive
  - Four-door (< 4 doors, >= 4 doors)

Finally, a security dialog appears to confirm the coding. The coding is then written to the Gateway-ECU. The **Coding in vehicle system performed** message is output in the left information window.

### 3.3.10 008 – Coding (Service \$22)

#### KWP2000 Vehicle systems

At the **008 – Coding (Service \$22)** menu point, all functions are grouped together that perform a coding in the vehicle system. Only if the vehicle system's **19 – Databus OBD Interface** is selected will the following functions be offered for selection:

- 008.01 Coding
- 008.02 Installation list, code

These submenus are missing in all other vehicle systems. The masks for **008.01 – Coding** are directly at **008 – Coding (Service \$22)**.

If subsystems are connected to a vehicle system, you will be shown the identification data of the main system (master) and the subsystems (e.g.: access and start authorization, immobilizer, etc.).

After selecting an identified system, you can move on to the actual coding by pressing the **Continue** button.

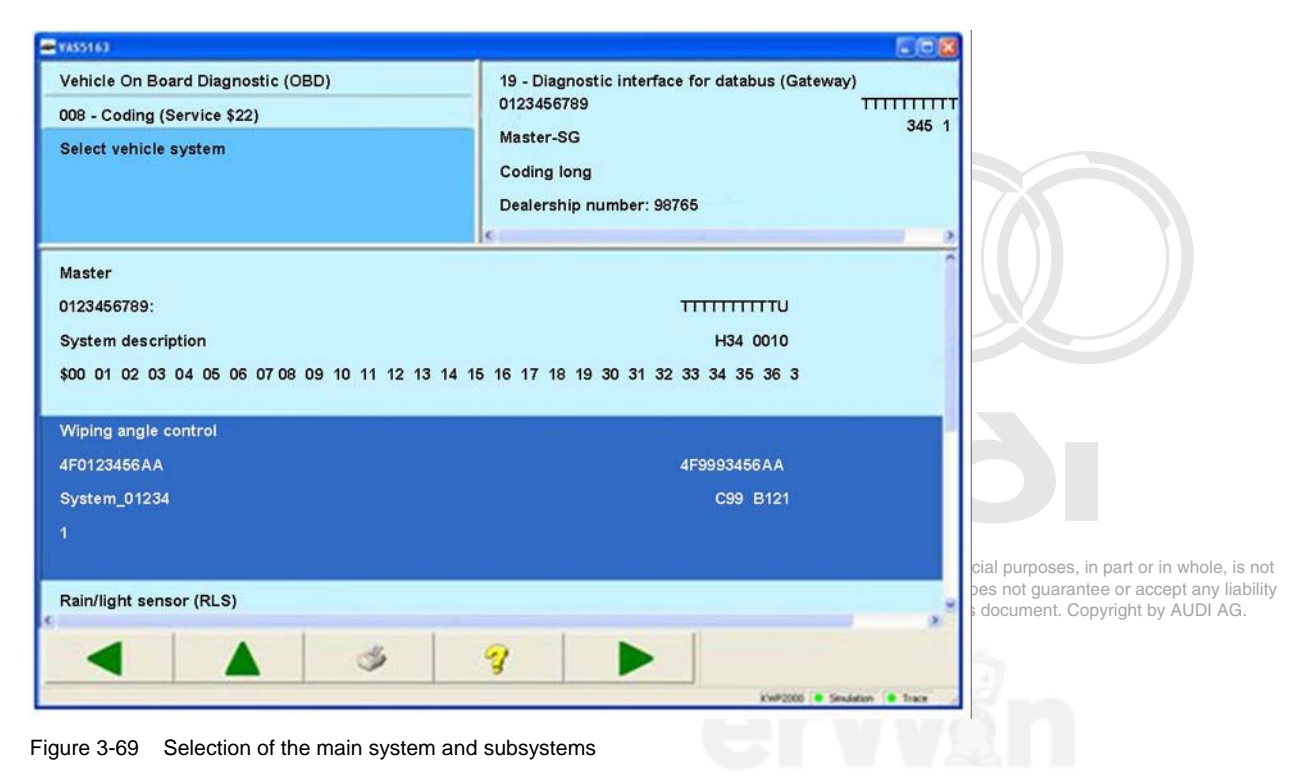

# 3.3.10.1 008.01 - Coding

# KWP2000 Vehicle system

The coding is displayed line by line for each byte. You can switch the screen keyboard between hexadecimal and binary.

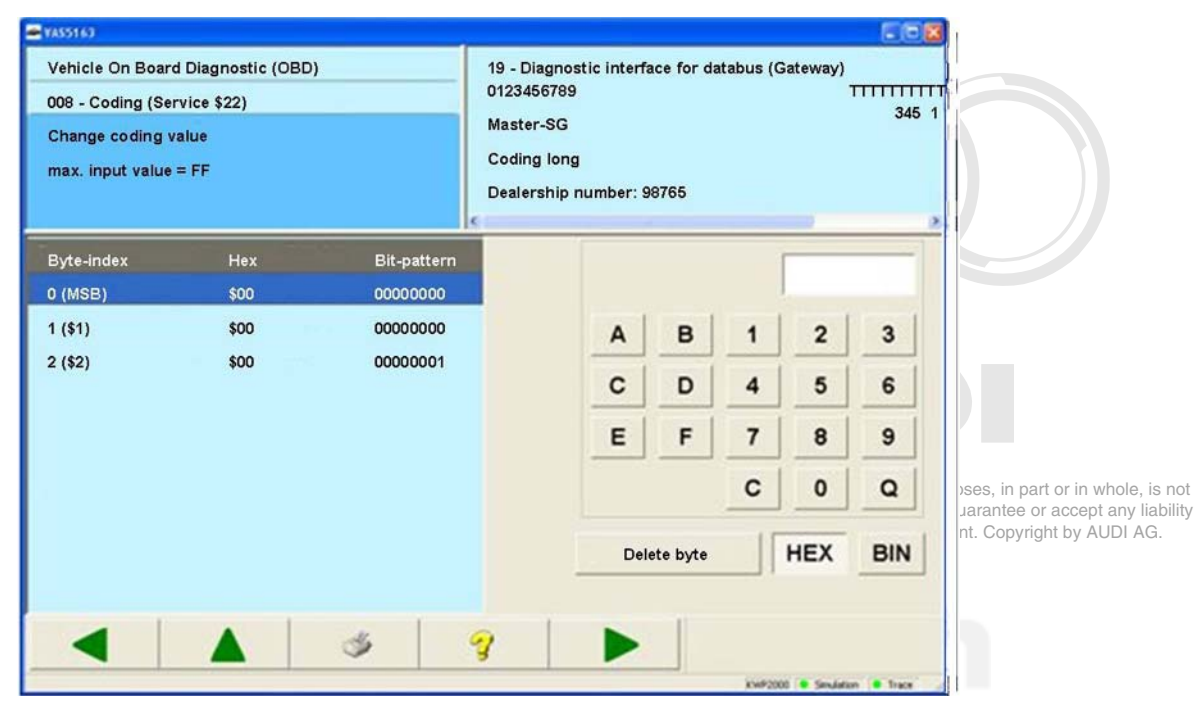

Figure 3-70 Coding result

#### 3.3.10.2 008.02 – Installation list, code

#### KWP2000 Gateway

All the vehicle systems in a vehicle that can be diagnosed are registered (coded) in the Gateway-ECU (which can be selected via vehicle system **19 – Databus OBD Interface**). A bit is set in the corresponding coding word of the Gateway-ECU for every vehicle system installed. For coding the installed vehicle systems, the tester shows you the Gateway-ECU's list of possible vehicle systems and their current coding.

| ₩ ¥A\$5163                                                             |                                                                                                    |                                                                   |
|------------------------------------------------------------------------|----------------------------------------------------------------------------------------------------|-------------------------------------------------------------------|
| Vehicle On Board Diagnostic (OBD)<br>008.02 - Coding installation list | 19 - Diagnostic interface for databus (Gateway)<br>0123456789 TTTTTTT<br>Master-SG 345 1<br>Coding long<br>Dealership number: 98765 |                                                                   |
| 01 - Engine electronics                                                | coded                                                                                                    |                                                                   |
| 02 - Gearbox electronics                                               | coded                                                                                                    |                                                                   |
| 22 - All-wheel electronics (QSP)                                       | coded                                                                                                    |                                                                   |
| 32 - Locking electronics                                               | coded                                                                                                    |                                                                   |
| 03 - Brake electronics (ESP/EHC)                                       | coded                                                                                                    |                                                                   |
| 13 - Adaptive cruise control (ACC)                                     | coded                                                                                                    |                                                                   |
| 04 - Steering angle sensor                                             | coded                                                                                                    |                                                                   |
| 34 - Level control system (LuFe) (UDS)                                 | coded                                                                                                    |                                                                   |
| 44 - Power steering (EPS) (UDS)                                        | coded                                                                                                    |                                                                   |
| 05 - Access and start authorization (Kessy / WFS) (UDS)                | coded                                                                                                    | urposes, in part or in whole, is not                              |
| 15 - Airbag                                                            | coded                                                                                                    | ot guarantee or accept any liability ument. Copyright by AUDI AG. |
|                                                                        | ?         >           * Smiller         * base                                                                                      |                                                                   |

Figure 3-71 Installation list coding in a Gateway-ECU

# 3.3.11 009 – Coding

#### KWP1281/Crafter/UDS Vehicle systems

At the **009 – Coding** menu point, all functions are grouped together that perform a coding in the vehicle system. The following functions are only available for selection in UDS vehicle systems:

- 009.01 Binary coding
- 009.02 Plain text coding

These submenus are missing for all other vehicle systems. The coding is done directly at **009 – Coding**.

### KWP1281 Vehicle systems

After a connection to a vehicle system is setup, the current coding value is displayed in the right information window. This value is changed with the coding. To do this, the new coding value is entered using the screen keyboard. The new coding value is displayed in the right information window, followed by the previous coding value in brackets.

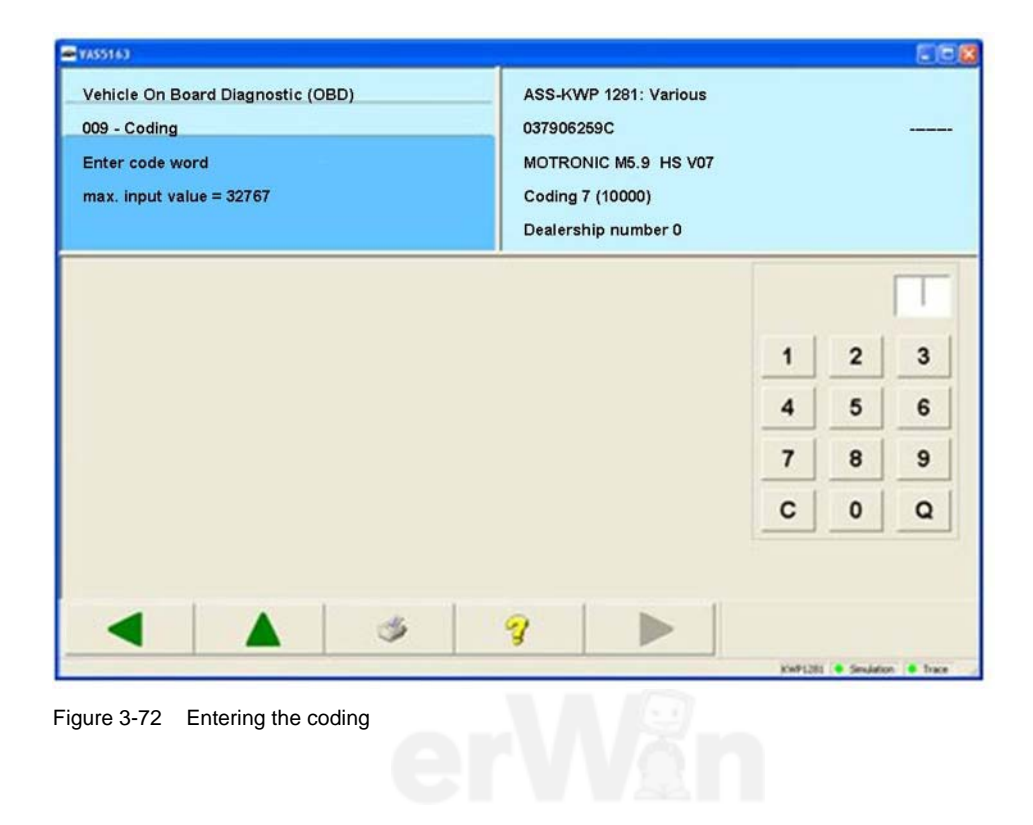

#### Crafter vehicle systems

All available coding strings of the vehicle system are displayed in the work window.

### Inputting individual coding strings

Individual coding strings can only be manually entered (not by file).

#### Inputting an entire data record

If you press the **Read coding of vehicle system and save to file** button, the entire current coding of the vehicle system can be read and saved to a file by the tester. When a coding is saved, it can be read in from the previously saved file to code the vehicle system by pressing the **Read coding from file and write into vehicle system** button.

This function is for providing support when replacing control units. Identical vehicle system variants are required for it to work. The coding of the vehicle system to be replaced is read and saved using this function. After the new vehicle system is installed, the coding is written back into the new vehicle system. A security dialog appears before the coding is written.

| 10. cm.co.acia                  |                           |                                 |                                       |
|---------------------------------|---------------------------|---------------------------------|---------------------------------------|
| • VAS5163                       |                           |                                 |                                       |
| Fahrzeug-Eigendiagnose          | 96 - Schalttafeleins      | atz                             |                                       |
| 009 - Codierung                 | VW HighLine04h05          | h                               |                                       |
| Codierstring auswählen          | Teilenummer:              | 2E0920840P                      |                                       |
|                                 |                           |                                 |                                       |
|                                 | Werkstattcode:            | 39170 111 01347                 |                                       |
|                                 |                           |                                 |                                       |
| Aktuelle_Menueinstellungen      |                           |                                 |                                       |
| Beleuchtung_Block               |                           |                                 | mercial purposes, in part or in whole |
| LT3                             |                           |                                 | this document. Copyright by AUDI      |
| Menue Werkseinstellungen        |                           |                                 |                                       |
| Reiserechner 1                  |                           |                                 | 1-1                                   |
| Reiserechner 2                  |                           |                                 |                                       |
| Topk                            |                           |                                 |                                       |
|                                 |                           |                                 | -532-5                                |
| Variantenkodierung2             |                           | 5                               | 8                                     |
| Codierung aus Datei einlesen un | d in das Fahrzeugsystem   | schreiben                       |                                       |
| Codierung vom Fahrzeugsyste     | m einlesen und in Datei s | peichern                        |                                       |
|                                 | 3                         |                                 |                                       |
|                                 | 1                         | DiagCan-DC 🗢 Simulation 🔎 Trace |                                       |

Figure 3-73 Coding for a Crafter control unit

To enter new coding data, the correct coding string needs to be selected. Pressing the **Continue** button takes you to the *Enter test character* mask. Here you can enter the test character delivered with the coding data, which has to fit the coding data. The test character prevents erroneous coding values (due to manual entry) from being accidently written into the vehicle system. If there is no test character, you can skip this mask by pressing **Continue**. In this case, a warning is displayed stating that no errors can be recognised when entering the coding string.

| • VAS5163                                      | -        |              |       |           |               |           | ×   |
|------------------------------------------------|----------|--------------|-------|-----------|---------------|-----------|-----|
| Fahrzeug-Eigendiagnose                         | 96 - Sch | alttafele    | insat | z         |               |           |     |
| 009 - Codierung (Beleuchtung_Block)            | VW Hig   | hLine04h     | 105h  |           |               |           |     |
| Prüfziffer eingeben<br>max. Eingabewert = FFFF | Teilenu  | Teilenummer: |       |           | 2E0920840P    |           |     |
|                                                | Werksta  | attcode:     |       | 391       | 70 111        | 01347     |     |
|                                                |          |              |       |           |               |           |     |
|                                                |          | A            | в     | 1         | 2             | 3         |     |
|                                                |          | С            | D     | 4         | 5             | 6         |     |
|                                                |          | E            | F     | 7         | 8             | 9         |     |
|                                                |          |              |       | С         | 0             | Q         |     |
|                                                |          |              |       |           |               |           |     |
|                                                | 3        |              |       |           |               |           |     |
|                                                |          |              |       | DiagCan-D | C 😑 Simulatio | n 🗢 Trace | 11. |

Figure 3-74 Enter test character for the Crafter coding

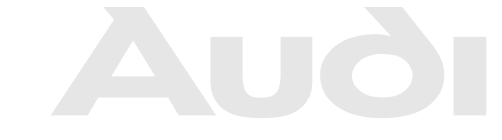

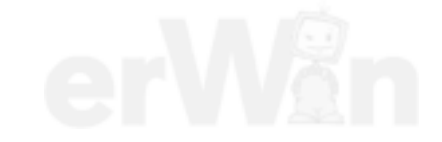

After confirming this note, the *Change coding value* mask appears. Press the **Storing coding in file** button to save this coding string to a file. The saved coding string can be read back in again by the tester by pressing the **Read coding from file** button.

You can change a coding value of the coding string with the screen keyboard which appears in the right half of the work window if you select a coding value.

After entering all new coding values, the changed coding string is sent to the vehicle system when you press the **Continue** button. Confirm that the coding is to be performed by pressing **OK** on the message box.

| Fahrzeug-Eigend<br>009 - Codierung<br>Codierwert änder<br>(max. Eingabewo<br>Byte-Index H-<br>0 (\$0) \$0<br>1 (\$1) \$3<br>2 (\$2) \$3 | diagnos<br>(Beleuc<br>ern<br>ert = FF | se<br>chtung_Block)<br>) | 96 - Sch<br>VW High<br>Teilenur | alttafe<br>1Line04<br>nmer: | leinsat<br>4h05h | z        |         |         |
|----------------------------------------------------------------------------------------------------|---------------------------------------|--------------------------|---------------------------------|-----------------------------|------------------|----------|---------|---------|
| 009 - Codierung<br>Codierwert änder<br>(max. Eingabewer<br>Byte-Index Her<br>0 (\$0) \$0<br>1 (\$1) \$3<br>2 (\$2) \$3                  | (Beleud<br>ern<br>ert = FF            | chtung_Block)<br>)       | VW High<br>Teilenur             | nLine04<br>nmer:            | 4h05h            |          |         |         |
| Codierwert änder<br>(max. Eingabewo<br>Byte-Index H<br>0 (\$0) \$(<br>1 (\$1) \$3<br>2 (\$2) \$5                                        | ern<br>ert = FF                       | )                        | Teilenur                        | nmer:                       |                  |          |         |         |
| (max. Eingabewe<br>Byte-Index H<br>0 (\$0) \$0<br>1 (\$1) \$3<br>2 (\$2) \$3                                                            | ert = FF                              | )                        |                                 |                             |                  | 2E09     | 920840  | )P      |
| Byte-Index H<br>0 (\$0) \$0<br>1 (\$1) \$3<br>2 (\$2) \$3                                                                               |                                       |                          |                                 |                             |                  |          |         |         |
| Byte-Index         H           0 (\$0)         \$0           1 (\$1)         \$0           2 (\$2)         \$0                          |                                       |                          | Werksta                         | ttcode                      | :                | 0391     | 170 11  | 1 01347 |
| 0 (\$0) \$(<br>1 (\$1) \$3<br>2 (\$2) \$3                                                                                               | ex                                    | Bit-Muster               | ^                               |                             |                  |          |         |         |
| 1 (\$1) \$3                                                                                                    | 00 (                                  | 0000000                  |                                 |                             |                  |          |         |         |
| 2 (\$2) \$                                                                                                    | 33 (                                  | 00110011                 |                                 | Δ                           | B                | 1        | 2       | 3       |
|                                                                                                    | 3B (                                  | 00111011                 |                                 |                             |                  | <u> </u> |         |         |
| 3 (\$3) \$4                                                                                                    | 44 (                                  | 01000100                 |                                 | С                           | D                | 4        | 5       | 6       |
| 4 (\$4) \$4                                                                                                    | 4F (                                  | 01001111                 |                                 | E                           | E                | 7        | 0       | •       |
| 5 (\$5) \$5                                                                                                    | 5C (                                  | 01011100                 |                                 |                             | <b>_</b>         |          | •       |         |
| 6 (\$6) \$6                                                                                                    | 6A (                                  | 01101010                 |                                 |                             |                  | С        | 0       | Q       |
| 7 (\$7) \$7                                                                                                    | 7B (                                  | 01111011                 |                                 |                             |                  |          |         |         |
| 8 (\$8) \$8                                                                                                    | BE ·                                  | 10001110                 |                                 | Codie                       | rung v           | on Da    | tei ein | lesen   |
| 9 (\$9) \$/                                                                                                    | A4                                    | 10100100                 | -                               |                             |                  |          |         |         |
| 10 (\$A) \$                                                                                                    | BE ·                                  | 10111110                 |                                 | Codie                       | rung i           | n Date   | i speid | hern    |
| 44 /@D\ @I                                                                                                    |                                       | 11011100                 | ×                               |                             | 1                |          |         |         |
|                                                                                                    |                                       | 4                        | 2                               |                             |                  |          |         |         |
|                                                                                                    |                                       |                          | -                               |                             |                  |          |         |         |

Figure 3-75 Select coding value for editing a Crafter coding string

The successful performance of the coding is shown in the left information window. In some cases, the electronic control units need to be reset to complete the coding. The tester shows this in the work window. Press the **Continue** button to reset the control units.

If no control unit reset is required, return to the list of coding strings by pressing the **Back** button. Protected by copyright. Copying for private or commercial purposes, in part or in whole, is not

permitted unless authorised by AUDI AG. AUDI AG does not guarantee or accept any liability with respect to the correctness of information in this document. Copyright by AUDI AG.

# **UDS vehicle systems**

After selection of the **009 – Coding** function, first select the vehicle system (main system and, if applicable, subsystems). **Continue** will take you to the selection of the coding method (binary coding or plain text coding). Both coding methods describe the vehicle system in the same way. They only differ in the display of the coding data.

| ahrzeug-Eigendiagnose        |            | 01 - Motorelektronik (UDS) |                            |  |  |  |
|------------------------------|------------|----------------------------|----------------------------|--|--|--|
| 009 - Codierung              |            | EV_ECM30LTDIA5_A01         |                            |  |  |  |
| Fahrzeugsystem auswäh        | len        | version: AU1215            |                            |  |  |  |
| Master                       |            |                            |                            |  |  |  |
|                              |            |                            |                            |  |  |  |
|                              |            |                            |                            |  |  |  |
|                              |            |                            |                            |  |  |  |
|                              |            |                            |                            |  |  |  |
|                              |            |                            |                            |  |  |  |
|                              |            |                            |                            |  |  |  |
|                              |            |                            |                            |  |  |  |
|                              | <u> </u>   | 9                          |                            |  |  |  |
|                              | ۶.         | ?                          | UDS 🔹 Simulation 🔎 Trace 🏑 |  |  |  |
| igure 3-76 Select vehicle sy | ی کی ا     | 3                          | UDS Simulation • Trace     |  |  |  |
| igure 3-76 Select vehicle sy | چې<br>stem | 3 ▶                        | UDS Simulation Trace       |  |  |  |
| igure 3-76 Select vehicle sy | Stem       | <u>₹</u>                   | UDS Simulation Trace       |  |  |  |
| igure 3-76 Select vehicle sy | Stem       | <u>₹</u>                   | UDS Simulation Trace       |  |  |  |
| ïgure 3-76 Select vehicle sy | stem       | <u>3</u> ►                 | UDS Simulation Trace       |  |  |  |
| igure 3-76 Select vehicle sy | stem       |                            | UDS Simulation Trace       |  |  |  |
| igure 3-76 Select vehicle sy | Stem       |                            | UOS • Simulation • Trace   |  |  |  |

#### 3.3.11.1 009.01 – Binary coding

#### UDS vehicle systems

After selection of the **009.01** – **Binary coding** function, you use **Continue** to go to the *Enter test character* mask. Here you can enter the test character, which has to fit the coding data. The test character prevents erroneous coding values (due to manual entry) from being accidently written into the vehicle system. If there is no test character, you can skip this mask by pressing **Continue**. In this case, a warning is displayed stating that no errors can be recognised when entering the coding string.

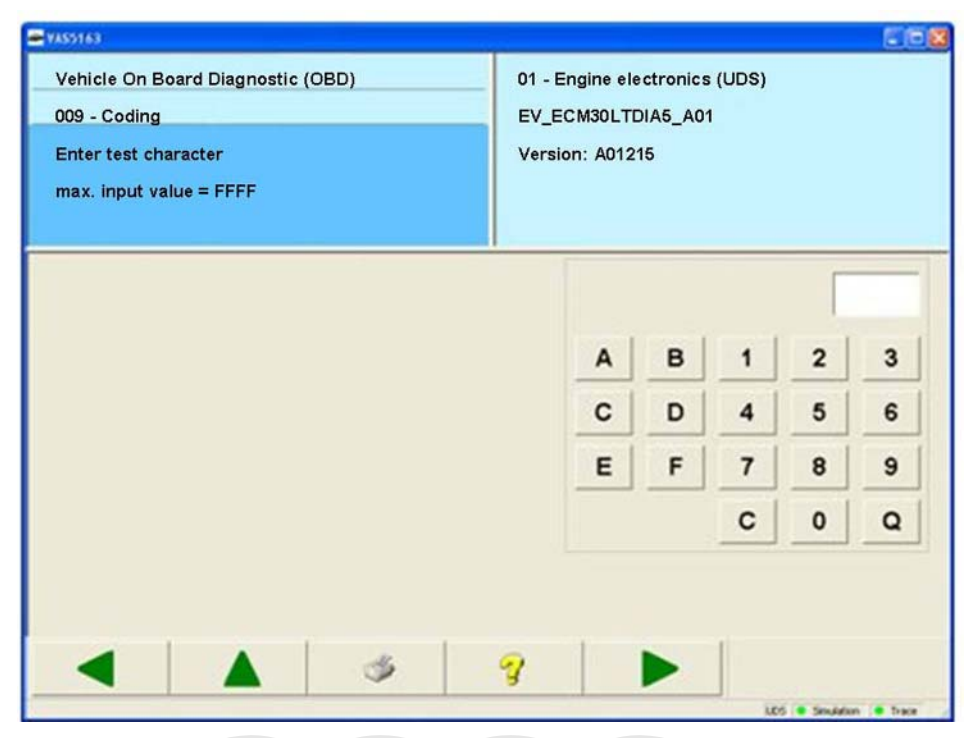

Figure 3-77 Enter test character for the UDS binary coding

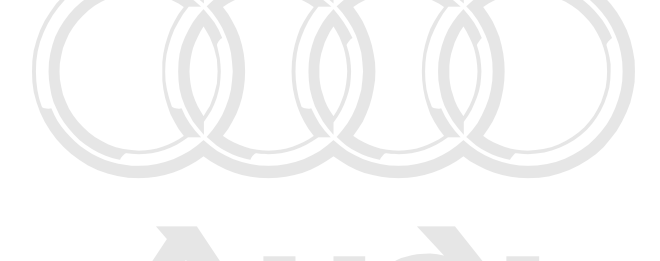

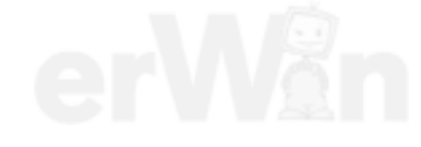

After confirming this note, the *Change coding value* mask appears. You can change a coding value of the coding string with the screen keyboard which appears in the right half of the work window if you select a coding value.

After entering all new coding values, the changed coding string is sent to the vehicle system when you press the **Continue** button. Confirm that the coding is to be performed by pressing **OK** on the message box.

| Vehicle On Board Diagnostic (OBD)<br>009 - Coding<br>Change coding value<br>max. input value = FF |      |             | 01 - E<br>EV_E<br>Versio | ngine ele<br>CM30LTE<br>on: A012 | ectronics<br>DIA5_A01<br>15 | (UDS)       |   |   |
|---------------------------------------------------------------------------------------------------|------|-------------|--------------------------|----------------------------------|-----------------------------|-------------|---|---|
| yte-index                                                                                         | Hex  | Bit-pattern |                          |                                  |                             |             |   |   |
| (MSB)                                                                                             | \$04 | 00000100    |                          | 100                              | 100001                      | Increase of |   | - |
| (\$1)                                                                                             | \$14 | 00010100    |                          | A                                | В                           | 1           | 2 | 3 |
| (\$2)                                                                                             | \$00 | 00000000    |                          | c                                | D                           | 4           | 5 | 6 |
| (\$3)                                                                                             | \$23 | 00100011    |                          | _                                | -                           |             | - | - |
| (\$4)                                                                                             | \$19 | 00011001    |                          | E                                | F                           | 7           | 8 | 9 |
| (\$5)                                                                                             | \$OF | 00001111    |                          |                                  |                             | C           | 0 | 0 |
| (\$6)                                                                                             | \$04 | 00000100    |                          |                                  |                             | _           | - | - |
| (\$7)                                                                                             | \$20 | 00100000    |                          |                                  |                             |             |   |   |

Figure 3-78 Select code value

The successful performance of the coding is shown in the left information window. With the **Back** button, you return to the *Enter test character* mask.

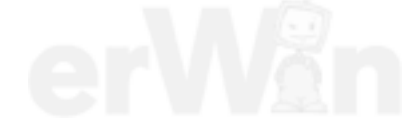

# 3.3.11.2 009.02 - Plain text coding

### UDS vehicle systems

After selection of the **009.02 – Plain text coding** function, you go to the *Adapt parameter* mask. Here you can edit the offered parameters.

| ehicle<br>19 - Co | hicle On Board Diagnostic (OBD)<br>9 - Coding |        |           |         |        |     | 01 - Engine electronics (UDS)<br>EV ECM30LTDIA5 A01 |        |      |   |  |
|-------------------|-----------------------------------------------|--------|-----------|---------|--------|-----|-----------------------------------------------------|--------|------|---|--|
| dapt p            | arameter                                      |        |           |         |        | V   | ersion: A                                           | A01215 |      |   |  |
|                   | Na                                            | me     |           |         |        | Ţ   |                                                     | V      | alue |   |  |
| shicle p          | ositioning                                    | system | interface | control | module |     | v                                                   |        |      |   |  |
| Generat           | or load sig                                   | gnal   |           |         |        | T   |                                                     |        |      |   |  |
| Vehicle           | type                                          |        |           |         |        | Cou | pe                                                  |        |      |   |  |
| [                 | 1                                             | 2      | 3         | 4       | 5      | 6   | 7                                                   | 8      | 9    | 0 |  |
|                   | Q                                             | W      | E         | R       | т      | z   | U                                                   | 1      | 0    | Р |  |
|                   | Α                                             | S      | D         | F       | G      | н   | J                                                   | к      | L    | - |  |
|                   | -                                             | Y      | Х         | С       | ٧      | в   | N                                                   | М      |      | 4 |  |

Figure 3-79 Plain text coding

Press the **Continue** button to accept the set values and to perform the coding. The successful performance of the coding is shown in the left information window.

With the **Back** button, you return to the Coding, selecting mask.

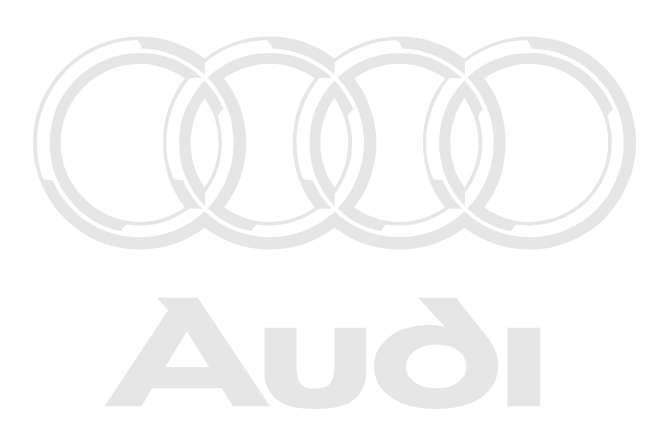

#### 3.3.11.3 009.03 – Installation list, coding

#### **UDS vehicle systems**

After selection of the **009.03 – Coding installation list** function, a mask opens in which individual vehicle systems can be coded.

| e VAS5163                        |                                     |
|----------------------------------|-------------------------------------|
| Fahrzeug-Eigendiagnose           | 19 - Diagnoseinterface für Datenbus |
| 009 - Codierung                  | EV_GatewUDS_001                     |
|                                  | Version: 001023                     |
|                                  |                                     |
|                                  |                                     |
|                                  |                                     |
| Fahrzeugsystem                   | codiert erreichbar                  |
| 01 - Motorelektronik             | ja ja 📕                             |
| 11 - Motorelektronik 2           | nein nein                           |
| 41 - Dieselpumpenelektronik      | nein nein                           |
| 51 - Elektroantrieb              | nein nein                           |
| 61 - Batterieregelung            | nein nein                           |
| 71 - Batterieladegerät           | nein nein                           |
| 02 - Getriebeelektronik          | ja ja                               |
| 12 - Kupplungselektronik         | nein nein                           |
| 22 - Allradelektronik            | nein nein                           |
| 32 - Sperrenelektronik           | nein nein                           |
| 42 - Türelektronik Fahrer        | nein nein                           |
| 52 - Türelektronik Beifahrer     | nein nein                           |
| 62 - Türelektronik hinten links  | nein nein                           |
| 72 - Türelektronik hinten rechts | nein nein 💌                         |
|                                  |                                     |
|                                  |                                     |

Figure 3-80 Coding installation list

By selecting a vehicle system from the list, the set installation list will change from "no" to "yes" or the other way around.

Press the **Continue** button to accept the set values and to perform the coding. The successful performance of the coding is shown in the left information window.

With the **Back** button, you return to the *Coding, selecting* mask.

### 3.3.12 010 – Measured values

### KWP1281 Vehicle systems

At the **010** – **Measured values** menu point, all functions are grouped together that read out measured values from a vehicle system. The following functions are available for selection:

- 010.01 Read measured value
- 010.02 Read data block

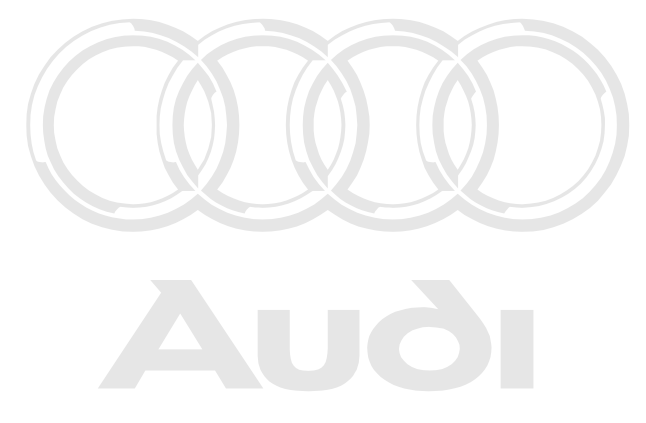

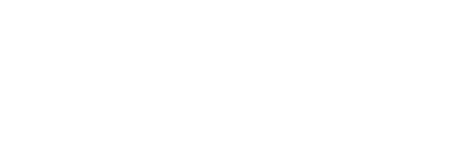

# 3.3.12.1 010.01 - Read measured value

# KWP1281 Vehicle systems

At the **010.01 – Read measured value** menu point, individual measured values from the vehicle system are read. For this you enter the channel number for the measured value.

| Vehicle On Board Diagnostic (OBD)<br>010.01 - Read measured value<br>Entering channel number<br>max. input value = 99 |  | ASS-KWP<br>037906259<br>MOTRONIC<br>Coding 6<br>Dealership | 1281: Various<br>C<br>: M5.9 HS V07<br>number: 00000 |     |   |   |
|----------------------------------------------------------------------------------------------------|--|------------------------------------------------------------|------------------------------------------------------|-----|---|---|
|                                                                                                    |  | ,                                                          |                                                      |     |   | Π |
|                                                                                                    |  |                                                            |                                                      | 1   | 2 | 3 |
|                                                                                                    |  |                                                            |                                                      | 4   | 5 | 6 |
|                                                                                                    |  |                                                            |                                                      | 7   | 8 | 9 |
|                                                                                                    |  |                                                            |                                                      | 1 1 | 0 |   |

|                                               | • VAS5163                                                                      |                                                                                                    |
|-----------------------------------------------|--------------------------------------------------------------------------------|----------------------------------------------------------------------------------------------------|
| l                                             | Vehicle On Board Diagnostic (OBD)<br>010.01 - Read measured value<br>channel 1 | ASS-KWP 1281: Various<br>037906259C<br>MOTRONIC M5.9 HS V07<br>Coding 6<br>Dealership number: 00000 |
| Protected by (<br>permitted unl<br>with respe |                                                                                | 4248                                                                                                |
|                                               |                                                                                | Smiller * bar                                                                                       |

Figure 3-82 *Read measured value* for KW1281 vehicle systems

# 3.3.12.2 010.02 – Read data block

#### KWP1281 Vehicle systems

At the **010.02** – **Read data block** menu point, measuring value blocks from the vehicle system are read. For this you first enter the desired display group. **Continue** takes you to the mask in which the measured values are displayed.

This mask is identical to the mask for the basic setting (chapter 3.3.8). The **Activate** buttons in the respective screen areas are used to display measured values in basic setting and measured values not in basic setting.

The display group can be advanced using the **Arrow up** or the **Arrow down** buttons.

| 👄 VAS5163                                                                  |                                                                                                    |                                            |                                                                                              |
|----------------------------------------------------------------------------|----------------------------------------------------------------------------------------------------|--------------------------------------------|----------------------------------------------------------------------------------------------|
| Fahrzeug-Eigendiagnose<br>010.02 - Messwerteblock lesen<br>Anzeigegruppe 1 | ASS-KWP 1281: Diverses<br>037906259C<br>MOTRONIC M5.9 HS V0<br>Codierung 6<br>Betriebsnummer 00000 | 7                                          |                                                                                              |
| Messwerteblock lesen                                                       |                                                                                                    |                                            |                                                                                              |
| Grundeinstellung                                                           | 0 /min<br>-46.5 ℃<br>0.0 %<br>0.0 °n.OT                                                            | Aktivieren<br>Anzeige-<br>gruppe<br>1<br>A |                                                                                              |
|                                                                            | <b>?</b> ►                                                                                         | Aktivieren                                 | es, in part or in whole, is not<br>rantee or accept any liability<br>. Copyright by AUDI AG. |
| Figure 3-83 Read data block for KW1281 vehicle                             | e systems                                                                                          |                                            |                                                                                              |

# 3.3.13 011 - Measured values

### KWP2000/UDS/Crafter Vehicle systems

At the **011 – Measured values** menu point, measured values from the vehicle system are read. Depending on the vehicle system, you can read measured values from the vehicle system and have them displayed cyclically. To do this, enter the desired **display group** (*Display group no.* in the repair guide) or select the measured values from a list.

# KWP2000 Vehicle systems

Select a display group using the screen keyboard. A display group contains a maximum of four measured values. The measured values are displayed together with their physical unit. You can change the numbers of the display group using the **arrow up** or **arrow down** buttons.

| 🖛 VAS5163                                 |                   |                                        |                                |
|-------------------------------------------|-------------------|----------------------------------------|--------------------------------|
| Fahrzeug-Eigendiagnose<br>011 - Messwerte | 44 - Le           | nkhilfe<br>56789                       | <b>TTTTTTTTT</b> *             |
| Anzeigegruppe 2                           | Master            | -SG                                    | 345 0010                       |
|                                           | Codier<br>Betriet | ung 5<br>osnummer 98                   | 765                            |
| Messwerte                                 | I                 |                                        |                                |
|                                           |                   | 0 %                                    |                                |
|                                           |                   | 36 %                                   |                                |
|                                           |                   | 83 %                                   | Anzeige-                       |
|                                           |                   | 130 %                                  | gruppe                         |
|                                           |                   |                                        | 2                              |
|                                           |                   |                                        |                                |
|                                           |                   |                                        |                                |
|                                           |                   |                                        |                                |
|                                           | 3                 |                                        |                                |
|                                           |                   | ······································ | KWP2000 🔍 Simulation 🔍 Trace 🥢 |

Figure 3-84 Display measured values for KWP2000 vehicle systems

# Crafter vehicle systems

The desired measured values can be selected from the list of offered measured values by multiple selection in the *Allocate measured values* mask.

| 🚔 VAS5163                                      |                         |                                   |  |  |  |  |  |
|------------------------------------------------|-------------------------|-----------------------------------|--|--|--|--|--|
| Fahrzeug-Eigendiagnose                         | 96 - Schalttafeleinsatz | <u>'</u>                          |  |  |  |  |  |
| 011 - Messwerte                                | VW HighLine04h05h       |                                   |  |  |  |  |  |
| Messwerte zuordnen                             | Teilenummer:            | 2E0920840P                        |  |  |  |  |  |
|                                                |                         |                                   |  |  |  |  |  |
|                                                | Werkstattcode:          | 039170 111 01347                  |  |  |  |  |  |
| Minimaler Ölstand im Wartungsintervall         | <br>[ml]                | <u> </u>                          |  |  |  |  |  |
| Maximaler Ölstand im Wartungsinterval          | l [ml]                  |                                   |  |  |  |  |  |
| Langzeitmittelwert der Ölstandsdifferenzen     |                         |                                   |  |  |  |  |  |
| Summe der Füllstandsdifferenzen                |                         |                                   |  |  |  |  |  |
| Anzahl der aufsummierten Füllstandsdifferenzen |                         |                                   |  |  |  |  |  |
| Flash Document Versions-Number                 |                         |                                   |  |  |  |  |  |
| max Anzahl Flashversuche                       |                         |                                   |  |  |  |  |  |
| Anzahl Flashversuche                           |                         |                                   |  |  |  |  |  |
| Sicherheitsklasse                              |                         |                                   |  |  |  |  |  |
| Status Bootloader-Modus                        |                         |                                   |  |  |  |  |  |
| Status Flashvorgang                            |                         |                                   |  |  |  |  |  |
| Block Sequence Zähler                          |                         |                                   |  |  |  |  |  |
|                                                |                         | ×                                 |  |  |  |  |  |
|                                                | <u> </u>                |                                   |  |  |  |  |  |
|                                                |                         | DiagCan-DC 🗢 Simulation 🕒 Trace 🍂 |  |  |  |  |  |

Figure 3-85 Allocate measured values in the Crafter self-diagnosis

Press **Continue** to accept your selection. You can specify the sequence of the measured values in the following *Define sequence* mask.

The following functions are available:

| Button     | Description                                           |
|------------|-------------------------------------------------------|
| Arrow up   | Moves the position of a selected measured value up.   |
| Arrow down | Moves the position of a selected measured value down. |
| Reset      | Reset sorting of the measured values.                 |

Protected by copyright. Copying for private or commercial purposes, in part or in whole, is not permitted uplace subprised by AUDLAC, AUDLAC data part suarantee or accept any liability int. Copyright by AUDLAG.

| 🕶 VAS5163                            | pormited uplose outborged by |                             |
|--------------------------------------|------------------------------|-----------------------------|
| Fahrzeug-Eigendiagnose               | 96 - Schalttafeleinsa        | tz                          |
| 011 - Messwerte                      | VW HighLine04h05h            |                             |
| Reihenfolge definieren               | Teilenummer:                 | 2E0920840P                  |
|                                      |                              |                             |
|                                      | Werkstattcode:               | 039170 111 01347            |
| Langzoitmittelwort der Ölstandadiffe | ronzon                       |                             |
| Elash Document Versions-Number       |                              |                             |
| Anzahl Elashversuche                 |                              |                             |
| Sicherheitsklasse                    |                              |                             |
| Block Sequence Zähler                |                              |                             |
|                                      |                              |                             |
|                                      |                              |                             |
|                                      |                              |                             |
|                                      |                              |                             |
|                                      |                              |                             |
|                                      |                              |                             |
|                                      |                              | Rucksetzen                  |
|                                      |                              |                             |
|                                      | <b>3</b>                     |                             |
|                                      |                              | DiagCan-DC Simulation Trace |

Figure 3-86 Define sequence in the Crafter self-diagnosis

By pressing the **Continue** button, the group of selected measured values is displayed in the sequence defined above. The values are cyclically updated.

| 🛥 VAS5163                                       |                   |                             |                                                                                                    |
|-------------------------------------------------|-------------------|-----------------------------|----------------------------------------------------------------------------------------------------|
| Fahrzeug-Eigendiagnose                          | 96 - Schalttafele | insatz                      |                                                                                                    |
| 011 - Messwerte                                 | VW HighLine04h    | 105h                        |                                                                                                    |
|                                                 | Teilenummer:      | 2E0920840P                  |                                                                                                    |
|                                                 | Werkstattcode:    | 039170 111 01347            |                                                                                                    |
| Name                                            |                   | Wert                        |                                                                                                    |
| Langzeitmittelwert der Ölstandsdifferen         | -1905 ml          |                             |                                                                                                    |
| Flash Document Versions-Number                  | \$0000031         |                             |                                                                                                    |
| Anzahl Flashversuche                            | 54                |                             |                                                                                                    |
| Sicherheitsklasse                               |                   | Sicherheitsklasse CCC       |                                                                                                    |
| Block Sequence Zähler                           |                   | nicht unterstützt           |                                                                                                    |
|                                                 |                   |                             |                                                                                                    |
|                                                 | ? ▶               |                             | purposes, in part or in whole, is n<br>not guarantee or accept any liabili<br>cument. Copyright by AUDI AG. |
|                                                 |                   | DiagCan-DC Simulation Trace |                                                                                                    |
| Figure 3-87 Measured values in the Crafter self | -diagnosis        |                             |                                                                                                    |

# **UDS vehicle systems**

The desired measured values can be selected from the list of measured values offered by the vehicle system by multiple selection in the *Allocate measured values* mask. Alternatively you can select one or more already defined groups of measured values from a list of favourites.

| ■ YAS5160                                                                                                    | 50                                                                                                    |
|----------------------------------------------------------------------------------------------------|----------------------------------------------------------------------------------------------------|
| Vehicle On Board Diagnostic (OBD)<br>011 - Measured values<br>Allocate measured values                                                                                                    | 01 - Engine electronics (UDS)<br>EV_ECM30LTDIA5_A01<br>Version: A01215                                   |
| Exhaust temperature 1 bank 1<br>Absolute intake pressure<br>Deviation of exhaust gas recirculation rate<br>Currently running routine<br>Current test step<br>Allocation of oxygen sensors<br>Intake air temperature<br>Number of driving cycles since erasing DTC memory<br>Outside temperature<br>Operating Instructions | Measured values<br>Favorites<br>Sorting:<br>Alphabet<br>Pasting<br>favorite(s)<br>Erasing<br>favorite(s) |
| Throttle valve position (absolute)                                                                                                    |                                                                                                    |
|                                                                                                    | 2 <b>b</b>                                                                                               |

Figure 3-88 Allocate measured values in the UDS self-diagnosis

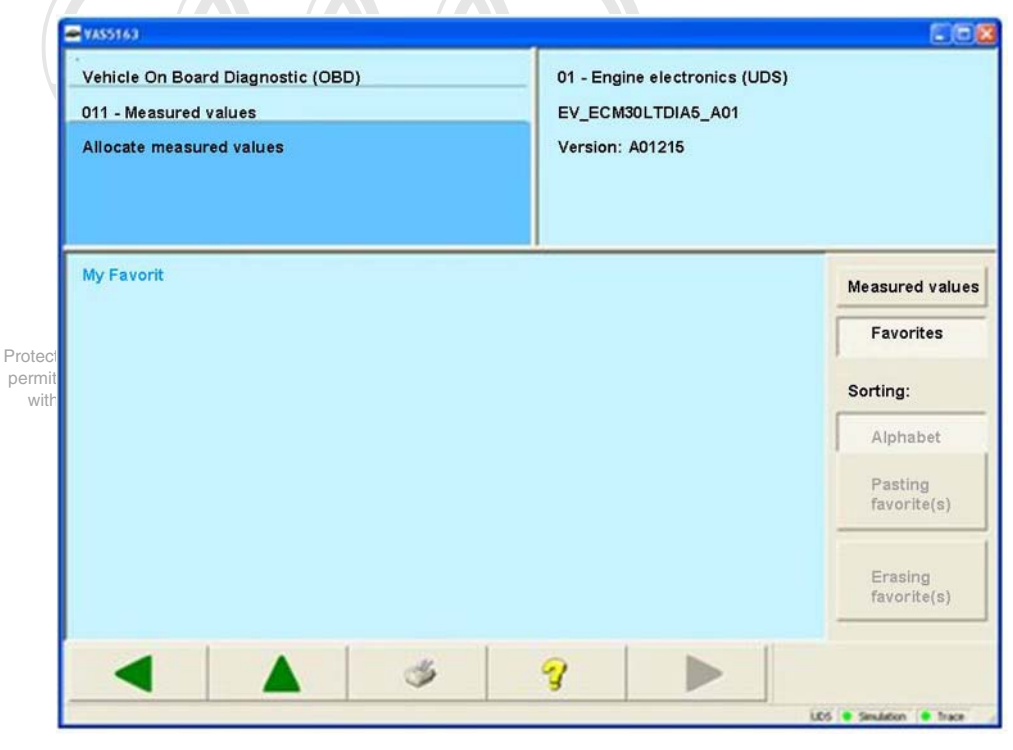

Figure 3-89 Allocate measured values, favourites in the UDS self-diagnosis

You can change back and forth between the views by pressing **Measured values** or **Favourites**. Multiple selection is possible in both views. In the *Measured values* view you can use the **Alphabet** button to switch the alphabetic sorting of the measured value list on and off. In the *Favourites* view, the **Erase favourite** button permits the erasing of all marked favourites after a security query "Really erase favourites?".

In the *Measured values* view, you can use the **Add favourite(s)** button to add a new favourite, which will receive the currently marked measured values. By pressing this button or by pressing **Continue** in a *Measured values* view with several marked measured values, you will reach the mask *Define sequence*. Here you can change the order of the measured values.

| Button     | Description                                                                 |
|------------|-----------------------------------------------------------------------------|
| Arrow up   | Moves the position of a selected measured value up.                         |
| Arrow down | Moves the position of a selected measured value down.                       |
| Reset      | Resets the sorting of the measured values to the settings prior to pressing |
|            | the Arrow up and Arrow down buttons.                                        |
| Store      | Only exists in the Favourites view. Changes to the "Store favourite" mask.  |

The following functions are available:

| Vehicle On Board Diagnostic (OBD)<br>011 - Measured values<br>Define sequence                                                        | 01 - Engine electronics (UDS)<br>EV_ECM30LTDIA5_A01<br>Version: A01215 |                     | part or in whole, is not<br>e or accept any liability<br>vright by AUDI AG. |
|----------------------------------------------------------------------------------------------------|------------------------------------------------------------------------|---------------------|-----------------------------------------------------------------------------|
| Absolute intake pressure<br>Exhaust temperature 1 bank 1<br>Deviation of exhaust gas recirculation rate<br>Currently running routine |                                                                        | Reset               |                                                                             |
|                                                                                                    | 9                                                                      | 3 🖲 Smulston 🗍 hace |                                                                             |

Figure 3-90 Define sequence for UDS vehicle systems

Press the **Continue** button to access the measured value display. The group of selected measured values is displayed in the sequence defined above. The values are updated cyclically in the sequence displayed.

| 01 - Engine electronics (UDS)<br>EV_ECM30LTDIA6_A01<br>Version: A01215 |                                                                                                    |
|------------------------------------------------------------------------|----------------------------------------------------------------------------------------------------|
|                                                                        | Value                                                                                                    |
| 255 kPa                                                                | / _                                                                                                    |
|                                                                        |                                                                                                    |
| 1000.0 °C                                                              |                                                                                                    |
|                                                                        |                                                                                                    |
| -100.0 %                                                               |                                                                                                    |
|                                                                        |                                                                                                    |
| 0                                                                      |                                                                                                    |
|                                                                        |                                                                                                    |
|                                                                        | 01 - Engine electronics (UDS)<br>EV_ECM30LTDIA5_A01<br>Version: A01215<br>255 kPa<br>1000.0 °C<br>-100.0 % |

Figure 3-91 Measured values for UDS vehicle systems

| Joard L  | Diagnosti | c (OBD)                              |                                            |                                                  |                                                        | )1 - Engi                                                    | ne electr                                                          | onics (UI                                                                | DS)                                                                            |                                                                                      |
|----------|-----------|--------------------------------------|--------------------------------------------|--------------------------------------------------|--------------------------------------------------------|--------------------------------------------------------------|--------------------------------------------------------------------|--------------------------------------------------------------------------|--------------------------------------------------------------------------------|--------------------------------------------------------------------------------------|
| ed valu  | Jes       |                                      |                                            |                                                  |                                                        | EV_ECM                                                       | 30LTDIA                                                            | 5_A01                                                                    |                                                                                |                                                                                      |
| *        |           |                                      |                                            |                                                  |                                                        |                                                              | A91210                                                             |                                                                          |                                                                                |                                                                                      |
| e of fav | vorites:  |                                      |                                            |                                                  |                                                        |                                                              |                                                                    |                                                                          |                                                                                |                                                                                      |
| 1        | 2         | 3                                    | 4                                          | 5                                                | 6                                                      | 7                                                            | 8                                                                  | 9                                                                        | 0                                                                              |                                                                                      |
| Q        | W         | Е                                    | R                                          | т                                                | z                                                      | U                                                            | T                                                                  | 0                                                                        | Р                                                                              |                                                                                      |
| Α        | S         | D                                    | F                                          | G                                                | н                                                      | J                                                            | к                                                                  | L                                                                        | -                                                                              |                                                                                      |
|          | V         | Y                                    | С                                          | V                                                | в                                                      | N                                                            | M                                                                  |                                                                          | -1                                                                             |                                                                                      |
|          | e of fav  | e of favorites:<br>1 2<br>Q W<br>A S | e of favorites:<br>1 2 3<br>Q W E<br>A S D | e of favorites:<br>1 2 3 4<br>Q W E R<br>A S D F | e of favorites:<br>1 2 3 4 5<br>Q W E R T<br>A S D F G | e of favorites:<br>1 2 3 4 5 6<br>Q W E R T Z<br>A S D F G H | e of favorites:<br>1 2 3 4 5 6 7<br>Q W E R T Z U<br>A S D F G H J | e of favorites:<br>1 2 3 4 5 6 7 8<br>Q W E R T Z U I<br>A S D F G H J K | e of favorites:<br>1 2 3 4 5 6 7 8 9<br>Q W E R T Z U I O<br>A S D F G H J K L | e of favorites:<br>1 2 3 4 5 6 7 8 9 0<br>Q W E R T Z U I O P<br>A S D F G H J K L - |

Figure 3-92 Store favourite for UDS vehicle systems

In the *Store favourite* mask you can enter a name for the favourite and save the newly created favourite by pressing **Continue**.

# 3.3.14 012 – Adaptation

#### KWP1281/KWP2000/Crafter/UDS Vehicle systems

At the **012 – Adaptation** menu point, adaptations in the vehicle system are performed. The adaptation is used for reading, testing and saving set values (adaptation values) of vehicle systems.

# KWP1281/KWP2000 Vehicle systems

First select the channel number on the screen keyboard displayed. The tester reads the current adaptation value and displays it. Whether it displays measured values in the work window depends on the vehicle system and the selected channel number.

Adaptation values are changed using a screen keyboard (activation via the **Keyboard** button) or the slide control. If you move the slide to the very right, the set value range is doubled, e.g. from 8 to 16 etc. You can test the effect of the settings you have made on the vehicle without having to press the **Save** function. with respect to the correctness of information in this document. Copyright by AUDI AG.

Press the **Store** button when the correct adaptation value has been found. The tester first shows the old and the new adaptation value. The new value will only be saved in the vehicle system after you have pressed the **Accept** button.

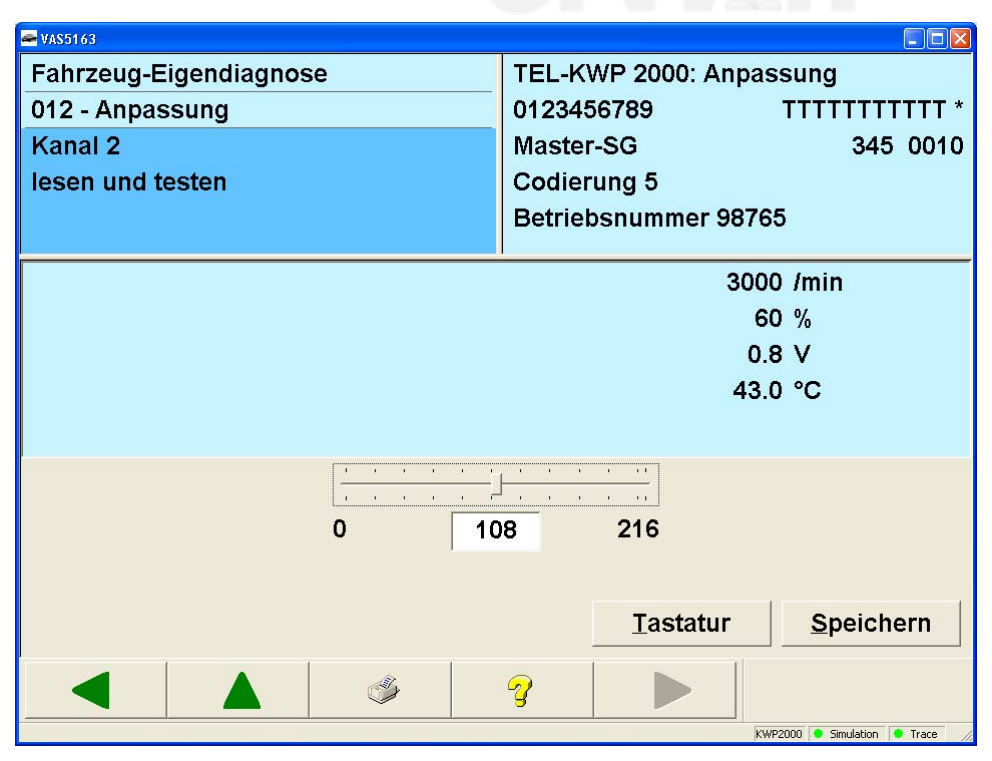

Figure 3-93 Adaptation

#### **Erasing learnt values**

By entering the channel number **0** when making the selection, you can erase all learnt values stored in the vehicle system. The tester displays the following text in the left information window:

#### Channel 0 Erase learnt values?

Select **Continue** to erase the stored learnt values or **Back** to cancel the function and return to the *Select diagnostic function* Figure 3-12 mask. When the values have been erased, this is confirmed by the tester in the left information window.

## Crafter vehicle systems

Select the desired adaptation function and press **Continue**. The *Change adaptation* mask opens. Press the *Value* field of the parameter that you would like to change on the screen. The screen keyboard appears, which you can use to enter a new value. If you press the **Value** field of any other parameter that is present, you can change it in the same way. If you select the **Back** button, the procedure is cancelled and you are taken back to the selection of adaptation functions.

| 🛥 VAS5163                                 |                                         |                                 | X                            |
|-------------------------------------------|-----------------------------------------|---------------------------------|------------------------------|
| Fahrzeug-Eigendiagnose<br>012 - Anpassung | 96 - Schalttafeleins<br>VW HighLine04h0 | satz<br>5h                      |                              |
| Anpassfunktion auswählen                  | Teilenummer:                            | 2E0920840P                      |                              |
|                                           | Werkstattcode:                          | 39170 111 01347                 |                              |
| Öl min Erkennung                          |                                         |                                 | ^                            |
| Wegstrecke seit letztem Service           |                                         |                                 |                              |
| Zeit seit letztem Service                 |                                         |                                 |                              |
| Minwert km-Fahrleistung                   |                                         |                                 |                              |
| Maxwert km-Fahrleistung                   |                                         |                                 |                              |
| Maxwert Zeitintervall [Tage]              |                                         |                                 | ses, in part or in whole, is |
| Ölqualität                                |                                         |                                 | t. Copyright by AUDI AG.     |
| Russeintrag                               |                                         |                                 |                              |
| Thermische Belastung                      |                                         |                                 |                              |
| Minwert Zeitintervall [Tage]              |                                         |                                 |                              |
| Minimaler Ölstand im Wartungsinterva      | li [mi]                                 |                                 |                              |
| Maximaler Ölstand im Wartungsinterva      | all [ml]                                |                                 |                              |
|                                           | ?                                       |                                 |                              |
|                                           |                                         | DiagCan-DC 🔷 Simulation 🔍 Trace | 1.                           |

Figure 3-94 Adaptation in the Crafter self-diagnosis

| 👄 VAS51    | 63               |                  |                  |                         |                  | -11-             |                         |                      |             |               |     |   |
|------------|------------------|------------------|------------------|-------------------------|------------------|------------------|-------------------------|----------------------|-------------|---------------|-----|---|
| Fahr       | rzeug-E          | igendi           | agnos            | e                       |                  | 96               | 96 - Schalttafeleinsatz |                      |             |               |     |   |
| 012        | - Anpas          | ssung            |                  |                         |                  | _ VW             | VW HighLine04h05h       |                      |             |               |     |   |
| Para       | ameter           | ändern           | Î.               |                         |                  | Tei              | Teilenummer: 2E0920840P |                      |             |               |     |   |
| Datum -Tag |                  |                  |                  |                         |                  |                  |                         |                      |             |               |     |   |
|            | Werkstattcode: 3 |                  |                  |                         |                  | 39170            | 0 111 01                | 347                  |             |               |     |   |
| Name       |                  |                  |                  |                         | We               | ert              |                         |                      |             | Einhe         | eit |   |
| Datu       | Datum -Tag 1     |                  |                  |                         |                  |                  |                         |                      |             |               |     |   |
| Datu       | Datum - Monat 1  |                  |                  |                         |                  |                  |                         |                      |             |               |     |   |
| Datı       | Datum -Jahr 9    |                  |                  |                         |                  |                  |                         |                      |             |               |     |   |
|            |                  |                  |                  |                         |                  |                  |                         |                      |             |               |     |   |
| l<br>r     |                  |                  |                  |                         |                  |                  |                         |                      |             |               |     |   |
|            |                  | 0                |                  |                         |                  |                  |                         |                      |             |               |     | _ |
|            | 1                | 2                | 3                | 4                       | 5                | 6                | 7                       | 8                    | 9           | 0             |     | _ |
|            | 1<br>Q           | <b>2</b>         | 3<br>E           | <b>4</b><br>R           | 5<br>T           | 6<br>Z           | 7<br>U                  | 8                    | 9           | <b>0</b><br>P |     |   |
|            | 1<br>Q<br>A      | 2<br>W<br>S      | 3<br>E<br>D      | 4<br>R<br>F             | 5<br>T<br>G      | 6<br>Z<br>H      | 7<br>U<br>J             | 8<br> <br>           | 9<br>0<br>L | 0<br>P<br>-   | *   |   |
|            | 1<br>Q<br>A<br>← | 2<br>W<br>S<br>Y | 3<br>E<br>D<br>X | <b>4</b><br>R<br>F<br>C | 5<br>T<br>G<br>V | 6<br>Z<br>H<br>B | 7<br>U<br>J<br>N        | 8<br> <br> <br>      | 9<br>0<br>L | 0<br>P<br>-   | -   |   |
|            | 1<br>Q<br>A<br>← | 2<br>W<br>S<br>Y | 3<br>E<br>D<br>X | 4<br>R<br>F<br>C        | 5<br>T<br>G<br>V | 6<br>Z<br>H<br>B | 7<br>U<br>J<br>N        | 8<br>Ⅰ<br>Ⅲ          | 9<br>0<br>L | 0<br>P<br>-   | *   |   |
|            | 1<br>Q<br>A<br>← | 2<br>W<br>S<br>Y | 3<br>E<br>D<br>X | 4<br>R<br>F<br>C        | 5<br>T<br>G<br>V | 6<br>Z<br>H<br>B | 7<br>U<br>J<br>N        | 8<br> <br> <br> <br> | 9<br>0<br>L | 0<br>P<br>    | *   |   |

Figure 3-95 Change parameter in the Crafter self-diagnosis

The changes are applied by pressing **Continue** and are displayed in the following mask: *Performing adaptations – Function successfully performed.* Which value was written and then read is displayed for each parameter.

| 🖛 VAS5163                                 |                |                                          |                                 |                                                                     |
|-------------------------------------------|----------------|------------------------------------------|---------------------------------|---------------------------------------------------------------------|
| Fahrzeug-Eigendiagnose<br>012 - Anpassung |                | 96 - Schalttafeleins<br>VW HighLine04h05 | atz<br>h                        |                                                                     |
| Anpassung durchfü                         | hren           | Teilenummer:                             | 2E0920840P                      |                                                                     |
| Funktion erfolgreich                      | n durchgeführt |                                          |                                 |                                                                     |
|                                           |                | Werkstattcode:                           | 39170 111 01347                 |                                                                     |
|                                           |                | Wert                                     | Einheit                         | -                                                                   |
| Datum -Tag:                               |                |                                          |                                 |                                                                     |
| Geschrieben:                              | 1              |                                          |                                 |                                                                     |
| Gelesen:                                  | 1              |                                          |                                 |                                                                     |
| Datum -Monat:                             |                |                                          |                                 |                                                                     |
| Geschrieben:                              | 1              |                                          |                                 |                                                                     |
| Gelesen:                                  | 1              |                                          |                                 |                                                                     |
| Datum -Jahr:                              |                |                                          |                                 |                                                                     |
| Geschrieben:                              | 9              |                                          |                                 |                                                                     |
| Gelesen:                                  | 5              |                                          |                                 | ises, in part or in whole, is no<br>uarantee or accept any liabilit |
|                                           | ·              |                                          |                                 | ht. Copyright by AUDI AG.                                           |
|                                           | ٢              | ?                                        |                                 |                                                                     |
|                                           |                |                                          | DiagCan-DC 🗕 Simulation 🔎 Trace |                                                                     |

Figure 3-96 *Performing adaptations* in the Crafter self-diagnosis

With the **Back** button, you return to the selection of adaptation functions.

# UDS vehicle systems

The UDS adaptation works almost identically to the adaptation of Crafter vehicle systems. The only difference is in the *Performing adaptations – Function successfully performed* mask, where the original value before the adaptation is also displayed next to the written and read value.

| 012 - Adaptation<br>Function successfi<br>Performing adapta | ally performed | EV_ECM30LTDIA5_A01<br>Version: A01215 | 5    |
|-------------------------------------------------------------|----------------|---------------------------------------|------|
|                                                             | Value          | ,                                     | Unit |
| Original:                                                   | 0.0            |                                       | Nm   |
| Written:                                                    | 0.0            |                                       | Nm   |
| Read:                                                       | 0.0            |                                       | Nm   |
|                                                             |                |                                       |      |
|                                                             |                |                                       |      |

Figure 3-97 Performing adaptations in the UDS self-diagnosis

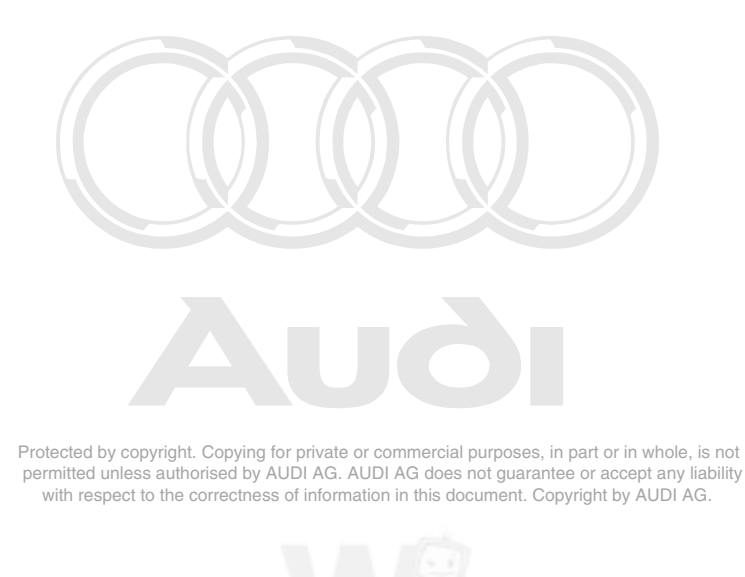

Operating Manual VAS 505x, Self-Diagnosis V1.07 All rights reserved. EG\_VAS505xx\_UKD\_V107.doc

# 3.3.15 014 – Long adaptation

#### KWP2000 Vehicle systems

At the **014 – Long adaptation** menu point, adaptations in the vehicle system are performed. Adaptation is used for reading, testing and saving set values (adaptation values) of vehicle systems.

First select the channel number on the screen keyboard displayed. The tester reads the current adaptation value and displays it. Whether it displays measured values in the work window depends on the vehicle system and the selected channel number.

| VASS16)                                                                                                    |                                                                                           |               |           |                         |
|----------------------------------------------------------------------------------------------------|-------------------------------------------------------------------------------------------|---------------|-----------|-------------------------|
| Vehicle On Board Diagnostic (OBD)<br>014 - Long adaptation<br>Entering channel number<br>max. input value = 99 | LWR-KWP 2000: Long ada<br>0123456789<br>Master-SG<br>Coding 5<br>Dealership number: 98765 | otation KWP 1 | 281       | <del>111111</del><br>34 |
|                                                                                                    |                                                                                           |               | 2         |                         |
|                                                                                                    |                                                                                           | 4             | 5         | 6                       |
|                                                                                                    |                                                                                           | 7             | 8         | 9                       |
|                                                                                                    |                                                                                           | С             | 0         | Q                       |
|                                                                                                    | 9                                                                                         | XWF128        | 1 Smilete | n • Dace                |

Figure 3-98 Entering channel number for the long adaptation

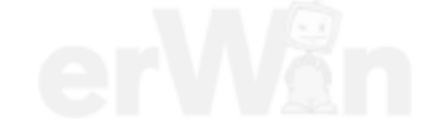

In contrast with **012 – Adaptation**, you can enter a byte string as the adaptation value for long adaptation. For this, the vehicle system requests a binary string or a text string as input.

| ¥455163                                           |                                                             |                |                                                        |                                                        |                    |              |
|---------------------------------------------------|-------------------------------------------------------------|----------------|--------------------------------------------------------|--------------------------------------------------------|--------------------|--------------|
| Vehicle O<br>014 - Long<br>channel 2<br>reading a | on Board Diagnostic (OBD<br>g adaptation<br>?<br>nd testing | ,              | LWR-KW<br>01234567<br>Master-S<br>Coding 5<br>Dealersh | /P 2000: Long adaptat<br>789<br>:G<br>ip number: 98765 | ion KWP 1281       | TTTTTT<br>34 |
| Text-Text<br>Text-Text                            | -Text-Text-Text-Text-<br>-Text-Text-Text-Text-              | Text-<br>Text- |                                                        |                                                        |                    |              |
| HEX:                                              | 00000000                                                    |                |                                                        |                                                        |                    |              |
| ASCII:                                            |                                                             |                |                                                        |                                                        |                    |              |
|                                                   |                                                             | _              | Keyboard                                               | Confirm                                                | Stor               | e            |
|                                                   |                                                             | <b>A</b>       | - V                                                    |                                                        |                    |              |
|                                                   |                                                             |                |                                                        |                                                        | xwp2000 Simulation | • frace      |

Figure 3-99 Perform long adaptation

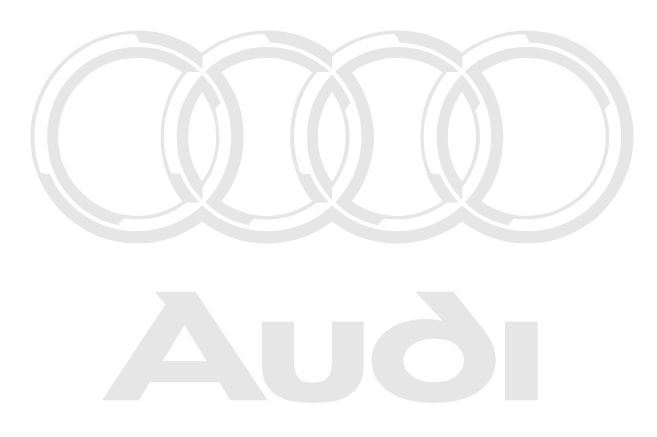

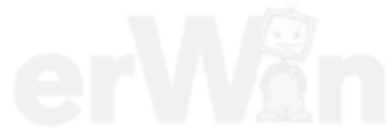
## 3.3.16 015 – Access authorization

#### KWP2000 Vehicle systems

At the **015** – **Access authorization** menu point, all functions are grouped together that control the enabling of functions in the vehicle system. Depending on the vehicle system, a portion of the following functions is offered for selection:

- Coding 2
- Security access (automatic)

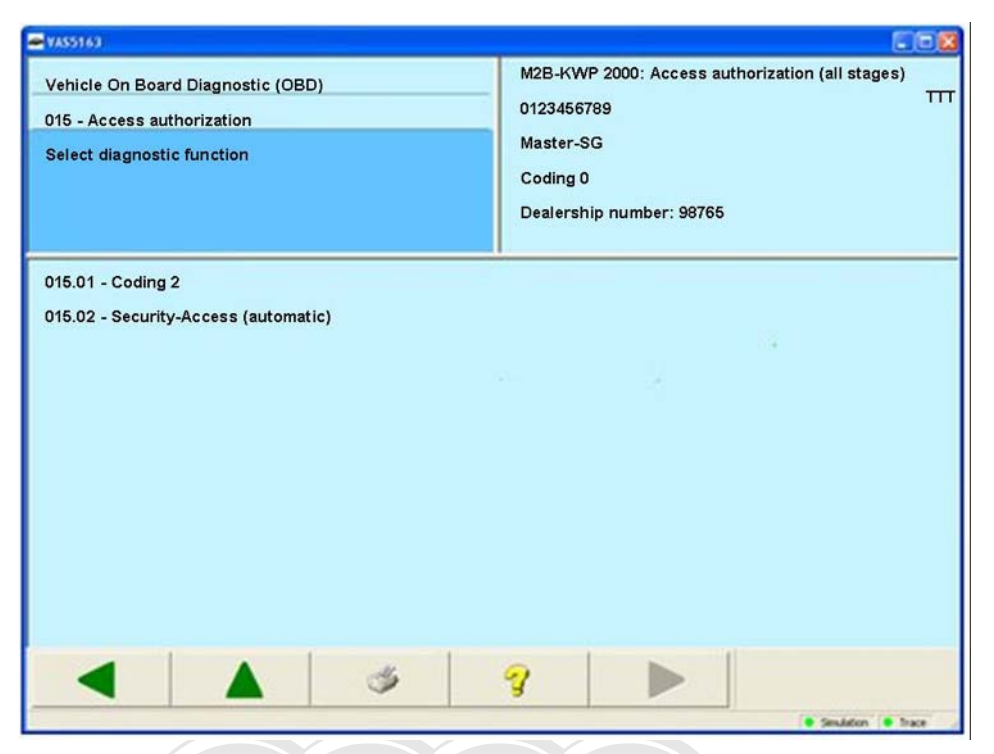

Figure 3-100 Select diagnostic function in the access authorization

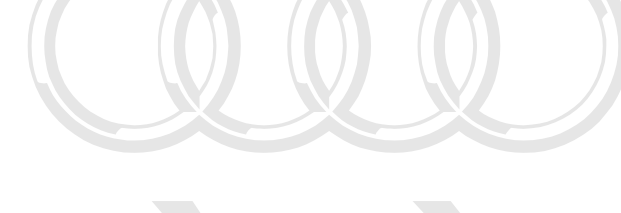

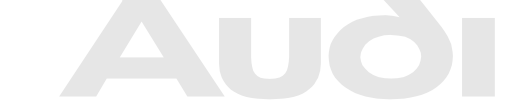

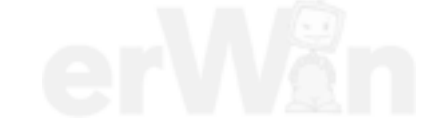

## 3.3.16.1 015.01 - Coding 2

#### KWP2000 Vehicle systems

At the **015.01 – Coding 2** menu point, a certain functionality in the vehicle system is enabled.

Enter a code word using the screen keyboard for the enabling. The code word is specific to the vehicle system.

## 3.3.16.2 015.02 - Security access (automatic)

#### KWP2000 Vehicle systems

At the **015.02 – Security access (automatic)** menu point, an enabling in the vehicle system is performed. The security level is automatically selected when this is done.

Enter a code word for the enabling. The code word is specific to the vehicle system.

| 🛥 YAS5163                                                                                                    |                                                                                                  |                          |            |
|----------------------------------------------------------------------------------------------------|--------------------------------------------------------------------------------------------------|--------------------------|------------|
| Vehicle On Board Diagnostic (OBD)<br>015.02 - Security-Access (automatic)<br>Enter code word<br>max. input value = 99999 | M2B-KWP 2000: Access authoria<br>0123456789<br>Master-SG<br>Coding 0<br>Dealership number: 98765 | zation (all stage:       | \$)<br>TTT |
|                                                                                                    |                                                                                                  | 1 2<br>4 5<br>7 8<br>C 0 | 3 6 9 0    |
|                                                                                                    | <b>? ▶</b>                                                                                       | KWF1251 * Seudato        |            |

Figure 3-101 Enter code word in the access authorization

After entering the code using the screen keyboard, the service will be executed and an empty mask shown in which the left information window contains the results:

| ₩ VASS163                                                                                                    |                                                                                                    |                                                                                                    |
|----------------------------------------------------------------------------------------------------|----------------------------------------------------------------------------------------------------|----------------------------------------------------------------------------------------------------|
| Vehicle On Board Diagnostic (OBD)<br>015.02 - Security-Access (automatic)<br>Function successfully performed | M2B-KWP 2000: Access authorization (all stages)<br>0123456789<br>Master-SG<br>Coding 0<br>Dealership number: 98765 |                                                                                                    |
|                                                                                                    |                                                                                                    |                                                                                                    |
|                                                                                                    | 9                                                                                                    | mmercial purposes, in part or in whole, is no<br>AG does not guarantee or accept any liability<br>in this document. Copyright by AUDI AG. |
|                                                                                                    | Sendation (                                                                                                    |                                                                                                    |

Vehicle Self-Diagnosis / OBD VAS 505x

Figure 3-102 Result mask of the access authorization

Successful execution will be shown by *Function successfully performed*. With the **Back** button, you return to the *Enter code word* mask.

## 3.3.17 016 – Access authorization

#### UDS vehicle systems

At the **016** – **Access authorization** menu point, all functions are grouped together that control the enabling of functions in the vehicle system. Depending on the vehicle system, a portion of the following functions is offered for selection:

#### Login

Enter a code word using the screen keyboard after the selection of the function for the enabling. The code word is specific to the vehicle system.

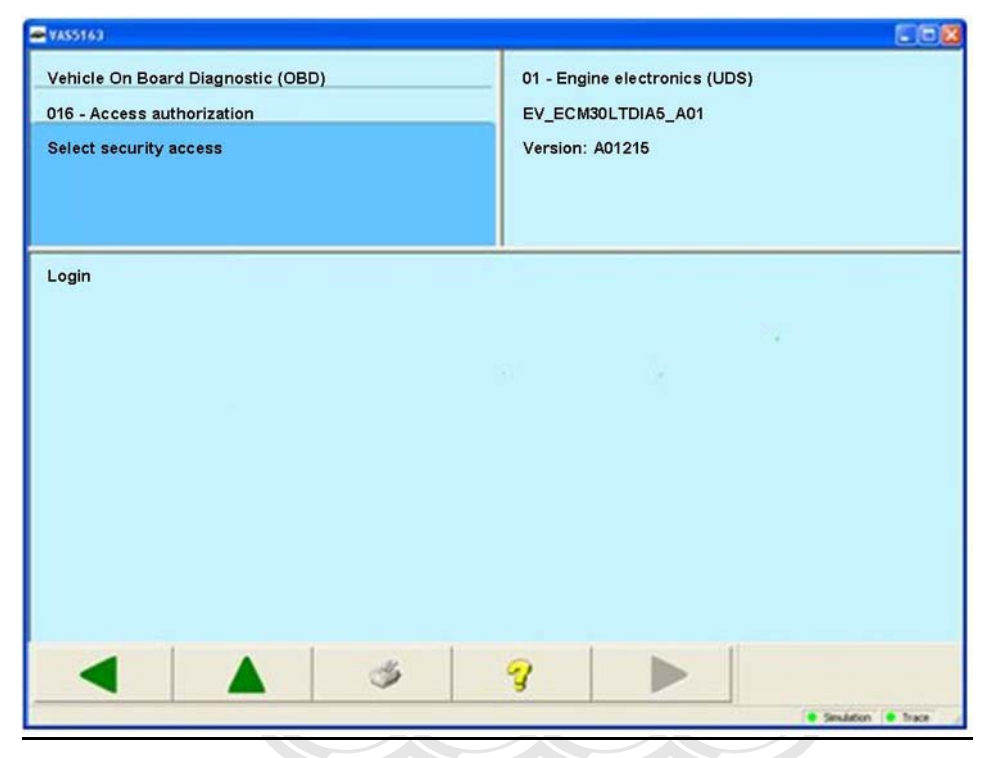

Figure 3-103 Select security access in the UDS self-diagnosis

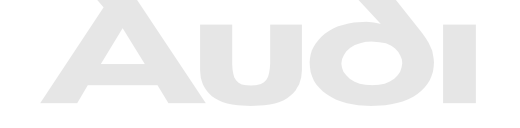

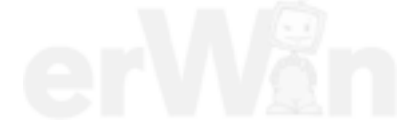

## 3.3.18 017 – Safety

#### KWP2000 Vehicle systems

At the **017** – **Safety** menu point, all functions are grouped together that are related to the immobilizer and the component protection. Depending on the vehicle system, a portion of the following functions is offered for selection:

- 017.01 Challenge read out immobilizer IV (1st body version)
- 017.02 Challenge read out immobilizer IV (2nd body version)
- 017.03 Enabling immobilizer IV (1st body version)
- 017.04 Enabling immobilizer IV (2nd body version)
- 017.05 Component protection (Generation 1)
- 017.06 Component protection (Generation 2)

## 3.3.18.1 017.01 – Challenge read out immobilizer IV (1st body version)

#### KWP2000 Vehicle systems

At the **017.01** – **Challenge read out immobilizer IV (1st body version)** menu point, the challenge value is read out and displayed. The tester reads this data from the vehicle system and shows it in hexadecimal format in the work window. This data is necessary in order to obtain the immobilizer data used to enable the immobilizer.

|                    | 🖛 VAS51.63                                                                                            |                                                                                         |                          |
|--------------------|----------------------------------------------------------------------------------------------------|-----------------------------------------------------------------------------------------|--------------------------|
|                    | Fahrzeug-Eigendiagnose<br>017.01 - Challenge auslesen WFS IV (Va<br>Funktion erfolgreich durchgeführt | 37 - Navigation<br>01J927156H<br>Master-SG<br>Codierung 1048577<br>Betriebsnummer 98765 | TTTTTTTTT *<br>345 0010  |
| Proto<br>perr<br>w | Wegfahrsperre: \$01 \$02 \$03 \$04                                                                    | 1                                                                                       |                          |
|                    |                                                                                                    |                                                                                         |                          |
|                    |                                                                                                    |                                                                                         | VP2000 Smulation Trace 4 |

Figure 3-104 Challenge read out immobilizer IV

This function concerns vehicle systems such as:

- 05 Access and start authorization
- 25 Immobilizer
- 17 Instrument cluster

## 3.3.18.2 017.02 – Challenge read out immobilizer IV (2nd body version)

#### KWP2000 Vehicle systems

At the **017.02 – Challenge read out immobilizer IV (2nd body version)** menu point, the challenge value is read out and displayed. The tester reads this data from the vehicle system and shows it in hexadecimal format in the work window. This data is necessary in order to obtain the immobilizer data used to enable the immobilizer.

This function concerns vehicle systems such as:

- 05 Access and start authorization
- 25 Immobilizer
- 17 Instrument cluster

## 3.3.18.3 017.03 – Enabling immobilizer IV (1st body version)

## KWP2000 Vehicle, systems pyright. Copying for private or commercial purposes, in part or in whole, is not

At the **017.03** – **Enabling** immobilizer **W** (**1st body version**), menu point, the immobilizer is enabled. To do this, enter the required data using the screen keyboard:

- Chassis number: 17 characters, alphanumeric
- Immobilizer serial number: 14 characters, alphanumeric
- Immobilizer data: 28 bytes, hexadecimal
- Input of RESULT encrypted

This function concerns vehicle systems such as:

- 05 Access and start authorization
- 25 Immobilizer
- 17 Instrument cluster

#### Select **Input of RESULT encrypted** if the immobilizer data is to be entered in encrypted form. You can obtain the immobilizer data from the RESULT database.

| 017.03 - Ena                        | 03 - Enabling Immobilizer IV (Version 1)  |                  |                          |                  |                  |                  | ion<br>1<br>3577<br>number: 9 | 8765        | 5           | 345 001 |
|-------------------------------------|-------------------------------------------|------------------|--------------------------|------------------|------------------|------------------|-------------------------------|-------------|-------------|---------|
| Vehicle I<br>Number<br>nmobilizer o | dentification<br>(VIN):<br>Immob<br>lata: | n ilizer ider    | ntification<br>ULT encry | /serial nu       | mber:            |                  |                               |             |             | _       |
|                                     |                                           |                  |                          |                  |                  |                  |                               |             |             |         |
| 1                                   | 2                                         | 3                | 4                        | 5                | 6                | 7                | 8                             | 9           | 0           |         |
| 1<br>Q                              | 2<br>W                                    | 3<br>E           | 4<br>R                   | 5<br>T           | 6<br>Z           | 7<br>U           | 8                             | 9<br>O      | 0<br>P      |         |
| 1<br>Q<br>A                         | 2<br>W<br>S                               | 3<br>E<br>D      | 4<br>R<br>F              | 5<br>T<br>G      | 6<br>Z<br>H      | 7<br>U<br>J      | 8<br>1<br>K                   | 9<br>0<br>L | 0<br>P      |         |
| 1<br>Q<br>A                         | 2<br>W<br>S<br>Y                          | 3<br>E<br>D<br>X | 4<br>R<br>F<br>C         | 5<br>T<br>G<br>V | 6<br>Z<br>H<br>B | 7<br>U<br>J<br>N | 8<br>1<br>K<br>M              | 9<br>0<br>L | 0<br>P<br>- | *       |

Figure 3-105 Enabling immobilizer IV

## 3.3.18.4 017.04 – Enabling immobilizer IV (2nd body version)

## KWP2000 Vehicle systems

At the **017.04 – Enabling immobilizer IV (2nd body version)** menu point, the immobilizer is enabled. To do this, enter the required data using the screen keyboard:

- Chassis number: 17 characters, alphanumeric
- Immobilizer data: 40 bytes, hexadecimal

This function concerns vehicle systems such as:

- 05 Access and start authorization
- 25 Immobilizer
- 17 Instrument cluster

|                              |             | zer IV (V   | ersion 2    |             | 01J9271<br>Master-S<br>Coding 1<br>Dealersh | 56H<br>SG<br>1048577<br>nip num! | ber: 9876   | 55          | ()          |        |  | 345 |
|------------------------------|-------------|-------------|-------------|-------------|---------------------------------------------|----------------------------------|-------------|-------------|-------------|--------|--|-----|
| Number (VIN):<br>Immobilizer |             |             |             |             |                                             |                                  |             |             |             |        |  | [   |
| uata.                        |             |             |             |             |                                             |                                  |             |             |             |        |  |     |
| uala.                        | 1           | 2           | 3           | 4           | 5                                           | 6                                | 7           | 8           | 9           | 0      |  |     |
| uata.                        | 1<br>Q      | 2<br>W      | 3<br>E      | 4<br>R      | 5<br>T                                      | 6<br>Z                           | 7<br>U      | 8           | 9           | 0<br>P |  | Ī   |
| uata.                        | 1<br>Q<br>A | 2<br>W<br>S | 3<br>E<br>D | 4<br>R<br>F | 5<br>T<br>G                                 | 6<br>Z<br>H                      | 7<br>U<br>J | 8<br>1<br>K | 9<br>0<br>L | 0<br>P |  | Ī   |

#### Figure 3-106 Enabling immobilizer IV

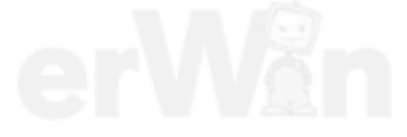

#### 3.3.18.5 017.05 – Component protection (Generation 1)

#### KWP2000 Vehicle systems

At the **017.05** – **Component protection (Generation 1)** menu point, individual components of the connected vehicle are enabled. For reasons relating to theft protection, it may be necessary to enable individual components, especially for the connected vehicle. The required data is retrieved from an external database, entered in the mask and transferred to the control unit.

If you select the entry **017.05 Component protection (Generation 1)** in the **017 – Safety** mask, you can enter the required data via the screen keyboard which appears:

- Secret number (maximum 7-digit, decimal)
- Identification data (8-digit, hexadecimal)
- Input of RESULT encrypted (selection specifying whether the data is to be entered in encrypted or unencrypted form)

| 017 | iicle On B         | oard Diag<br>ponent pr | nostic (Ol       | BD)<br>Generatic        | on 1)              | 37<br>01<br>Ma<br>Co<br>De | - Navigat<br>J927156H<br>aster-SG<br>oding 1044<br>ealership | ion<br>1<br>3577<br>number: S | 18765       |               | TTTTTTTT<br>345 0 |
|-----|--------------------|------------------------|------------------|-------------------------|--------------------|----------------------------|--------------------------------------------------------------|-------------------------------|-------------|---------------|-------------------|
|     | S                  | ecret num              | nber: data:      |                         |                    | r Input                    | of RESUL                                                     | .T encryp                     | ted         |               |                   |
|     |                    |                        |                  |                         |                    |                            |                                                              |                               |             |               |                   |
| [   | 1                  | 2                      | 3                | 4                       | 5                  | 6                          | 7                                                            | 8                             | 9           | 0             | 1-1               |
| [   | 1<br>Q             | <b>2</b><br>W          | 3<br>E           | <b>4</b><br>R           | 5<br>T             | <b>6</b><br>Z              | <b>7</b><br>U                                                | 8                             | 9           | <b>0</b><br>P |                   |
|     | <b>1</b><br>Q<br>A | 2<br>W<br>S            | 3<br>E<br>D      | <b>4</b><br>R<br>F      | <b>5</b><br>T<br>G | 6<br>Z<br>H                | 7<br>U<br>J                                                  | 8<br>1<br>K                   | 9<br>0<br>L | 0<br>P        |                   |
|     | 1<br>Q<br>A<br>+   | 2<br>W<br>S<br>Y       | 3<br>E<br>D<br>X | <b>4</b><br>R<br>F<br>C | 5<br>T<br>G<br>V   | 6<br>Z<br>H<br>B           | 7<br>U<br>J<br>N                                             | 8<br>1<br>K<br>M              | 9<br>0<br>L | 0<br>-<br>-   |                   |

Protected by copyright. Copying for private or commercial purposes, in part or in whole, is not permitted guides a unor is composed on the correct of the correct of the co

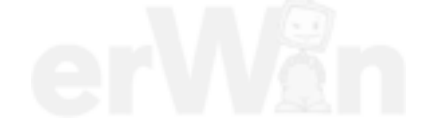

## 3.3.18.6 017.06 – Component protection (Generation 2)

#### KWP2000 Vehicle systems

At the **017.06 – Component protection (Generation 2)** menu point, individual components of the connected vehicle are enabled. For reasons relating to theft protection, it may be necessary to enable individual components, especially for the connected vehicle. The required data is retrieved from an external database, entered in the mask and transferred to the control unit.

If you select the entry **017.06 Component protection (Generation 2)** in the **017 – Safety** mask, you will be offered a selection:

| nter da     | ta                 |             |               |                    | Maste<br>Codin<br>Deale | er-SG<br>Ig 1048577<br>rship num | ber: 98765  |             |               | 345 00 |
|-------------|--------------------|-------------|---------------|--------------------|-------------------------|----------------------------------|-------------|-------------|---------------|--------|
|             | normation          | coordinat   | ing center    | on waste.          |                         |                                  |             |             |               |        |
| 1           | 2                  | 3           | 4             | 5                  | 6                       | 7                                | 8           | 9           | 0             |        |
| <b>1</b>    | 2<br>W             | 3<br>E      | <b>4</b><br>R | 5<br>T             | <b>6</b><br>Z           | <b>7</b><br>U                    | 8           | 9           | <b>0</b><br>P |        |
| 1<br>Q<br>A | <b>2</b><br>W<br>S | 3<br>E<br>D | 4<br>R<br>F   | <b>5</b><br>T<br>G | 6<br>Z<br>H             | 7<br>U<br>J                      | 8<br>1<br>K | 9<br>0<br>L | 0<br>P        |        |

Component protection IKA, adapting

Figure 3-108 Entering IKA data

| /ehicle (<br>Compon<br>Enter da | On Board E<br>ent protect<br>ta | Diagnostic<br>tion GFA a | (OBD)<br>dapting |   | 34 - L<br>01J92<br>Maste<br>Codin<br>Deale | evel contr<br>7156H<br>or-SG<br>g 1048577<br>rship num | ol system (<br>ber: 98765 | (LuFe) (UD | S)<br>⊤⊓ | 345 0010 |
|---------------------------------|---------------------------------|--------------------------|------------------|---|--------------------------------------------|--------------------------------------------------------|---------------------------|------------|----------|----------|
| GFA data                        | a:                              |                          |                  |   |                                            |                                                        |                           |            |          |          |
| 1                               | 2                               | 3                        | 4                | 5 | 6                                          | 7                                                      | 8                         | 9          | 0        |          |
| Q                               | W                               | E                        | R                | т | Z                                          | U                                                      | 1                         | 0          | Ρ        |          |
|                                 | ~                               | D                        | F                | G | н                                          | J                                                      | к                         | L          | ÷        |          |
| A                               | 5                               | 1. 1. 2.                 |                  |   |                                            |                                                        |                           |            |          | 6 I I    |
| A<br>+                          | Y                               | x                        | с                | V | в                                          | N                                                      | м                         |            | 4        |          |

Component protection GFA, adapting

Figure 3-109 Entering GFA data

If you select *Component protection IKA, adapting / Component protection GFA, adapting*, you can enter the required IKA/GFA data using the screen keyboard which appears (68-digit, hexadecimal).

After enabling is complete, the following message will appear in the left information window: *Adaptation occurred* 

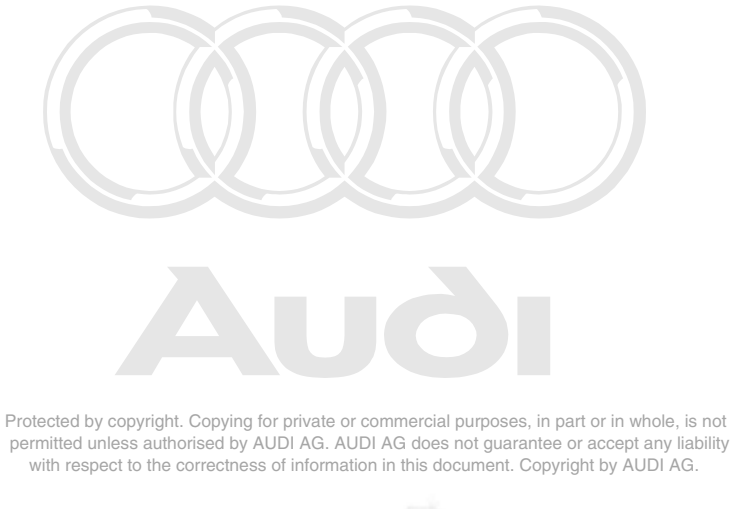

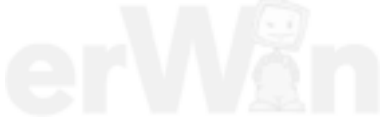

#### 3.3.19 019 – Update programming

## KWP1281/KWP2000/UDS/Crafter Vehicle systems

In the **019 – Update programming** menu point, the update programming is performed in the vehicle system; that is, the program version of the vehicle system is updated.

This menu point only appears if it is possible to perform the update programming on this vehicle system and if there is a more recent program version available than the one in the vehicle system on the tester or on a CD inserted before the vehicle system was selected.

#### KWP1281/KWP2000 Vehicle systems

If you have already performed update programming successfully for a vehicle system, then this diagnostic function will no longer be offered in the tester for the same version.

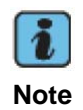

Protected by copyright. Copying for private or commercial purposes, in part or in whole, is not **Note** "in the unique of the protection of the protection of

If the necessary requirements for the update programming have not been met in the vehicle system, a warning appears. Meet the displayed requirements and restart update programming.

A message text with the new version number is displayed. Follow the request.

| 🖛 ¥AS5163                                                                                                    |                                                                                                    |
|----------------------------------------------------------------------------------------------------|----------------------------------------------------------------------------------------------------|
| Vehicle On Board Diagnostic (OBD)<br>019 - Update programming<br>Programming can be<br>performed                                                                                                    | 65 - Tire pressure monitoring<br>0123456789 TTTTTTT *<br>Master-SG 345 0010<br>Coding 5<br>Dealership number 98765 |
| WARNINGI<br>Program version stored in control module will be erased.<br>The new version 1600 will be programmed.<br>Part numbers can change in control module identification<br>Duration of erasing procedure and programming approx.<br>After pressing continue button, the procedure can no lor<br>ALWAYS OBSERVE:<br>Switching ignition off or disconnecting diagnostic conne<br>during programming can lead to the control module<br>must be replaced. | n.<br>6 minutes.<br>ger be canceled.<br>ctor                                                                       |
|                                                                                                    | 🦞 🕨                                                                                                    |

Figure 3-110 Note Programming can be carried out in the update programming

After pressing **Continue**, the new program version will be loaded into the vehicle system. This can take several minutes. The progress will be continually shown via a bar.

| 508                                                                                                    |
|----------------------------------------------------------------------------------------------------|
| 65 - Tire pressure monitoring<br>0123456789 TTTTTTT *<br>Master-SG 345 0010<br>Coding 5<br>Dealership number 98765 |
| 23                                                                                                    |
| 7 🕨                                                                                                    |
|                                                                                                    |

Figure 3-111 Note Programming in progress in the update programming

If an error occurs during the update programming, the vehicle system is no longer ready for use. After a new connection set-up to the vehicle system, only the diagnostic function **019 – Update Programming** is still visible in the selection of diagnostic functions. Repeat the update programming.

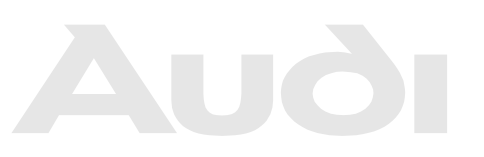

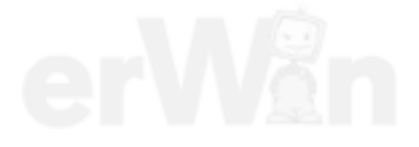

After the conclusion of the update programming, some vehicle systems require an ignition off/on cycle. After the ignition is switched off and on again or this step is skipped, the old and new control-unit identification data will be shown.

| ■ ¥455163                                                                                                    | 202                                                                                                    |
|----------------------------------------------------------------------------------------------------|----------------------------------------------------------------------------------------------------|
| Vehicle On Board Diagnostic (OBD)<br>019 - Update programming                                                                                                    | 65 - Tire pressure monitoring<br>1234567890 UUUUUUUUUU *<br>Master-SG 345 0011<br>Coding 6<br>Dealership number 33333                                                 |
| Expanded Identification old<br>0123456789<br>Master-SG<br>Coding 5<br>Dealership number 98765<br>Device number 036005<br>Importer number 666<br>Programming status<br>Status<br>Counter programming attempts<br>Counter successful attempts<br>Programming pre-condition | Expanded Identification new<br>1234567890<br>Master-SG<br>Coding 6<br>Dealership number 333333<br>Device number 011111<br>Importer number 222<br>0<br>20<br>11<br>Met |
|                                                                                                    | 9                                                                                                    |

Figure 3-112 Note *Identification* in the update programming

Protected by copyright. Copying for private or commercial purposes, in part or in whole, is not permitted unless authorised by AUDI AG. AUDI AG does not guarantee or accept any liability

After pressing **Continue**, you' have the hoption of erasing the DTC memory of all vehicle systems. The update programming is immediately ended with **Back**; the erasing of the DTC memory is started with **Continue**.

| NASS163                                                                                                    |                                                                                                 |                                                                   |                             |
|----------------------------------------------------------------------------------------------------|-------------------------------------------------------------------------------------------------|-------------------------------------------------------------------|-----------------------------|
| Vehicle On Board Diagnostic (OBD)<br>019 - Update programming<br>Erase DTC memory                                                                                                    | 65 - Tire pressure monitoring<br>1234567890<br>Master-SG<br>Coding 6<br>Dealership number 33333 | UUUUUUUUU ≛<br>345 0011                                           |                             |
| The programming leads to malfunction entries in contr<br>DTC memories must be erased.<br>DTC memories are erased when continue button is pre<br>DTC memories are not erased when back button is pre | rol modules.<br>essed<br>essed                                                                  |                                                                   |                             |
|                                                                                                    | 9                                                                                               | es, in part or in wh<br>rrantee or accept a<br>. Copyright by AUI | ole, is<br>any lia<br>DI AG |

Vehicle Self-Diagnosis / OBD VAS 505x

Figure 3-113 Note Erasing of the DTC memory in the update programming

At the end of update programming, all erased DTC memories are displayed.

| Vehicle On Board Diagnostic (OBD)       | 65 - | Tire pressure moi | nitoring |        |  |  |
|-----------------------------------------|------|-------------------|----------|--------|--|--|
| 019 - Update programming                | 1234 | 1234567890        |          |        |  |  |
| Function ended                          | Mast | ter-SG            |          | 345 00 |  |  |
|                                         | Codi | ng 6              |          |        |  |  |
|                                         | Deal | ership number 33  | 333      |        |  |  |
| Vehicle systems with erased DTC memory: |      |                   |          |        |  |  |
| 01 - Engine electronics                 |      | ?                 | i.       |        |  |  |
| 11 - Engine electronics 2               |      | ?                 |          |        |  |  |
| 41 - Diesel pump electronics            |      |                   |          |        |  |  |
| 51 - Electric drive (DMCM)              |      |                   |          |        |  |  |
| 61 - Battery regulation                 |      | ?                 |          |        |  |  |
| 71 - Battery charging device            |      | ?                 |          |        |  |  |
| 02 - Gearbox electronics                |      | ?                 |          |        |  |  |
| 32 - Locking electronics                |      | ?                 |          |        |  |  |
| Function ended!                         |      |                   |          |        |  |  |
|                                         |      | 1 82              |          |        |  |  |

Figure 3-114 End of the update programming

Press **Back** to return to the selection of functions for the vehicle system.

## **UDS/Crafter vehicle systems**

For the update programming of a vehicle system, a file with the format SOX, FRF or ODX is needed. If a suitable file for the current vehicle system is found in the DatFlash directory, then one or more flash sessions will be offered for selection.

| 🚔 VAS5163                   |                            |
|-----------------------------|----------------------------|
| Fahrzeug-Eigendiagnose      | 01 - Motorelektronik (UDS) |
| 019 - Update Programmierung | EV_ECM30LTDIA5_A01         |
| Flash session(s) auswählen  | Version: A01215            |
|                             |                            |
|                             |                            |
|                             |                            |
| SES_8K09074010004           |                            |
|                             |                            |
|                             |                            |
|                             |                            |
|                             |                            |
|                             |                            |
|                             |                            |
|                             |                            |
|                             |                            |
|                             |                            |
|                             |                            |
|                             | <b>?</b>   • •             |
|                             | UDS Simulation Trace       |

Figure 3-115 Selection of the flash session

In this case, select a flash session and press **Continue**. After you have acknowledged the security queries, the update programming starts.

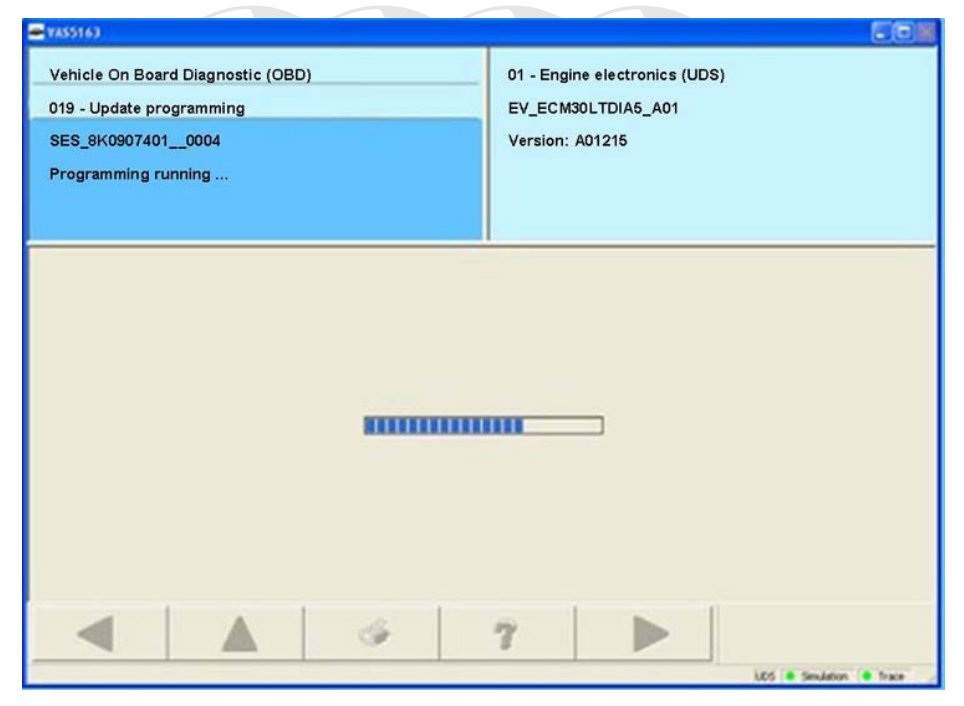

Figure 3-116 The update programming is in progress

A progress bar is displayed during programming. You must not terminate the connection to the vehicle during this time. The programming, depending on the vehicle system, may take a while (about 5-10 minutes). Upon completion of the programming, *Programming successful* appears in the left information window.

| 🛥 (13551.6)                                                                                                  |                                                                        |
|----------------------------------------------------------------------------------------------------|------------------------------------------------------------------------|
| Vehicle On Board Diagnostic (OBD)<br>019 - Update programming<br>SES_8K09074010004<br>Programming successful | 01 - Engine electronics (UDS)<br>EV_ECM30LTDIA5_A01<br>Version: A01215 |
|                                                                                                    |                                                                        |
|                                                                                                    |                                                                        |
|                                                                                                    | 2 LOS + Smuldon + Trace                                                |

Figure 3-117 The update programming is finished r commercial purposes, in part or in whole, is not permitted unless authorised by AUDI AG. AUDI AG does not guarantee or accept any liability with respect to the correctness of information in this document. Copyright by AUDI AG.

To avoid inconsistencies, all DTC memories for the vehicle should be erased after completing programming. Press the **Continue** button to erase the DTC memories for all vehicle systems. The DTC memories are not erased if you press the **Back** button.

| Erase DTC memory                                      | Version: A01215 |  |
|-------------------------------------------------------|-----------------|--|
|                                                       |                 |  |
| The programming leads to malfunction entries in contr | rol modules.    |  |
| DTC memories must be erased.                          | assed           |  |
| DTC memories are not erased when back button is pre   | essed           |  |
|                                                       | 9               |  |

Figure 3-118 Erasing DTC memory after the programming

At the end of update programming, all erased DTC memories are displayed. Press **Continue** to return to the selection of functions for the vehicle system of or private or commercial purposes, in part or in whole, is not permitted unless authorised by AUDI AG. AUDI AG does not guarantee or accept any liability

| Function ended       Version: A01215         Vehicle systems with erased DTC memory:       01 - Engine electronics (UDS)         01 - Engine electronics (UDS)       22 - Gearbox electronics (UDS)         22 - All-wheel electronics (QSP) (UDS)       44 - Power steering (EPS) (UDS)         44 - Power steering (EPS) (UDS)       56 - Electronic roof actuation (UDS)         60 - Rear lid electronics (HDSG) (UDS)       56 - Electronic roof actuation (UDS)         Function ended!       57 - 20 - 20 - 20 - 20 - 20 - 20 - 20 - 2 | Vehicle On Board Diagnostic (OBD)<br>019 - Update programming | 01 - En | gine electronics (UDS)<br>M30LTDIA5_A01 |  |
|----------------------------------------------------------------------------------------------------|---------------------------------------------------------------|---------|-----------------------------------------|--|
| Vehicle systems with erased DTC memory:<br>01 - Engine electronics (UDS)<br>02 - Gearbox electronics (UDS)<br>22 - All-wheel electronics (QSP) (UDS)<br>44 - Power steering (EPS) (UDS)<br>15 - Airbag (UDS)<br>26 - Electronic roof actuation (UDS)<br>6D - Rear lid electronics (HDSG) (UDS)<br>Function ended!                                                                                                    | Function ended                                                | Version | : A01215                                |  |
| 01 - Engine electronics (UDS)<br>02 - Gearbox electronics (UDS)<br>22 - All-wheel electronics (QSP) (UDS)<br>44 - Power steering (EPS) (UDS)<br>15 - Airbag (UDS)<br>26 - Electronic roof actuation (UDS)<br>6D - Rear lid electronics (HDSG) (UDS)<br>Function ended!                                                                                                    | Vehicle systems with erased DTC memory:                       |         |                                         |  |
| 02 - Gearbox electronics (UDS)<br>22 - All-wheel electronics (QSP) (UDS)<br>44 - Power steering (EPS) (UDS)<br>15 - Airbag (UDS)<br>26 - Electronic roof actuation (UDS)<br>6D - Rear lid electronics (HDSG) (UDS)<br>Function ended!                                                                                                    | 01 - Engine electronics (UDS)                                 |         |                                         |  |
| 22 - All-wheel electronics (QSP) (UDS)<br>44 - Power steering (EPS) (UDS)<br>15 - Airbag (UDS)<br>26 - Electronic roof actuation (UDS)<br>6D - Rear lid electronics (HDSG) (UDS)<br>Function ended!                                                                                                    | 02 - Gearbox electronics (UDS)                                |         |                                         |  |
| 44 - Power steering (EPS) (UDS)<br>15 - Airbag (UDS)<br>26 - Electronic roof actuation (UDS)<br>6D - Rear lid electronics (HDSG) (UDS)<br>Function ended!                                                                                                    | 22 - All-wheel electronics (QSP) (UDS)                        |         |                                         |  |
| 15 - Airbag (UDS)<br>26 - Electronic roof actuation (UDS)<br>6D - Rear lid electronics (HDSG) (UDS)<br>Function ended!                                                                                                    | 44 - Power steering (EPS) (UDS)                               |         |                                         |  |
| 26 - Electronic roof actuation (UDS)<br>6D - Rear lid electronics (HDSG) (UDS)<br>Function ended!                                                                                                    | 15 - Airbag (UDS)                                             |         |                                         |  |
| 6D - Rear lid electronics (HDSG) (UDS) Function ended!                                                                                                    | 26 - Electronic roof actuation (UDS)                          |         |                                         |  |
| Function ended!                                                                                                    | 6D - Rear lid electronics (HDSG) (UDS)                        |         |                                         |  |
|                                                                                                    | Function ended!                                               |         |                                         |  |
|                                                                                                    |                                                               | 9       |                                         |  |

Figure 3-119 End of the update programming

## 3.3.20 020 - Special function

#### KWP2000/UDS Vehicle systems

At the **020** – **Special functions** menu point, all functions are grouped together with which vehicle-specific functions are executed. Depending on the vehicle system, a portion of the following functions is offered for selection:

- 020.01 Readiness code
- 020.02 Selective final control diagnosis
- 020.03 Transfer vehicle identification number
- 020.04 ABS bleeding
- 020.05 Adaptation channel 50 PIN
- 020.06 Enabling PIN
- 020.07 Hidden adaptation channel 50
- 020.08 Hidden key adaptation

## 3.3.20.1 020.01 - Readiness code

#### KWP2000 Engine electronics

At the **020.01 – Readiness code** menu point, the so-called readiness code is read out of the engine electronics and displayed.

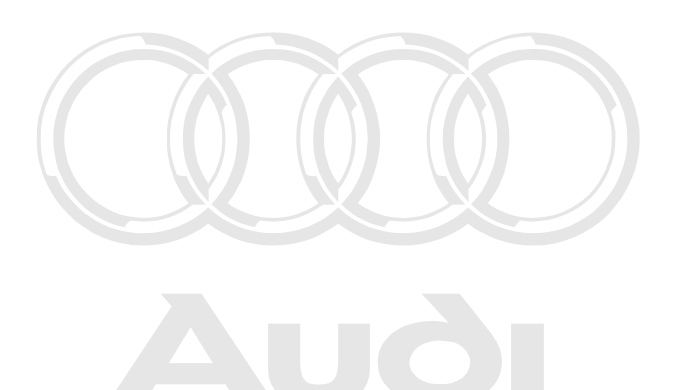

Protected by copyright. Copying for private or commercial purposes, in part or in whole, is not permitted unless authorised by AUDI AG. AUDI AG does not guarantee or accept any liability with respect to the correctness of information in this document. Copyright by AUDI AG.

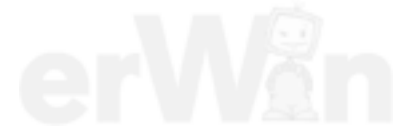

Operating Manual VAS 505x, Self-Diagnosis V1.07 All rights reserved. EG\_VAS505xx\_UKD\_V107.doc

## 3.3.20.2 020.02 – Selective final control diagnosis

#### KWP2000 Vehicle systems

At the **020.02 – Selective final control diagnosis** menu point, individual control elements are selectively activated in contrast with **005 – Final control diagnosis**.

A control element code has to be entered first in the selective final control diagnosis. Then the activation is done with the same masks as were described in chapter 3.3.7.

| e (145516)                                                                                |                                                                                                    |
|-------------------------------------------------------------------------------------------|----------------------------------------------------------------------------------------------------|
| Vehicle On Board Diagnostic (OBD)<br>020.02 - Selective output Diagnostic Test Mode (DTM) | EPH-KWP 2000: Sel.OtptDiagTestMd KWP1281 (VW codes)           0123456789                                                                                                    |
| Enter actuator code                                                                       | Master-SG                                                                                                    |
| max. input value = 99999                                                                  | Coding 5                                                                                                    |
|                                                                                           | Dealership number 98765                                                                                                    |
| Actuator code                                                                             | 1 2 3<br>4 5 6<br>7 8 9<br>C 0 Q                                                                                                    |
| igure 3-120 Enter actuator code                                                           | Vall2000 & Smalaton & Trace                                                                                                    |
|                                                                                           |                                                                                                    |
|                                                                                           |                                                                                                    |
| Protected by<br>permitted un<br>with respe                                                | copyright. Copying for private or commercial purposes, in part or in whole, is less authorised by AUDI AG. AUDI AG does not guarantee or accept any liab act to the correctness of information in this document. Copyright by AUDI AG. |

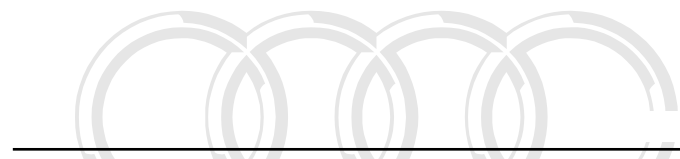

## 3.3.20.3 020.03 - Transfer vehicle identification number

#### KWP2000 Vehicle systems

The **020.03 – Transfer vehicle identification number** menu point is used to perform a vehicle-system-specific special function.

3.3:20:4:020:04 CopABS bleeding ercial purposes, in part or in whole, is not permitted unless authorised by AUDI AG. AUDI AG does not guarantee or accept any liability with respect to the correctness of information in this document. Copyright by AUDI AG. KWP2000 Vehicle systems

The **020.04 – ABS bleeding** menu point is used to perform a vehicle-system-specific special function.

#### 3.3.20.5 020.05 – Adaptation channel 50 PIN

#### KWP2000 Vehicle systems

The **020.05** – **Adaptation channel 50 PIN** menu point is used to perform a vehicle-system-specific special function.

#### 3.3.20.6 020.06 – Enabling PIN

#### KWP2000 Vehicle systems

The **020.06 – Enabling PIN** menu point is used to perform a vehicle-system-specific special function.

## 3.3.20.7 020.07 – Hidden adaptation channel 50

#### KWP2000 Vehicle systems

The 020.07 – Hidden adaptation channel 50 menu point is used to perform a vehicle-system-specific special function.

#### 3.3.20.8 020.08 – Hidden key adaptation

#### KWP2000 Vehicle systems

The **020.08 – Hidden key adaptation** menu point is used to perform a vehicle-system-specific special function.

## 3.3.21 022 – End output

#### KWP1281 Vehicle systems

The **022** – **End output** menu point is used to end the diagnostic connection to the vehicle system. The diagnostic connection is also closed if you push the **Back** button repeatedly until you come to the *Select vehicle system* mask or if you use the "Go to" destination menu and close the *Vehicle Self- Diagnosis* operating mode with **Exit** and return to the start mask.

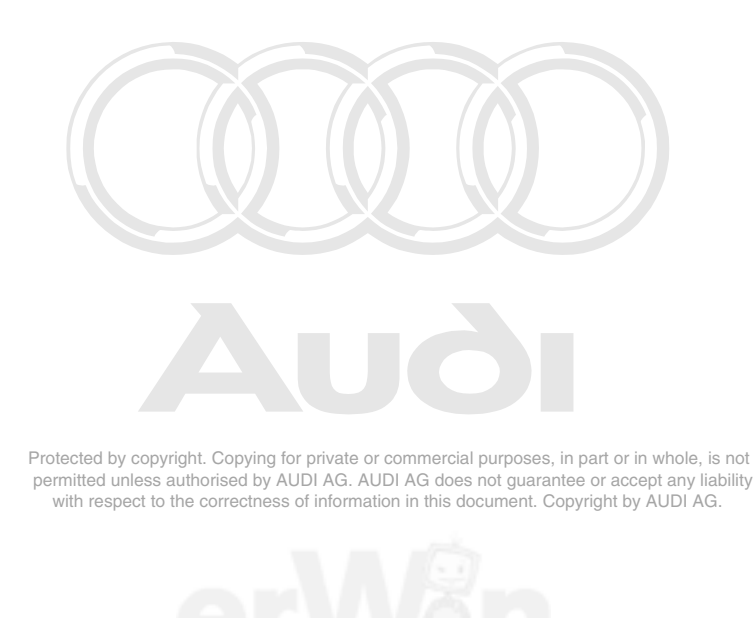

## 3.3.22 024 - Reset control unit

## Crafter vehicle systems

At the **024 – Reset control unit** menu point, the vehicle system can be restarted. Confirm the security query to reset it (Figure 3-121).

After resetting a control unit, the connection to the vehicle system needs to be re-established.

| 🛥 VAS5163                                          |                                              | ole is no              |
|----------------------------------------------------|----------------------------------------------|------------------------|
| Fahrzeug-Eigendiagnose<br>024 - Steuergeräte Reset | 96 - Schalttafeleinsatz<br>VW HighLine04h05h | any liabilit<br>DI AG. |
|                                                    | Teilenummer: 2E0920840P                      |                        |
|                                                    | Werkstattcode: 39170 111 01347               |                        |
|                                                    |                                              |                        |
| Steuergeräte-Reset v                               | virklich durchführen ?                       |                        |
|                                                    | OK Abbrechen                                 |                        |
|                                                    |                                              |                        |
|                                                    |                                              |                        |
|                                                    |                                              |                        |
|                                                    | ?                                            |                        |

Figure 3-121 Reset control units mask in Crafter self-diagnosis

## 3.3.23 025 - Reset to factory settings

## **UDS vehicle systems**

After selection of the **025 – Reset to factory settings** menu point, the user is shown the list of available reset routines.

| 19 - Diagnoseinterface für Datenbus |                 |
|-------------------------------------|-----------------|
|                                     |                 |
| BV_GatewUDS (BV)                    |                 |
| Version: 105012                     |                 |
|                                     |                 |
|                                     |                 |
|                                     |                 |
|                                     |                 |
|                                     |                 |
|                                     |                 |
|                                     |                 |
|                                     |                 |
|                                     |                 |
|                                     | hole.           |
|                                     | any li          |
|                                     | JDI A           |
|                                     |                 |
|                                     |                 |
|                                     |                 |
|                                     |                 |
|                                     | Version: 105012 |

Figure 3-122 Select diagnostic function in "Reset to factory settings"

After selection of a Reset routine, press the **Continue** button and confirm the security query to start the routine and open the *Reset active* mask. The current status of the reset routine is shown.

| 🖛 VAS5163               |              |   |                                     |           |                        |
|-------------------------|--------------|---|-------------------------------------|-----------|------------------------|
| Fahrzeug-Eigendiagnos   | se           |   | 19 - Diagnoseinterface für Datenbus |           |                        |
| 025.02 - Rücksetzen all | er Lernwerte |   | BV_Gate                             | wUDS (BV) |                        |
| Rücksetzen aktiv        |              |   | Version:                            | 105012    |                        |
|                         |              |   |                                     |           |                        |
|                         | Name         |   |                                     | Wert      |                        |
| Status des Rucksetzen   | s            |   |                                     |           | _                      |
| Status                  |              |   |                                     | gestartet | _                      |
|                         |              |   |                                     |           |                        |
|                         |              |   |                                     |           |                        |
|                         |              |   |                                     |           |                        |
|                         |              |   |                                     |           |                        |
|                         |              |   |                                     |           |                        |
|                         |              |   |                                     |           |                        |
|                         |              |   |                                     |           |                        |
|                         |              |   |                                     |           |                        |
|                         |              |   |                                     |           |                        |
|                         |              |   |                                     |           |                        |
|                         |              |   |                                     |           | Stop                   |
|                         | AT I         |   |                                     |           |                        |
|                         | <b>I</b>     | 3 |                                     |           |                        |
|                         |              |   |                                     | UD        | 5 • Simulation • Trace |

Figure 3-123 Reset active in "Reset to factory settings"

The execution of the reset routine can be waited for or interrupted by pressing the **Stop** button. The new status will be shown.

| 🛥 VAS5163                           |                                     |       |
|-------------------------------------|-------------------------------------|-------|
| Fahrzeug-Eigendiagnose              | 19 - Diagnoseinterface für Datenbus |       |
| 025.02 - Rücksetzen aller Lernwerte | BV_GatewUDS (BV)                    |       |
| Rücksetzen beendet                  | Version: 105012                     |       |
|                                     |                                     |       |
|                                     |                                     |       |
|                                     |                                     |       |
| Name                                | Wert                                |       |
| Status des Rücksetzens              |                                     |       |
| Status                              | gestoppt                            |       |
|                                     |                                     |       |
|                                     |                                     |       |
|                                     |                                     |       |
|                                     |                                     |       |
|                                     |                                     |       |
|                                     |                                     |       |
|                                     |                                     |       |
|                                     |                                     |       |
|                                     |                                     |       |
|                                     |                                     |       |
|                                     | Stop                                |       |
|                                     |                                     |       |
|                                     |                                     |       |
|                                     | UDS Simulation Th                   | ace / |

Figure 3-124 Reset active in "Reset to factory settings"

## 3.4 OBD

With the OBD functions, vehicle data is read out from the OBD-relevant vehicle systems in accordance to the OBD requirements. The tester tries to functionally establish the connection to the vehicle systems in the vehicle in the following order.

- 1. ISO/DIS 15765-4 (CAN)
- 2. ISO 9141-2 with 5 baud initialisation
- 3. ISO 9141-2 with fast initialisation
- 4. ISO/DIS 14230-4 (keyword protocol 2000) with 5 baud initialisation
- 5. ISO/DIS 14230-4 (keyword protocol 2000) with fast initialisation
- 6. ISO/DIS 11519-4 (SAE J1850) PWM (Ford)
- 7. ISO/DIS 11519-4 (SAE J1850) VPW (Chrysler, GM)

If you select the entry *OBD* in the *Navigation* menu or press the respective button in the toolbar, the OBD diagnosis will start. This function is only available in the start mask of the testers. The tester automatically searches for connected vehicle systems which support the OBD functions.

Once such vehicle systems are found, the selection of the diagnostic functions appears for the *OBD* operating mode (see Figure 3-125). In it, you can choose between the OBD operating modes 1 to A.

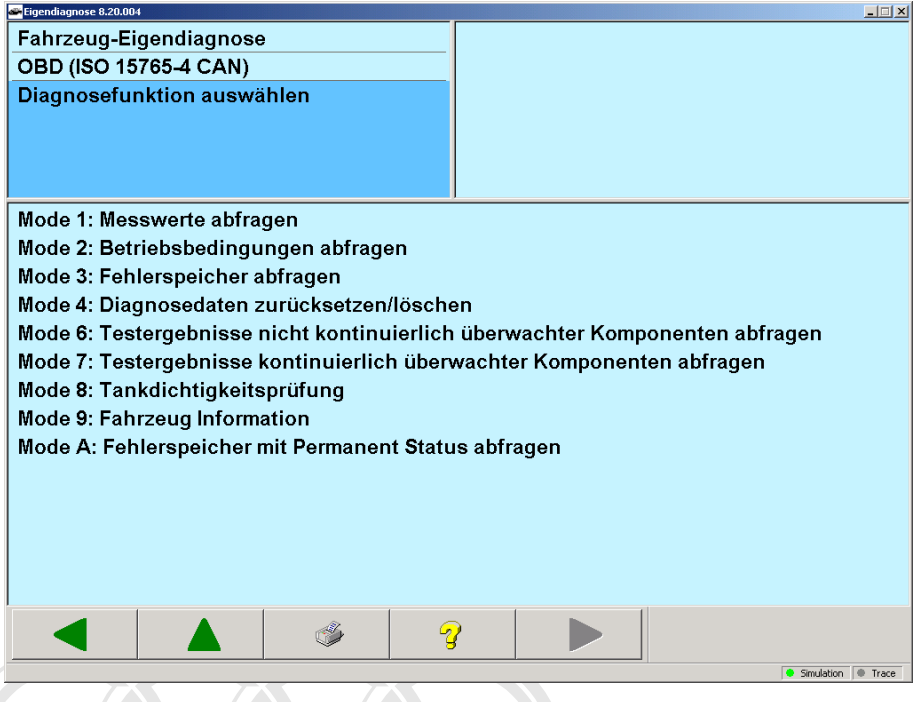

Figure 3-125 Selecting diagnostic functions

In the OBD masks, all vehicle systems that support the OBD standard are displayed in the right information window. The vehicle systems and the corresponding results are displayed in different colours for more clarity.

If a given diagnostic mode has several functions, then you may select multiple lines in the displayed list. If you press the **Continue** button, all selected functions will be processed.

The following OBD functions are available:

• **Diagnostic mode 1**: Interrogating measured values

You have the option of interrogating exhaust-relevant information, such as analogue and binary measured values and system status information.

• Diagnostic mode 2: Interrogating operating conditions

When malfunctions occur in a subsystem for the first time, the current operating conditions need to be saved to the vehicle system in addition to the registration of the faults. You can read these operating conditions for your decision how to proceed with repair measures.

• Diagnostic mode 3: Checking DTC memory

You can read and display the stored exhaust-relevant fault codes for all vehicle systems.

**Diagnostic mode 4**: Resetting/erasing diagnostic data

You can erase or reset exhaust-relevant information in the vehicle system.

Erasing refers to:

- Erasing the number of fault codes
- Erasing the fault codes
- Erasing the fault codes for Freeze frame data
- Erasing of Lambda probe monitoring values
- Resetting the monitoring status
- Manufacturer-specific information

It is only possible to erase the data if the DTC memories have been read first (diagnostic mode 3).

• **Diagnostic mode 5**: Interrogating lambda test results

You can have the results of the lambda probe vehicle monitoring displayed.

• **Diagnostic mode 6**: Interrogating test results on non-continuously monitored components

You can have the test results of non-continuously monitored components displayed.

- **Diagnostic mode 7**: Interrogating test results on continuously monitored components You can have the test results of continuously monitored components displayed.
- Diagnostic mode 8: Tankcleak test ght. Copying for private or commercial purposes, in part or in whole, is not
  permitted unless authorised by AUDI AG. AUDI AG does not guarantee or accept any liability
  You can have the results of the tank leak test displayed this document. Copyright by AUDI AG.
- **Diagnostic mode 9**: Vehicle information

You can interrogate and display data on the connected vehicle.

Diagnostic mode A: Interrogate DTC memory with permanent status

You can read and display the permanently stored exhaust-relevant fault codes for all vehicle systems.

#### Example for a mask sequence in mode 1: Interrogate measured values:

In the mask displayed below, you can select those measured values that you wish to read from the vehicle system.

| ei ei | gendiagnose 8.20.00                                 | 4             |                 |             |              |      |  |              | >     |
|-------|-----------------------------------------------------|---------------|-----------------|-------------|--------------|------|--|--------------|-------|
| F     | ahrzeug-Ei                                          | gendiagnose   | )               | Adı         | esse 4F6     |      |  |              |       |
| 0     | BDMode 1                                            | : Messwerte a | abfragen        | Adı         | esse 4F7     |      |  |              |       |
| Μ     | esswerte                                            |               |                 | Adı         | esse 4F8     |      |  |              |       |
| a     | uswählen                                            |               |                 | Adı         | esse 4F9     |      |  |              |       |
|       |                                                     |               |                 |             |              |      |  |              |       |
| P     | D 01: Über                                          | wachungsst    | atus seit Lös   | chung des   | Fehlerspeich | ners |  |              |       |
| P     | D 03: Zust                                          | and des Kraf  | tstoffsystems   | ;           |              |      |  |              |       |
| P     | D 04: Bere                                          | chneter Last  | zustandswei     | t           |              |      |  |              |       |
| P     | D 05: Tem                                           | oeratur Kühli | lüssigkeit      |             |              |      |  |              |       |
| P     | D 06: Kurz                                          | zeitiges Ben  | zin-Luftverha   | iltnis-Bank | 1/3          |      |  |              |       |
| P     | PID 07: Benzin-Luftverhältnis-Bank 1/3              |               |                 |             |              |      |  |              |       |
| P     | PID 08: Kurzzeitiges Benzin-Luftverhältnis-Bank 2/4 |               |                 |             |              |      |  |              |       |
| P     | PID 09: Benzin-Luftverhältnis-Bank 2/4              |               |                 |             |              |      |  |              |       |
| P     | D 0A: Kraf                                          | tstoffdrucka  | nzeige          |             |              |      |  |              |       |
| P     | D 0B: Abs                                           | oluter Luftdr | uck im Ansau    | ıgkrümmer   |              |      |  |              |       |
| P     | D 0C: Moto                                          | orumdrehung   | jen pro Minut   | te (U/min)  |              |      |  |              |       |
| P     | D 0D: Fahi                                          | zeuggeschw    | rindigkeit      |             |              |      |  |              |       |
| PI    | D 0E: Zünd                                          | Izeitpunktve  | rst. am 1. Zyl. | nach 'Früh  |              |      |  |              |       |
| P     | D 0F: Ansa                                          | uglufttempe   | ratur           |             |              |      |  |              | -     |
|       |                                                     |               | 137             |             |              | 1    |  |              |       |
|       |                                                     |               | <b>S</b>        | <b>'</b>    |              |      |  |              |       |
|       |                                                     |               |                 |             |              | _    |  | Simulation ( | Trace |

Figure 3-126 Select data

For multiple selection, press and hold the Ctrl key when you want to add another selection.

| YAS5163                             |         |     |                  |
|-------------------------------------|---------|-----|------------------|
| Vehicle On Board Diagnostic (OBD)   | Address | 4F6 |                  |
| OBDMode 1: Checking measured values | Address | 4F8 |                  |
| Display                             | Address | 4F9 |                  |
| measurement values                  | Address | 4FA |                  |
|                                     | Address | 4FB |                  |
|                                     | Address | FF  |                  |
| PID 03: Condition of fuel system    |         |     |                  |
| Condition of fuel system 1          |         |     |                  |
| -0<br>Condition of fuel system 2    |         |     | 24               |
| Not occupied                        |         |     |                  |
|                                     |         |     |                  |
| PID 03: Condition of fuel system    |         |     |                  |
| Condition of fuel system 1          |         |     |                  |
| - 0                                 |         |     |                  |
| Condition of fuel system 2          |         |     |                  |
| - 255                               |         |     |                  |
|                                     |         |     |                  |
| PID 03: Condition of fuel system    |         |     |                  |
| The option and the system           |         |     |                  |
|                                     | 1 0 1   |     | 1                |
|                                     | 3       |     |                  |
|                                     |         |     | Sendeton . Trace |

The following mask shows the results. Coloured display is used here for the allocation of the measurement results/vehicle systems.

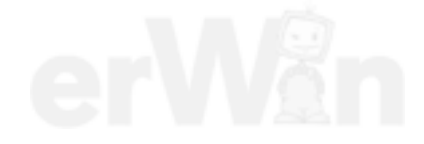

## 4 Appendix

## List of diagnostic functions for all protocols

| Designation                                                                                                |
|----------------------------------------------------------------------------------------------------|
| 001 – Identification (Service \$1A)                                                                        |
| 001.01 – Control unit identification (Service \$1A)                                                        |
| (only KWP2000)                                                                                             |
| 001.02 – History data (Service \$1A)                                                                       |
| (only KWP2000)                                                                                             |
| 002 – Identification (Service \$22)                                                                        |
| 002.01 – Identification of electronic control units (Service \$22)                                         |
| Master                                                                                                    |
| Subsystem class 1/2                                                                                        |
| Subsystem class 0                                                                                          |
| (only KWP2000)                                                                                             |
| 002.02 – History data (Service \$22)                                                                       |
| (only KWP2000)                                                                                             |
| 002.03 – Identification data (Service \$22)                                                                |
| (only KWP2000)                                                                                             |
| 003 – Identification                                                                                       |
| (for Crafter, UDS and engine conjunction)                                                                  |
| 003.01 – Identification, master                                                                            |
| (only UDS)                                                                                                 |
| 003.02 – Identification, subsystems                                                                        |
| (only UDS)                                                                                                 |
| 004 – DTC memory contents                                                                                  |
| 004.01 – Checking DTC memory                                                                               |
| 004.02 – Diagnostic status of all error paths                                                              |
| (only KWP2000)                                                                                             |
| 004.03 – List of all unchecked error paths                                                                 |
| (only UDS)                                                                                                 |
| 004.04 – List of all active malfunctions                                                                   |
| (only UDS)                                                                                                 |
| 004.10 – Erase DTC memory                                                                                  |
| 005 – Final control diagnosis                                                                              |
| 006 – Basic setting                                                                                        |
| 007 – Coding (Service \$1A)                                                                                |
| (only KWP2000)                                                                                             |
| 008 – Coding (Service \$22)                                                                                |
| (only KWP2000)                                                                                             |
| 008.01 – Coding                                                                                            |
| (only KWP2000 Gateway)                                                                                     |
| 008.02 – Installation list, code                                                                           |
| (only KWP2000 Gateway)                                                                                     |
| 009 – Coding                                                                                               |
| (for Crafter, UDS and KWP1281)                                                                             |
| 009.01 – Binary coding                                                                                     |
|                                                                                                    |
| 009.02 – Plain text coding                                                                                 |
| (only UDS) Protected by copyright. Copying for private or commercial purposes, in part or in whole, is not |
| 009.03 – Installation list coding correctness of information in this document. Copyright by AUDI AG.       |
| (only UDS and only Gateway)                                                                                |

| Designation                                                                                               |
|----------------------------------------------------------------------------------------------------|
| 010 – Measured values<br>(only KWP1281)                                                                   |
| 010.01 – Read measured value                                                                              |
| (only KWP1281)                                                                                            |
| 010.02 - Read data block                                                                                  |
| (only KWP1281)                                                                                            |
| 011 – Measured values                                                                                     |
| (All except KWP1281)                                                                                      |
| 012 – Adaptation                                                                                          |
| 014 – Long adaptation                                                                                     |
| (only KWP2000)                                                                                            |
| 015 – Access authorization                                                                                |
| (only KWP2000)                                                                                            |
| 015.01 – Coding 2                                                                                         |
| (only KWP2000)                                                                                            |
| 015.02 – Security access (automatic)                                                                      |
| (only KWP2000)                                                                                            |
| 016 – Áccess authorization                                                                                |
| (only KWP1281 and UDS)                                                                                    |
| 017 – Safety                                                                                              |
| (only KWP2000)                                                                                            |
| 017.01 – Challenge read out immobilizer IV (1st body version)                                             |
| (only KWP2000)                                                                                            |
| 017.02 – Challenge read out immobilizer IV (2nd body version)                                             |
| (only KWP2000)                                                                                            |
| 017.03 – Enabling immobilizer IV (1st body version)                                                       |
| (only KWP2000)                                                                                            |
| 017.04 – Enabling immobilizer IV (2nd body version)                                                       |
| (only KWP2000)                                                                                            |
| 017.05 – Component protection (Generation 1)                                                              |
| (only KWP2000)                                                                                            |
| 017.06 - Component protection (Generation 2) te or commercial purposes, in part or in whole, is not       |
| (only KWP2000) permitted unless authorised by AUDI AG. AUDI AG does not guarantee or accept any liability |
| 019 – Update programming                                                                                  |
| 020 – Special function                                                                                    |
| 020.01 – Readiness code                                                                                   |
| (only KWP1281 and KWP2000)                                                                                |
| 020.02 – Selective final control diagnosis                                                                |
| (only KWP2000)                                                                                            |
| 020.03 – Transfer vehicle identification number                                                           |
| (only KWP2000)                                                                                            |
| 020.04 – ABS bleeding                                                                                     |
| (only KWP2000)                                                                                            |
| 020.05 – Adaptation channel 50 PIN                                                                        |
|                                                                                                    |
| $U_2U_0 U_0 - Enabling PIN$                                                                               |
| (ONIY KVY 2000)                                                                                           |
| $U_2U_1U_7 - Hidden adaptation channel 50$                                                                |
| (Unity NVF2000)                                                                                           |
| $U_2U.U\delta - Hidden key adaptation (anti-KH/P2000)$                                                    |
| (Unity NVP2000)                                                                                           |
| $\sqrt{22}$ – End output<br>(only KW/D1281 and KW/D2000)                                                  |
|                                                                                                    |

| Designation                                       |
|---------------------------------------------------|
| 024 – Reset control unit                          |
| (only Crafter)                                    |
| 025 – Reset to factory settings                   |
| (only UDS)                                        |
| 025.01 –                                          |
| (Display dependent on data input in the ODX data) |
| 025.02 –                                          |
| (Display dependent on data input in the ODX data) |

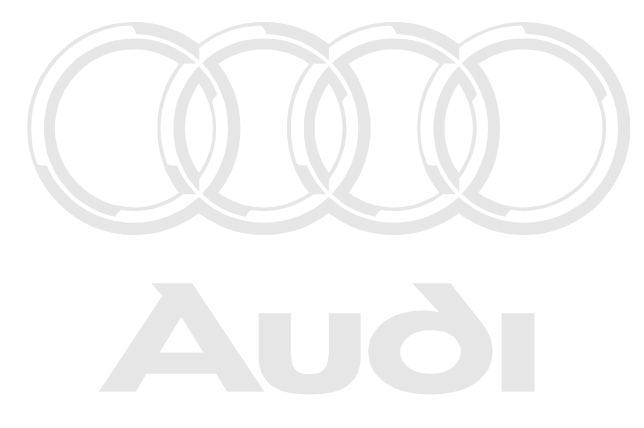

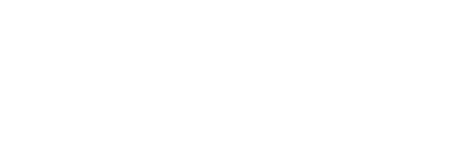

## List of all compiling services

| Designation                                    |
|------------------------------------------------|
| 1001 – Compiling services                      |
| 1001.01 – Checking DTC memory - Entire system  |
| 1001.02 – Erase DTC memory – Entire system     |
| 1001.03 – Activate transport mode              |
| 1001.04 – Deactivate transport mode            |
| 1001.05 – Erase DTC memories – All OBD systems |
| 1001.07 – Diagnosis with 1 MBaud               |
| 1001.08 – Diagnosis with 500 kBaud             |

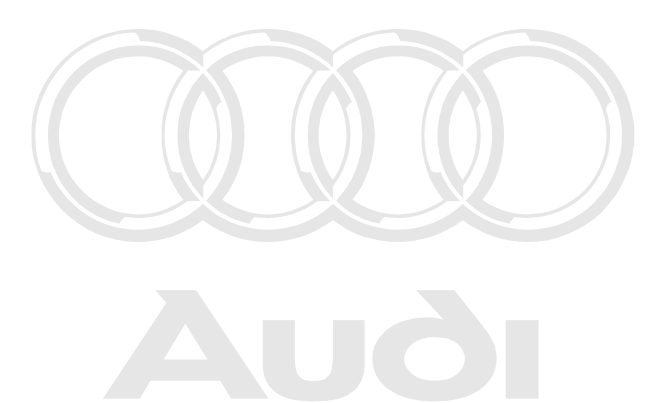

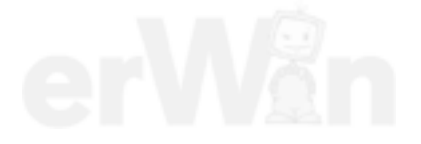

# **Cautions & Warnings**

## Please read these WARNINGS and CAUTIONS before proceeding with maintenance and repair work. You must answer that you have read and you understand these WARNINGS and CAUTIONS before you will be allowed to view this information.

- If you lack the skills, tools and equipment, or a suitable workshop for any procedure described in this manual, we suggest you leave such repairs to an authorized Audi retailer or other qualified shop. We especially urge you to consult an authorized Audi retailer before beginning repairs on any vehicle that may still be covered wholly or in part by any of the extensive warranties issued by Audi.
- Disconnect the battery negative terminal (ground strap)whenever you work on the fuel system or the electrical system. Do not smoke or work near heaters or other fire hazards. Keep an approved fire extinguisher handy.
- Audi is constantly improving its vehicles and sometimes these changes, both in parts and specifications, are made applicable to earlier models. Therefore, part numbers listed in this manual are for reference only. Always check with your authorized Audi retailer parts department for the latest information.
- Any time the battery has been disconnected on an automatic transmission vehicle, it will be necessary to reestablish Transmission Control Module (TCM) basic settings using the VAG 1551 Scan Tool (ST).
- Never work under a lifted vehicle unless it is solidly supported on stands designed for the purpose. Do not support a vehicle on cinder blocks, hollow tiles or other props that may crumble under continuous load. Never work under a vehicle that is supported solely by a jack. Never work under the vehicle while the engine is running.
- For vehicles equipped with an anti-theft radio, be sure of the correct radio activation code before disconnecting the battery or removing the radio. If the wrong code is entered when the power is restored, the radio may lock up and become inoperable, even if the correct code is used in a later attempt.
- If you are going to work under a vehicle on the ground, make sure that the ground is level. Block
  the wheels to keep the vehicle from rolling. Disconnect the battery negative terminal (ground
  strap) to prevent others from starting the vehicle while you are under it.
- Do not attempt to work on your vehicle if you do not feel well. You increase the danger of injury to
  yourself and others if you are tired, upset or have taken medicine or any other substances that
  may impair you or keep you from being fully alert.
- Protected by copyright. Copying for private or commercial purposes, in part or in whole, is not
  Never run the engine unless the work area "is" well ventilated b Carbón monoxide (COP kills, or accept any liability
  with respect to the correctness of information in this document. Convright by AUDLAG
- Always observe good workshop practices. Wear goggles when you operate machine tools or work with acid. Wear goggles, gloves and other protective clothing whenever the job requires working with harmful substances.
- Tie long hair behind your head. Do not wear a necktie, a scarf, loose clothing, or a necklace when you work near machine tools or running engines. If your hair, clothing, or jewelry were to get caught in the machinery, severe injury could result.

## Page 1 of 3

All rights reserved. Information contained in this document is based on the latest information available at the time of printing and is subject to the copyright and other intellectual property rights of Audi of America, Inc., its affiliated companies and its licensors. All rights are reserved to make changes at any time without notice. No part of this document may be reproduced, stored in a retrieval system, or transmitted in any form or by any means, electronic, mechanical, photocopying, recording, or otherwise, nor may these materials be modified or reposted to other sites, without the prior expressed written permission of the publisher. Version 1.0

<sup>© 2002</sup> Audi of America, Inc.

# **Cautions & Warnings**

- Do not re-use any fasteners that are worn or deformed in normal use. Some fasteners are designed to be used only once and are unreliable and may fail if used a second time. This includes, but is not limited to, nuts, bolts, washers, circlips and cotter pins. Always follow the recommendations in this manual replace these fasteners with new parts where indicated, and any other time it is deemed necessary by inspection.
- Illuminate the work area adequately but safely. Use a portable safety light for working inside or under the vehicle. Make sure the bulb is enclosed by a wire cage. The hot filament of an accidentally broken bulb can ignite spilled fuel or oil.
- Friction materials such as brake pads and clutch discs may contain asbestos fibers. Do not create dust by grinding, sanding, or by cleaning with compressed air. Avoid breathing asbestos fibers and asbestos dust. Breathing asbestos can cause serious diseases such as asbestosis or cancer, and may result in death.
- Finger rings should be removed so that they cannot cause electrical shorts, get caught in running machinery, or be crushed by heavy parts.
  - Protected by copyright. Copying for private or commercial purposes, in part or in whole, is not permitted unless authorised by AUDI AG. AUDI AG does not guarantee or accept any liability
- Before starting a job, make certain that you have all the necessary tools and parts on hand Read G all the instructions thoroughly, do not attempt shortcuts. Use tools that are appropriate to the work and use only replacement parts meeting Audi specifications. Makeshift tools, parts and procedures will not make good repairs.
- Catch draining fuel, oil or brake fluid in suitable containers. Do not use empty food or beverage containers that might mislead someone into drinking from them. Store flammable fluids away from fire hazards. Wipe up spills at once, but do not store the oily rags, which can ignite and burn spontaneously.
- Use pneumatic and electric tools only to loosen threaded parts and fasteners. Never use these tools to tighten fasteners, especially on light alloy parts. Always use a torque wrench to tighten fasteners to the tightening torque listed.
- Keep sparks, lighted matches, and open flame away from the top of the battery. If escaping hydrogen gas is ignited, it will ignite gas trapped in the cells and cause the battery to explode.
- Be mindful of the environment and ecology. Before you drain the crankcase, find out the proper way to dispose of the oil. Do not pour oil onto the ground, down a drain, or into a stream, pond, or lake. Consult local ordinances that govern the disposal of wastes.
- The air-conditioning (A/C) system is filled with a chemical refrigerant that is hazardous. The A/C system should be serviced only by trained automotive service technicians using approved refrigerant recovery/recycling equipment, trained in related safety precautions, and familiar with regulations governing the discharging and disposal of automotive chemical refrigerants.
- Before doing any electrical welding on vehicles equipped with anti-lock brakes (ABS), disconnect the battery negative terminal (ground strap) and the ABS control module connector.
- Do not expose any part of the A/C system to high temperatures such as open flame. Excessive heat will increase system pressure and may cause the system to burst.

## Page 2 of 3

© 2002 Audi of America, Inc.

All rights reserved. Information contained in this document is based on the latest information available at the time of printing and is subject to the copyright and other intellectual property rights of Audi of America, Inc., its affiliated companies and its licensors. All rights are reserved to make changes at any time without notice. No part of this document may be reproduced, stored in a retrieval system, or transmitted in any form or by any means, electronic, mechanical, photocopying, recording, or otherwise, nor may these materials be modified or reposted to other sites, without the prior expressed written permission of the publisher. Version 1.0

# **Cautions & Warnings**

- When boost-charging the battery, first remove the fuses for the Engine Control Module (ECM), the Transmission Control Module (TCM), the ABS control module, and the trip computer. In cases where one or more of these components is not separately fused, disconnect the control module connector(s).
- Some of the vehicles covered by this manual are equipped with a supplemental restraint system (SRS), that automatically deploys an airbag in the event of a frontal impact. The airbag is operated by an explosive device. Handled improperly or without adequate safeguards, it can be accidentally activated and cause serious personal injury. To guard against personal injury or airbag system failure, only trained Audi Service technicians should test, disassemble or service the airbag system.
- Do not quick-charge the battery (for boost starting) for longer than one minute, and do not exceed 16.5 volts at the battery with the boosting cables attached. Wait at least one minute before boosting the battery a second time.
- Never use a test light to conduct electrical tests of the airbag system. The system must only be tested by trained Audi Service technicians using the VAG 1551 Scan Tool (ST) or an approved equivalent. The airbag unit must never be electrically tested while it is not installed in the vehicle.
- Some aerosol tire inflators are highly flammable. Be extremely cautious when repairing a tire that
  may have been inflated using an aerosol tire inflator. Keep sparks, open flame or other sources of
  ignition away from the tire repair area. Inflate and deflate the tire at least four times before t any liability
  breaking the bead from the rim. Completely remove the tire from the rim before attempting any
  repair.
- When driving or riding in an airbag-equipped vehicle, never hold test equipment in your hands or lap while the vehicle is in motion. Objects between you and the airbag can increase the risk of injury in an accident.

## I have read and I understand these Cautions and Warnings.

Page 3 of 3

© 2002 Audi of America, Inc.

All rights reserved. Information contained in this document is based on the latest information available at the time of printing and is subject to the copyright and other intellectual property rights of Audi of America, Inc., its affiliated companies and its licensors. All rights are reserved to make changes at any time without notice. No part of this document may be reproduced, stored in a retrieval system, or transmitted in any form or by any means, electronic, mechanical, photocopying, recording, or otherwise, nor may these materials be modified or reposted to other sites, without the prior expressed written permission of the publisher. Version 1.0